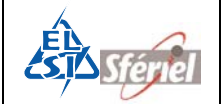

# Mode d'emploi Compteur PHOENIX MODE DLE

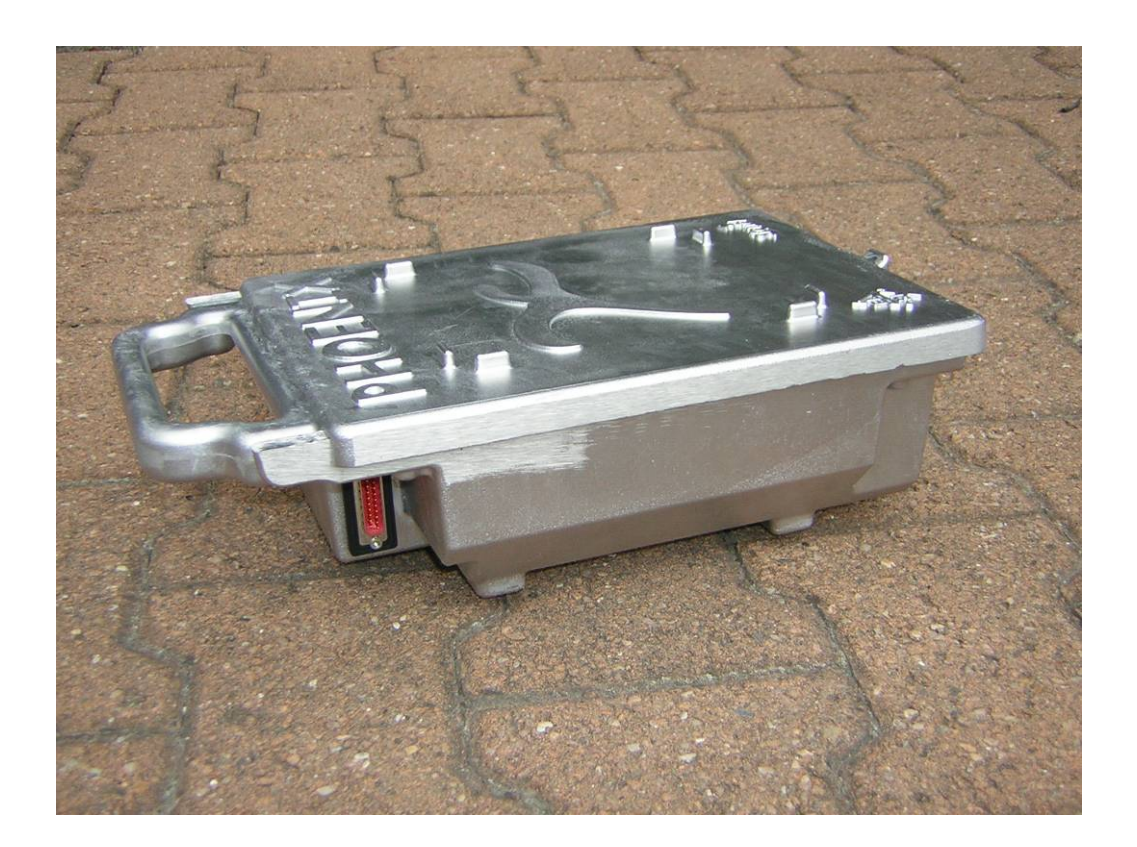

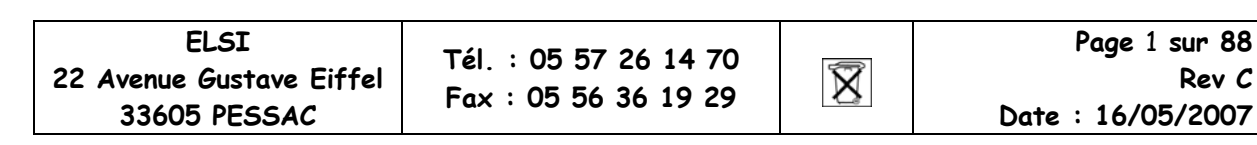

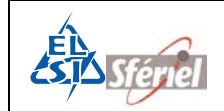

#### Table des matières

| I D                                                                                            | escription du matèriel :                                                                                                    | 5                                                                                                    |
|------------------------------------------------------------------------------------------------|----------------------------------------------------------------------------------------------------|----------------------------------------------------------------------------------------------------|
| 1.1                                                                                            | Description physique :                                                                                                    | 5                                                                                                    |
| 1.2                                                                                            | Description fonctionnelle :                                                                                                    | 6                                                                                                    |
| 1.3                                                                                            | Mesures :                                                                                                    | 6                                                                                                    |
| 1.4                                                                                            | Précision des Mesures :                                                                                                    | 7                                                                                                    |
| 2 La                                                                                           | anagae de programmation et de relevé :                                                                                                    | 8                                                                                                    |
| 2 1                                                                                            | Madaa da fanatiannant                                                                                                    |                                                                                                    |
| 2.1                                                                                            |                                                                                                    | 0                                                                                                    |
| 2.2                                                                                            | Type des fichiers de mesures                                                                                                    | 8                                                                                                    |
| 2.3                                                                                            | Type de comptage réalisé :                                                                                                    | 9                                                                                                    |
| 2.4                                                                                            | Capacité de stockage :                                                                                                    | 9                                                                                                    |
| 3 A                                                                                            | limentations                                                                                                    | 10                                                                                                    |
| <b>3.1</b><br>3.1                                                                              | Consommation et autonomie de fonctionnement         1.1       Alimentation par la pile interne 3V:         3.1.1.1       Gestion de la pile :         3.1.1.2       Alimentation externe 6 ou 12 V:         1.2       Remplacement de la pile ou de la batterie.                                                                                                    | <b>10</b><br>                                                                                                    |
| 3.2                                                                                            | Sauvearde des données du calendrier de la configuration                                                                                                    | 12                                                                                                    |
| J. C                                                                                           |                                                                                                    |                                                                                                    |
| 3.2<br>4 M                                                                                     | lise en service                                                                                                    | 12                                                                                                    |
| 4 M                                                                                            | lise en service                                                                                                    | 12<br>13                                                                                                    |
| <i>4 M</i><br>4.1                                                                              | lise en service                                                                                                    | 12<br>13<br>13                                                                                                    |
| <b>4</b> <i>M</i><br><b>4.1</b><br>4.1<br>4.1                                                  | lise en service<br>Pose et installation<br>1.1 Schéma de disposition des boucles :<br>1.2 Règles de numérotation des boucles                                                                                                    | 12<br>13<br>                                                                                                    |
| 4 M<br>4.1<br>4.1<br>4.1<br>4.2                                                                | lise en service<br>Pose et installation<br>1.1 Schéma de disposition des boucles :<br>1.2 Règles de numérotation des boucles<br>Mise en service du compteur.                                                                                                    | 12<br>13<br>                                                                                                    |
| <b>4</b> <i>M</i><br><b>4.1</b><br>4.1<br>4.1<br>4.1<br>4.1                                    | lise en service<br>Nose et installation<br>1.1 Schéma de disposition des boucles :<br>1.2 Règles de numérotation des boucles<br>Mise en service du compteur.<br>2.1 Réglage des capteurs du compteur.                                                                                                    | 12<br>13<br>13<br>13<br>14<br>16<br>16                                                                                                    |
| 4 M<br>4.1<br>4.1<br>4.1<br>4.1<br>4.1<br>4.1<br>4.1<br>4.1<br>4.1                             | lise en service<br>Pose et installation<br>1.1 Schéma de disposition des boucles :<br>1.2 Règles de numérotation des boucles<br>Mise en service du compteur.<br>2.1 Réglage des capteurs du compteur.<br>2.2 Programmation :                                                                                                    |                                                                                                    |
| <b>4</b> <i>M</i><br><b>4.1</b><br>4.1<br>4.1<br>4.1<br>4.1<br>4.1<br>4.1<br>4.1               | lise en service<br>Pose et installation.<br>1.1 Schéma de disposition des boucles :<br>1.2 Règles de numérotation des boucles.<br>Mise en service du compteur.<br>2.1 Réglage des capteurs du compteur.<br>2.2 Programmation :<br>4.2.2.1 Programmation de l'identifiant                                                                                                    | 12<br>13<br>13<br>13<br>13<br>13<br>14<br>16<br>16<br>19<br>19                                                                                                    |
| <b>4</b> <i>M</i><br><b>4.1</b><br>4.1<br>4.1<br><b>4.1</b><br>4.1<br><b>4.2</b><br>4.2<br>4.3 | lise en service         Pose et installation         1.1       Schéma de disposition des boucles :                                                                                                    |                                                                                                    |
| 4 M<br>4.1<br>4.2<br>4.2<br>4.2                                                                | lise en service         Pose et installation         1.1       Schéma de disposition des boucles :                                                                                                    |                                                                                                    |
| 4 M<br>4.1<br>4.2<br>4.2<br>4.3                                                                | lise en service         Pose et installation         1.1       Schéma de disposition des boucles :         1.2       Règles de numérotation des boucles         Mise en service du compteur         2.1       Réglage des capteurs du compteur         2.2       Programmation :         4.2.2.1       Programmation de l'identifiant         4.2.2.2       Programmation des seuils de vitesses         4.2.2.3       Programmation du seuil longueur PL         4.2.2.4       Programmation avec ou sans discrimination de sens                                                                                                    |                                                                                                    |
| 4 M<br>4.1<br>4.2<br>4.2<br>4.3                                                                | lise en service         Pose et installation         1.1       Schéma de disposition des boucles :         1.2       Règles de numérotation des boucles         Mise en service du compteur         2.1       Réglage des capteurs du compteur         2.2       Programmation :         4.2.2.1       Programmation de l'identifiant         4.2.2.2       Programmation des seuils de vitesses         4.2.2.3       Programmation du seuil longueur PL         4.2.2.4       Programmation avec ou sans discrimination de sens         4.2.2.5       Programmation de l'acquisition                                                                                                    |                                                                                                    |
| <b>4</b> <i>M</i><br><b>4.1</b><br>4.1<br>4.1<br><b>4.1</b><br>4.1<br>4.1<br>4.1               | lise en service         Pose et installation         1.1       Schéma de disposition des boucles :         1.2       Règles de numérotation des boucles         Mise en service du compteur         2.1       Réglage des capteurs du compteur         2.2       Programmation :         4.2.2.1       Programmation de l'identifiant         4.2.2.2       Programmation des seuils de vitesses         4.2.2.3       Programmation du seuil longueur PL         4.2.2.4       Programmation avec ou sans discrimination de sens         4.2.2.5       Programmation de l'acquisition         4.2.2.6       Programmation de la fin d'acquisition                                                                                                    | 12           13           13           14           16           19           19           20           20           20           20           21                                                                                                    |
| <b>4</b> <i>M</i><br><b>4.1</b><br>4.2<br>4.2<br>4.3<br>4.3                                    | lise en service         Pose et installation         1.1       Schéma de disposition des boucles :                                                                                                    | 12         13         13         13         14         16         19         19         19         20         20         20         20         21                                                                                                    |
| 4 M<br>4.1<br>4.2<br>4.2<br>4.2<br>4.2<br>4.2                                                  | lise en service         Pose et installation.         1.1 Schéma de disposition des boucles :         1.2 Règles de numérotation des boucles.         Mise en service du compteur.         2.1 Réglage des capteurs du compteur.         2.2 Programmation :         4.2.2.1 Programmation de l'identifiant         4.2.2.2 Programmation des seuils de vitesses.         4.2.2.3 Programmation du seuil longueur PL.         4.2.2.4 Programmation avec ou sans discrimination de sens         4.2.2.5 Programmation de l'acquisition                                                                                                    | 12         13         13         13         14         16         19         19         20         20         20         20         21         21         22                                                                                                    |
| 4 M<br>4.1<br>4.2<br>4.2<br>4.3<br>4.3                                                         | lise en service         Pose et installation.         1.1 Schéma de disposition des boucles :         1.2 Règles de numérotation des boucles.         Mise en service du compteur.         2.1 Réglage des capteurs du compteur.         2.2 Programmation :         4.2.2.1 Programmation de l'identifiant         4.2.2.2 Programmation de seuils de vitesses.         4.2.2.3 Programmation du seuil longueur PL         4.2.2.4 Programmation avec ou sans discrimination de sens         4.2.2.5 Programmation de l'acquisition         4.2.2.6 Programmation de la fin d'acquisition         2.3 Nature des mesures         4.2.3.1 MODE 1         4.2.3.1 Exemple Sans discrimination :                                                                                                    | 12           13           13           13           14           16           19           20           20           20           20           20           20           21           22           22           22           22           22                                                                                                    |
| 4 M<br>4.1<br>4.2<br>4.2<br>4.3<br>4.3                                                         | lise en service         Pose et installation         1.1 Schéma de disposition des boucles :         1.2 Règles de numérotation des boucles         Mise en service du compteur         2.1 Réglage des capteurs du compteur         2.2 Programmation :         4.2.2.1 Programmation de l'identifiant         4.2.2.2 Programmation de seuils de vitesses         4.2.2.3 Programmation du seuil longueur PL         4.2.2.4 Programmation du seuil longueur PL         4.2.2.5 Programmation de l'acquisition         4.2.2.6 Programmation de la fin d'acquisition         2.3 Nature des mesures         4.2.3.1 MODE 1         4.2.3.1.2 Avec discrimination :                                                                                                    | 12         13         13         14         16         16         19         19         20         20         20         21         22         22         22         22         22         25         20                                                                                                    |
| 4 M<br>4.1<br>4.1<br>4.2<br>4.2<br>4.3<br>4.3                                                  | lise en service         Pose et installation         1.1       Schéma de disposition des boucles :         1.2       Règles de numérotation des boucles         Mise en service du compteur         2.1       Réglage des capteurs du compteur         2.2       Programmation :         4.2.2.1       Programmation de l'identifiant         4.2.2.2       Programmation des seuils de vitesses         4.2.2.3       Programmation du seuil longueur PL         4.2.2.4       Programmation de l'acquisition         4.2.2.5       Programmation de l'acquisition         4.2.2.6       Programmation de la fin d'acquisition         4.2.3.1       MODE 1         4.2.3.1.1       Exemple Sans discrimination :         4.2.3.2       Avec discrimination :         4.2.3.1       Sans discrimination :                                                                                                    | 12         13         13         13         14         16         19         19         20         20         20         20         20         20         21         22         22         22         22         22         22         22         22         22         22         22         22         23         24         25         28         28          29 |
| 4 M<br>4.1<br>4.2<br>4.2<br>4.2<br>4.2<br>4.2                                                  | Pose et installation.         1.1       Schéma de disposition des boucles :         1.2       Règles de numérotation des boucles.         Mise en service du compteur.         2.1       Réglage des capteurs du compteur.         2.2       Programmation :         4.2.2.1       Programmation de l'identifiant         4.2.2.2       Programmation des seuils de vitesses.         4.2.2.3       Programmation du seuil longueur PL.         4.2.2.4       Programmation avec ou sans discrimination de sens         4.2.2.5       Programmation de l'acquisition         4.2.2.6       Programmation de la fin d'acquisition         4.2.3.1       MODE 1.         4.2.3.2.1       Avec discrimination :         4.2.3.2       Avec discrimination de sens :                                                                                                    | 12         13         13         13         14         16         19         19         20         20         20         20         20         21         22         22         22         22         22         23         24         25         28         31                                                                                                    |
| 4 M<br>4.1<br>4.2<br>4.2<br>4.2<br>4.2<br>4.2                                                  | Pose et installation.         1.1       Schéma de disposition des boucles :         1.2       Règles de numérotation des boucles.         Mise en service du compteur.         2.1       Réglage des capteurs du compteur.         2.2       Programmation :         4.2.2.1       Programmation de l'identifiant         4.2.2.2       Programmation de seuils de vitesses.         4.2.2.3       Programmation du seuil longueur PL.         4.2.2.4       Programmation de l'acquisition         4.2.2.5       Programmation de la fin d'acquisition         4.2.2.6       Programmation de la fin d'acquisition         4.2.3.1       MODE 1         4.2.3.2       Avec discrimination :         4.2.3.2       MODE 2         4.2.3.2       Avec discrimination de sens :         4.2.3.2       Avec discrimination de sens :         4.2.3.2       Avec discrimination de sens :                                                                                                    | 12           13           13           13           14           16           19           20           20           20           20           20           20           20           20           20           21           22           25           28           31           34                                                                                 |
| 4 M<br>4.1<br>4.2<br>4.2<br>4.3<br>4.3                                                         | Pose et installation.         1.1       Schéma de disposition des boucles :         1.2       Règles de numérotation des boucles.         Mise en service du compteur.         2.1       Réglage des capteurs du compteur.         2.2       Programmation :         4.2.2.1       Programmation de l'identifiant         4.2.2.2       Programmation de seuils de vitesses.         4.2.2.3       Programmation du seuil longueur PL         4.2.2.4       Programmation avec ou sans discrimination de sens         4.2.2.5       Programmation de l'acquisition         4.2.2.6       Programmation de la fin d'acquisition         4.2.3.1       MODE 1         4.2.3.2       Avec discrimination :         4.2.3.2       Avec discrimination de sens :         4.2.3.2       Avec discrimination de sens :         4.2.3.2       Avec discrimination de sens :         4.2.3.1       Sans discrimination de sens :         4.2.3.2       Avec discrimination de sens :         4.2.3.1       Sans discrimination de sens :         4.2.3.2       Avec discrimination de sens :         4.2.3.1       Sans discrimination de sens :         4.2.3.2       Avec discrimination de sens :         4.2.3.3       MODE 3         4.2.3.1< | 12           13           13           14           16           19           19           20           20           20           20           20           20           20           21           22           23           24           25           28           31           34           34                                                                    |

ELSI 22 Avenue Gustave Eiffel 33605 PESSAC

Tél. : 05 57 26 14 70 Fax : 05 56 36 19 29

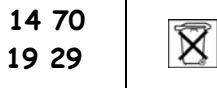

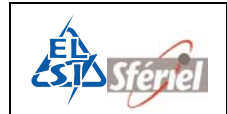

|   | 4.<br>4.2.3<br>4.               | <ul> <li>2.3.3.2 Avec discrimination de sens :</li></ul>                                                                  | . 37<br>. 40<br>. 40     |
|---|---------------------------------|----------------------------------------------------------------------------------------------------|--------------------------|
|   | 4.                              | 2.3.4.2 Avec discrimination de sens :                                                                                     | . 43                     |
| 5 | Rele                            | vé du compteur                                                                                                    | 46                       |
| Ę | <b>5.1</b><br>5.1.1<br>5.1.2    | <b>Relevé compteur</b><br>Exemple de relevé avec le logiciel Moustic FIRH:<br>Exemple de relevé avec la SD-CARD (DLE50):  | <b>46</b><br>.46<br>.48  |
| 6 | Desc                            | ription des commandes :                                                                                                   | <i>49</i>                |
| e | 5.1                             | Liste des commandes :                                                                                                    | 49                       |
| e | 5.2                             | Syntaxe des commandes :                                                                                                   | 50                       |
| e | 5.3                             | Commande DLE* (DLE suivi de l'astérisque)                                                                                 | 50                       |
| e | 6.4                             | Commande DLEO : Permission de modifier                                                                                    | 51                       |
| e | 5.5                             | Commande DLE1 : Identification du compteur                                                                                | 51                       |
| e | <b>6.6</b> .1<br>6.6.2          | Commande DLE2 :<br>Initialisation du compteur :<br>Programmation :                                                        | <b>52</b><br>.52<br>.53  |
| e | 5.7                             | Commande DLE22 :                                                                                                    | 55                       |
| e | 5.8                             | Commande DLE24 :                                                                                                    | 56                       |
| e | 5.9                             | Commande DLE3 : Visualisation des comptages en cours                                                                      | 57                       |
| e | 5.10                            | Commande DLE33 :                                                                                                    | 58                       |
| e | 5.11                            | Commande DLE133 :                                                                                                    | 59                       |
| e | 5.12                            | Commande DLE4 :                                                                                                    | 60                       |
| e | 5.13                            | Commande DLE44 :                                                                                                    | 60                       |
| e | 5.14                            | Commande DLE45 :                                                                                                    | 60                       |
| ć | <b>5.15</b><br>6.15.1<br>6.15.2 | Commande DLE5 : Relevé manuel du compteur<br>Relevé manuel :<br>Déplacement dans les séquences, les canaux, les classes : | <b>61</b><br>. 61<br>.62 |
| e | 5.16                            | Commande DLE50 :                                                                                                    | 63                       |
| e | 5.17                            | Commande DLE55 : Relevé imprimante 40 colonnes                                                                            | 64                       |
| e | 5.18                            | Commande DLE6 :                                                                                                    | 66                       |
| e | 5.19                            | Commande DLE7 : Etat du compteur                                                                                          | 66                       |
| e | 5.20                            | Commande DLE77 : Visualisation du type de mesure effectuées                                                               | 66                       |
| e | 5.21                            | Commande DLE8 :                                                                                                    | 67                       |

Rev C

X

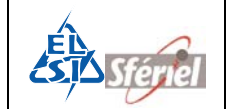

| 6        | .22                                    | Commande DLE9 :                                                                     | 68                              |
|----------|----------------------------------------|-------------------------------------------------------------------------------------|---------------------------------|
| 6        | .23                                    | Commande DLE10 :                                                                    | 68                              |
| 6        | .24                                    | Commande DLE12 :                                                                    | 68                              |
| 6        | .25                                    | ⊷Commande DLE13 :                                                                   | 71                              |
| 6        | .26                                    | ⊷Commande DLE14 :                                                                   | 72                              |
| 6        | .27                                    | ⊷Commande DLE15 :                                                                   | 73                              |
| 6        | .28                                    | ⊷Commande DLE16 :                                                                   | 74                              |
| 6        | .29                                    | Commande DLE19 : Recollement de séquence                                            | 75                              |
| 6        | .30                                    | Commande DLE20 :                                                                    | 76                              |
| 6        | .31                                    | Commande DLE21 :                                                                    | 77                              |
| 6        | .32                                    | ⊷Commande DLE23 : Fin de comptage (date et heure)                                   | 77                              |
| 6<br>d   | .33<br>Ies car                         | Commande DLE30 : Programmation de l'adjacence et de l'anticoïncidence<br>naux       | 78                              |
| 6        | .34                                    | Commande DLE31 : Choix des fréquences des détecteurs                                | 79                              |
| 6        | .35                                    | ⊷Commande DLE88 : Réglage du nombre maximum de séquences                            | 80                              |
| 7        | Prote                                  | ocole compteur                                                                      | 81                              |
| 7        | 7. <b>1</b><br>7.1.1<br>7.1.2<br>7.1.3 | Relevé TEDI<br>Syntaxe de la commande BV<br>Réponse du compteur :<br>Protocole TEDI | <b>81</b><br>. 81<br>.82<br>.83 |
| 8        | Form                                   | nat des fichiers                                                                    | 84                              |
| 9        | Main                                   | tenance                                                                             | 85                              |
| 10       | Glo                                    | ssaire des termes                                                                   | 85                              |
| 11       |                                        |                                                                                     |                                 |
| 4 4      | For                                    | nction des switchs                                                                  | 85                              |
| 12       | For<br>Ani                             | nction des switchs                                                                  | 85<br>86                        |
| 12<br>12 | <i>For</i><br><i>An</i><br>2.1         | nction des switchs<br>nexes:<br>Annexe1 : Connecteur de Boucles                     | <i>85</i><br><i>86</i><br>86    |

Les commandes protégées par la commande DLEO sont identifiées avec le symbole 🛏 en début de chapitre.

### <u>Recyclage</u>

Ce produit contient des matériaux recyclables et ne doit pas être jeté à la poubelle.

| ELSI                     | Tál · 05 57 26 14 70  |     | Page 4 sur 88     |
|--------------------------|-----------------------|-----|-------------------|
| 22 Avenue Gustave Eiffel | Tel. : 05 57 26 14 70 | Ŕ   | Rev C             |
| 33605 PESSAC             | Fax : 05 56 56 19 29  | 1-3 | Date : 16/05/2007 |

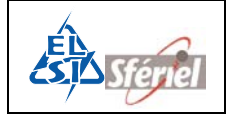

## 1 <u>Description du matériel :</u>

## 1.1 Description physique :

Le boîtier est en fonte d'aluminium étanche, équipé d'une poignée et d'une grenouillère permettant la fermeture avec un cadenas. Les boîtiers sont empilables facilement lors du transport.

Il comporte :

- Un clavier de 16 touches pour la programmation et le relevé.
- Un afficheur graphique 128 x 64 pixels, équivalent à un afficheur 8 lignes de 21 caractères, pour la visualisation des données et du fonctionnement.
- Une horloge temps réel avec le changement automatique d'heure été/hiver.
- D'une liaison série RS232 pour la programmation et le relevé :
  - Une en façade pour la connexion directe à un PC.
- Pour la sauvegarde et le transfert rapide des données de mesures et de configuration :
  - Une sortie USB pour la connexion d'une clé de stockage USB.
  - Une sortie SD CARD pour la connexion d'une carte mémoire flash de stockage.
- Un connecteur 25 points sur le coffret pour la connexion des boucles.
- Un connecteur d'alimentation extérieure 12V.
- Une pile à air standard.

#### Dimensions :

- Hauteur : 353 mm
- Largeur : 213 mm
- Profondeur : 120 mm

Poids : 5kg.

Ce compteur fonctionne avec 6 ou 12 boucles suivant le modèle.

#### Protection des cartes électroniques :

Pour assurer une protection efficace des cartes électroniques, ces dernières sont coulées dans une résine protectrice à base de silicone (CAF) évitant tout contact avec l'humidité ou la condensation.

| ELSI                     | TÁL · 05 57 26 14 70 |                         | <b>Page</b> 5 sur 88 |
|--------------------------|----------------------|-------------------------|----------------------|
| 22 Avenue Gustave Eiffel | Fer : 05 57 26 14 70 | $\overline{\mathbf{X}}$ | Rev C                |
| 33605 PESSAC             | Fax : 05 56 56 19 29 | <b>1</b>                | Date : 16/05/2007    |

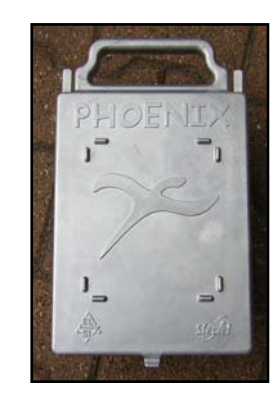

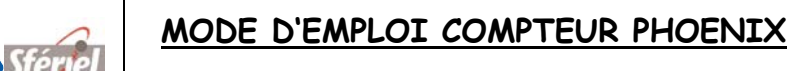

## 1.2 <u>Description fonctionnelle</u> :

- Programmation / relevé par port série ou par clavier afficheur en standard.
- 6 ou 12 entrées de comptage.
- Mesures :
  - MODE 1 : Débits tout véhicules, avec ou sans discrimination de sens.
     Jusqu'à 4 voies sans discrimination de sens.
  - MODE 2 : Classification de vitesses, avec ou sans discrimination de sens.
  - MODE 3 : Classification tout véhicules / poids lourd (TV/PL), avec ou sans discrimination de sens.
  - MODE 4 : Classification combinée (vitesse + TV/PL), avec ou sans discrimination de sens.
- Séquencement programmable de 1 à 1440 min.
- Capacité mémoire supérieure à 579 jours quelque soit le mode de programmation en séquence horaire.
- Date et Heure de départ programmables.
- Date et Heure de fin de comptage programmables.
- Mémoire de données flash (non volatile en cas de coupure d'alimentation).
- Nombre de séquences programmables.
- Programmation et relevé par liaison série programmable de 1200 à 38400 bauds (Terminal portable à 4800 bauds).
- Relevé combinatoire (DLE10).

## 1.3 <u>Mesures</u> :

L'acquisition des véhicules se fait en standard sur six ou douze boucles électromagnétiques. Les boucles peuvent être utilisées par paires ou bien seules.

Dans le cas où deux boucles sont utilisées comme une paire, les mesures effectuées sont :

- Vitesse individuelle.
- Intervalle entre véhicules.
- Longueur du véhicule.
- Temps d'occupation du capteur.

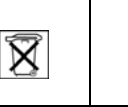

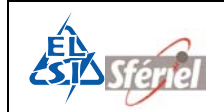

Dans le cas où une boucle est utilisée seule, les mesures effectuées sont :

- Intervalle entre véhicules.
- Discrimination VL/PL par analyse de signature (Classement par convention : 4m pour les VL, 10m pour les PL).
- Temps d'occupation du capteur.

## 1.4 Précision des Mesures :

L'incertitude sur le débit de véhicules est de : ± 1%.

La précision de mesure dépend de la gamme de vitesse :

| Vitesse                    | Précision   |
|----------------------------|-------------|
| 5 km/h      < V <  50 km/h | ≤ 3 km/h    |
| 40 km/h   < V <  130 km/h  | ≤ <b>4%</b> |
| 130 km/h < V < 200 km/h    | ≤ <b>5%</b> |

<u>**Remarque</u>**: Les précisions ci-dessus ne seront atteintes qu'après le réglage des longueurs et distances dynamiques des boucles type SIREDO d'inductance 120 µH.</u>

La précision sur les mesures de longueur est de ± 10%.

Ces précisions sont celles du CCTP SIREDO.

Cas particulier de la mesure sur boucle seule (analyse de signature) :

L'incertitude sur le débit de véhicules est de : ± 1%.

Pour qualifier la classification TV/PL, on considère les 14 classes de véhicules et, pour chaque classe, ou pour chaque sous-ensemble de classes, on exprime le pourcentage des véhicules qui peut être classé incorrectement par le module d'acquisition.

| Classes  | Sous-classes          | Classement attendu | Erreurs de classement |
|----------|-----------------------|--------------------|-----------------------|
| K1       | Véhicules de tourisme | VL                 | < 2%                  |
|          | Utilitaires           | VL                 | < 25%                 |
| K2       | Camions < 7t          | PL                 | < 25%                 |
|          | Autres                | PL                 | < 5%                  |
| K3 à K11 |                       | PL                 | < 3%                  |
| K12      | Véhicules de tourisme | VL                 | < 5%                  |
|          | Utilitaires           | PL                 | < 5%                  |
| K13      |                       | VL                 | Tous les K13 détecté  |
|          |                       |                    | sont bien classés     |

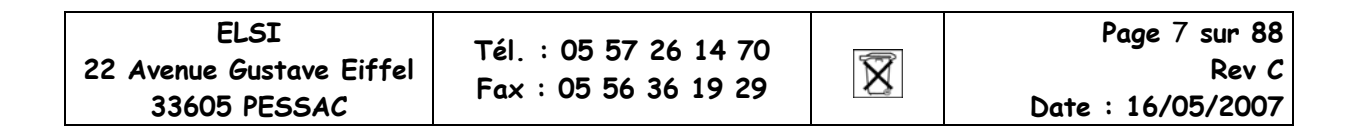

## 2 <u>Langage de programmation et de relevé :</u>

## 2.1 Modes de fonctionnent

Le compteur peut fonctionner suivant deux modes :

Le mode DLE dans lequel le compteur répond aux commandes du même nom :

- Langage des compteurs DLE par clavier ou par PC. Relevé par protocole ENQ.
- Compatibilité avec les pockets actuels : VAMPIRE, MTS, TRD.
- Compatibilité avec les logiciels MOUSTIC et WINNIE.

Le mode TEDI-LCR dans lequel le compteur répond aux commandes LCR :

- Tedi LCR (Langage de Commande Routier) correspondant aux normes :
  - NFP99 302 protocole TEDI. (Implanté complètement).
  - NFP 99 340 norme générique du LCR.
  - NFP99 344 norme spécifique aux unités de mesures de trafic, le compteur est

compatible avec la classe 2 des UMT.

• NFP99 304 norme spécifique aux données de mesures de trafic.

Le compteur peut être programmé et relevé à l'aide des deux langages suivant le mode choisi, via les connecteurs du terminal, ou à distance à travers un modem.

Programmation et stockage des mesures sur support multimédia.

Les données de mesures peuvent être stockées (sous forme de fichier) sur une clé USB ou sur une SD CARD. Ainsi il est possible d'effectuer un relevé d'un ensemble de compteurs et d'assurer le transfert de données sur un PC très rapidement.

De même la configuration de comptage peut être mémorisée sur une clé ou sur une SD CARD puis transférée de la clé ou de la carte mémoire dans le compteur, afin d'assurer le paramétrage rapide d'un ensemble de compteurs.

## 2.2 <u>Type des fichiers de mesures</u>

<u>Type des fichiers de mesures :</u> FIME, et LCR norme NFP99304. <u>Ils sont compatibles avec les logiciels suivants : XTEDI, MELODIE, WINNIE, MOUSTIC.</u>

X

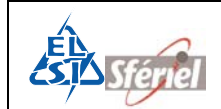

#### Récupération des données :

Les données stockées dans le compteur peuvent être récupérées selon les procédés suivants :

- Relevé compteur : MTS, COMPEX, SEGUR, ELLIS.
- Relevé TEDI : SEGUR, COMPEX, XTEDI.
- Relevé mini imprimante mode 40 colonnes (DLE55).
- Relevé clavier afficheur DLE5.
- Relevé SD CARD ou clé USB (DLE50).

## 2.3 <u>Type de comptage réalisé :</u>

En ce qui concerne les mesures correspondant à la norme NFP 99344, nul n'a besoin de les préciser, elles sont toutes implantées (comme elles le sont actuellement) dans les stations correspondant aux UMT 2 (stations SOL 2).

Pour la partie fonctionnalité, nous préciserons les points suivants :

| Mode de comptage                                 | Nombre de voies | Nombre boucles par voie |
|--------------------------------------------------|-----------------|-------------------------|
| Comptage simple sans discrimination de sens      | 12              | 1                       |
| Comptage TV/PL sans discrimination de sens       | 12              | 1                       |
| Comptage simple avec discrimination de sens      | 6               | 2                       |
| Comptage avec classification de vitesse          | 6               | 2                       |
| Comptage avec classification de longueur         | 6               | 2                       |
| Comptage avec classification vitesse et longueur | 6               | 2                       |

## 2.4 <u>Capacité de stockage :</u>

Capacité mémoire de 4 Méga-octets. (Soit 16 fois plus qu'une station SOL 2) Langage de commande DLE :

- Classification en vitesse sur 12 Classes.
- Classification en longueur sur 2 Classes (TV, PL).

Séquence d'enregistrement de 1 minute à 24 Heures (journalière).

| Mode de comptage                                               | Séquence   | Nombre de jours<br>de mesures |
|----------------------------------------------------------------|------------|-------------------------------|
| Mode 4 : 12 classes de vitesses 2 classes de longueurs 6 voies | 6 Minutes  | 56.9 Jours                    |
| Mode 4 : 12 classes de vitesses 2 classes de longueurs 6 voies | 15 Minutes | 142 Jours                     |
| Mode 4 : 12 classes de vitesses 2 classes de longueurs 6 voies | Horaire    | 569 Jours                     |

(Par rapport à ce tableau, une configuration à 2 sens de circulation permettra encore de multiplier par 3 ces autonomies).

| ELSI                     | TÁL · 05 57 26 14 70 |                         | <b>Page</b> 9 sur 88 |
|--------------------------|----------------------|-------------------------|----------------------|
| 22 Avenue Gustave Eiffel | Fer : 05 57 26 14 70 | $\overline{\mathbf{X}}$ | Rev C                |
| 33605 PESSAC             | Fax : 05 56 56 19 29 | <b>1</b> _3             | Date : 16/05/2007    |

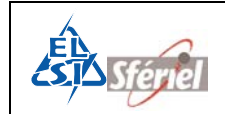

## 3 Alimentations

L'utilisation de composants électroniques récents, l'intégration et la réduction au maximum du nombre de carte va permettre d'assurer des autonomies énergétiques plus que confortables.

Le compteur peut être alimenté de deux façons différentes ; par l'intermédiaire d'une batterie externe de 12V ou à l'aide d'une pile de 3V, 100Ah fixée au fond du coffret.

Généralement, le compteur n'utilise qu'une seule des deux sources d'alimentation.

## 3.1 <u>Consommation et autonomie de fonctionnement</u>

#### 3.1.1 <u>Alimentation par la pile interne 3V:</u>

Autonomie estimée : - 12 boucles connectées sur voies à fort trafic : 6 mois. - 6 boucles connectées sur voies à fort trafic : 7 mois.

La grille suivante donne la consommation moyenne du compteur en fonction du nombre de cartes :

| 1 Carte MAE6 (6 boucles)   | 15.7 mA |
|----------------------------|---------|
| 2 Cartes MAE6 (12 boucles) | 18.7 mA |

#### 3.1.1.1 <u>Gestion de la pile :</u>

La commande DLE21 (Détermination de la capacité de la pile) affichera les paramètres de l'alimentation du compteur ; la tension de la pile ou la tension venue de la batterie externe.

Exemple :

PILE FAIBLE = 1,05 V BATT OK = 12 V I

Si au cours d'une campagne de mesure la pile arrive en fin de vie, il est possible de la changer avant de récupérer les données présentes. Les données sont stockées dans une mémoire non volatile (flash).

| ELSI                     | Tél : 05 57 26 14 70 |   | <b>Page</b> 10 <b>sur 88</b> |
|--------------------------|----------------------|---|------------------------------|
| 22 Avenue Gustave Eiffel | Fer 1 05 57 20 11 70 | X | Rev C                        |
| 33605 PESSAC             | Fdx : 05 56 56 19 29 |   | Date : 16/05/2007            |

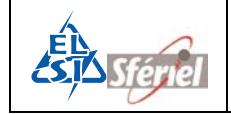

#### 3.1.1.2 Alimentation externe 6 ou 12 V:

Dans le cas d'une utilisation sur 6 boucles avec les cartes MAE6, la grille suivante donne la consommation moyenne du compteur en fonction de la tension de la batterie :

#### Consommation moyenne :

| Rattonia da 61/  | 6 Boucles  | 13.4 mA |
|------------------|------------|---------|
| Butterie de OV   | 12 Boucles | 15.4 mA |
| Rattonia da 121/ | 6 Boucles  | 9.2 mA  |
| Buillenie de 12V | 12 Boucles | 11.2 mA |

La grille suivante donne l'autonomie du compteur suivant la capacité de l'alimentation et le nombre de cartes alimentées :

#### Autonomie :

|                    | Pile à air | Batterie  | Batterie  |
|--------------------|------------|-----------|-----------|
|                    | 3V         | 12V       | 6V        |
| Capacité           | 100 A/h    | 66 A/h    | 66 A/h    |
| Autonomia 1 conto  | 226 Jours  | 253 Jours | 174 Jours |
| Autonomie 1 carte  | 7,3 mois   | 8,2 mois  | 5,6 mois  |
| Automic 2 control  | 189 Jours  | 208 Jours | 152 Jours |
| Autonomie 2 cartes | 6,1 mois   | 6,7 mois  | 4,9 mois  |

<u>Par exemple</u> : Pour assurer une autonomie de 3 mois pour une seule carte, la capacité de la batterie devra être de 24 A.h sous 12 V.

#### <u>Remarque :</u>

Dans le cas où le compteur est utilisé avec une alimentation externe, la présence de la pile interne permet au compteur de fonctionner normalement même lorsque l'alimentation de la batterie est déchargée ou déconnectée.

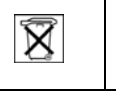

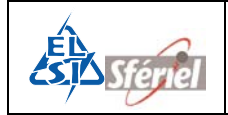

#### 3.1.2 <u>Remplacement de la pile ou de la batterie</u>

Le remplacement de la pile peut se faire à tout moment :

- Avant la programmation.
- En cours d'acquisition ; si la coupure d'alimentation ne dure pas plus de 30 secondes.
- Avant le relevé et suppression de données.

Pour remplacer la pile, il est nécessaire de faire basculer la façade (3 vis à démonter avec un tournevis).

Dans le cas où la coupure dure moins de 3 minutes, l'acquisition (si elle est programmée) reprendra dès le rétablissement de l'alimentation.

Dans le cas où un séquencement est programmé, si la coupure dure plus de 5 minutes le compteur signalera SEQUENCEMENT ARRETE. Il est alors nécessaire de vider et de reconfigurer le compteur pour relancer l'acquisition.

## 3.2 <u>Sauvegarde des données, du calendrier, de la</u> <u>configuration</u>

Les données de comptage sont stockées directement dans la mémoire flash.

Le calendrier est alimenté par une pile lithium dont la durée de vie est de 10 ans.

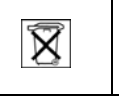

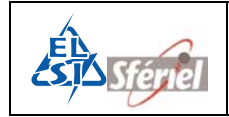

## 4 Mise en service

Pour fonctionner correctement le compteur doit être posé avec le plus grand soin.

Les différentes opérations à faire pour effectuer un comptage sont :

- Pose et installation.
- Mise en service du compteur. :
  - Réglage des capteurs du compteur.
  - Programmation :

Les paragraphes suivants reprennent les différentes opérations pour réaliser une mise en service correcte.

## 4.1 Pose et installation

## 4.1.1 <u>Schéma de disposition des boucles :</u>

Il faut utiliser des paires de boucles. Les boucles standards doivent être du type Siredo et adaptées aux détecteurs utilisés : soit des boucles de 1,5 m de largeur et espacées de 3m. Voir Annexe2 : Mise en œuvre des capteurs électromagnétiques page 88

#### **Configuration 4 Boucles**

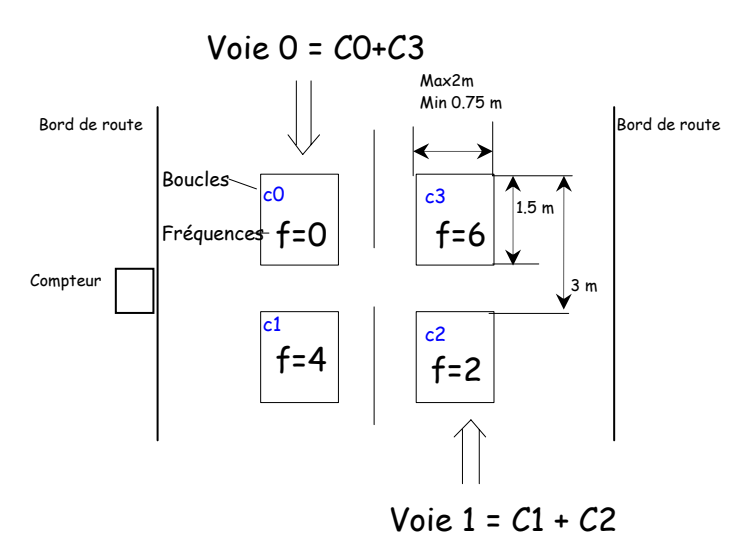

| ELSI<br>22 Avenue Gustave Eiffel<br>33605 PESSAC | Tél. : 05 57 26 14 70<br>Fax : 05 56 36 19 29 | X | Page 13 sur 88<br>Rev C<br>Date : 16/05/2007 |
|--------------------------------------------------|-----------------------------------------------|---|----------------------------------------------|
|                                                  |                                               |   | •                                            |

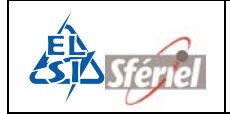

#### 4.1.2 <u>Règles de numérotation des boucles</u>

Les boucles paires doivent être disposées face au véhicule entrant dans la zone de détection. Les boucles impaires doivent être disposées face au véhicule sortant.

La disposition des capteurs est telle que leurs numéros sont croissants, en partant du bord de la chaussée vers le milieu de la route.

Raccordement des boucles au connecteur 25 points Sub-D du compteur: voir schéma page 86.

Exemples de disposition des boucles suivants les différents modes.

2\*2 voies en Mode 1 ou 3 sans discrimination de sens :

## Autoroute 2x2 voies

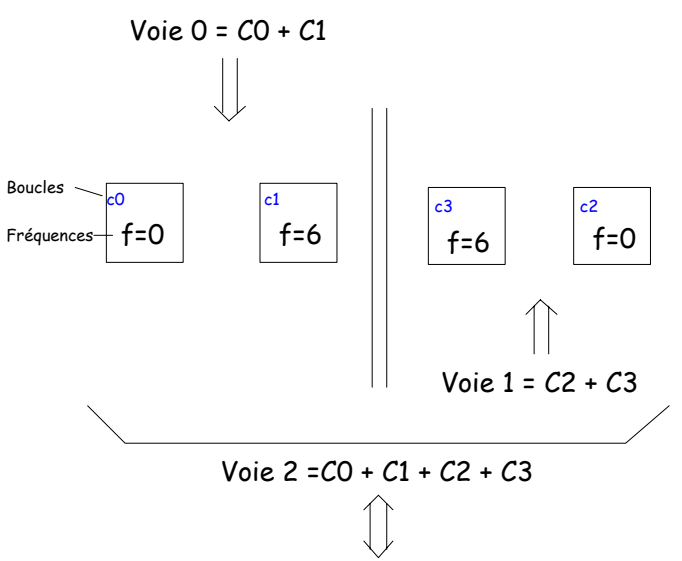

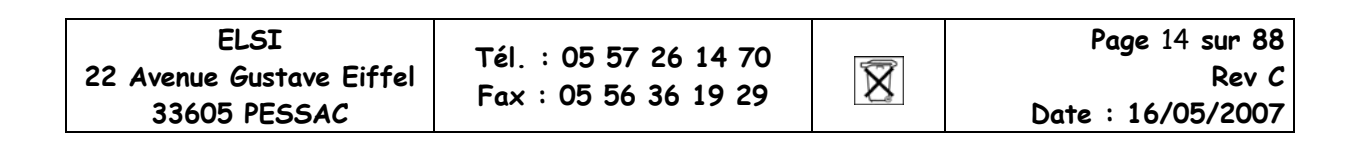

**Configuration 4 Boucles** 

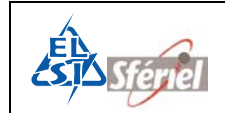

2 voies en sens contraire en Mode 1 ou 3 avec discrimination de sens:

## Route 2 sens

Configuration 2 Boucles

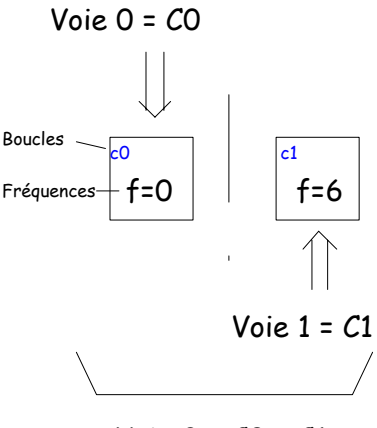

Voie 2 = *C*0 + *C*1

Pour le Mode 3 avec la détection VL/PL sur une boucle, seul un détecteur est utilisé pour 2 voies et deux boucles. Le détecteur est placé dans le premier emplacement (face au véhicule entrant).

2 voies en sens contraire en Mode 2 ou 4 :

**Configuration 4 Boucles** 

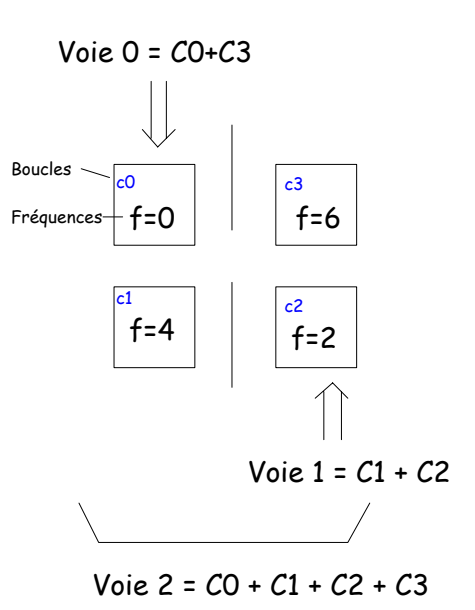

 ELSI
 Tél. : 05 57 26 14 70
 Page 15 sur 88

 22 Avenue Gustave Eiffel
 Tél. : 05 56 36 19 29
 Image 15 sur 88

 33605 PESSAC
 Fax : 05 56 36 19 29
 Image 16/05/2007

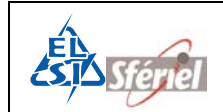

#### 2\*3 voies en Mode 2 ou 4 :.

Autoroute 2x3 voies

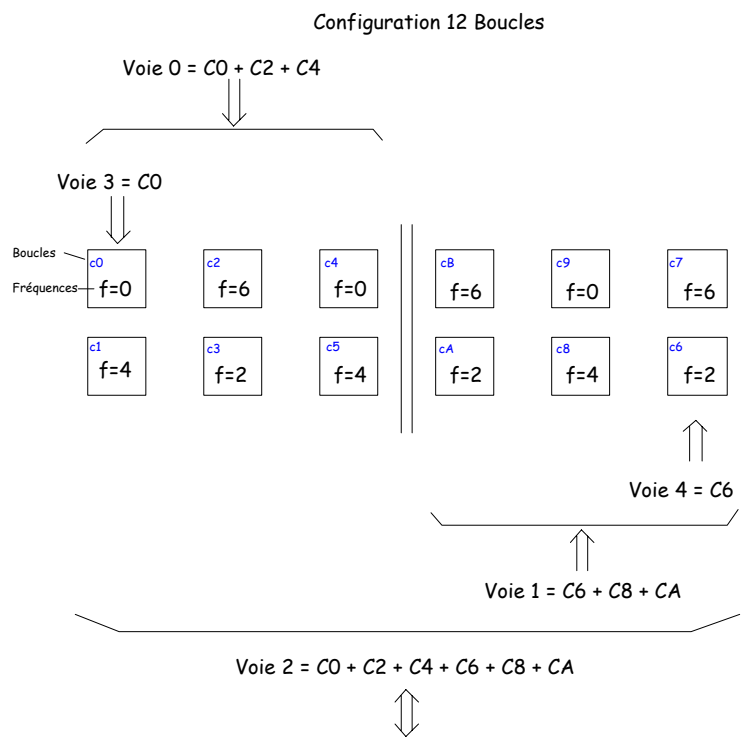

## 4.2 Mise en service du compteur.

Une fois le compteur posé comme indiqué au chapitre précédent, il doit être programmé afin qu'il réalise un comptage.

Il est obligatoire de faire les opérations de programmation dans l'ordre qui suit afin d'obtenir des mesures correctes.

#### 4.2.1 Réglage des capteurs du compteur.

Pour la configuration des boucles il est nécessaire de :

- 1) Paramétrer le compteur avec la largeur et la distance dynamique des boucles. Cela s'effectue avec la commande DLE13. Ces valeurs dépendent des détecteurs utilisés.
  - a) DD= Distance dynamique entre les boucles comprise entre 1 cm et 900 cm.
  - b) LD= Largueur dynamique entre les boucles comprise entre 50 cm et 300 cm.

La largeur dynamique standard d'une boucle pour le compteur phoenix est de 130 cm et la distance de 300 cm.

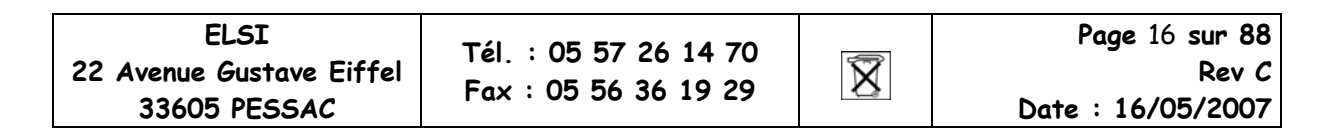

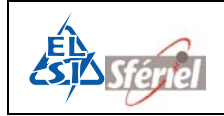

- 2) Configurer le nombre de boucles utilisées, le nombre de voies, attribuer les numéros des boucles sur les différentes voies. Cette configuration se fait avec la commande DLE2.
- 3) Régler la fréquence des boucles : chaque boucle doit avoir sa propre fréquence, différente des autres boucles pour éviter les accords. Il est conseillé de mettre un écart de deux valeurs minimum pour des boucles adjacentes. La commande DLE31 permet de configurer chaque fréquence de chaque boucle.

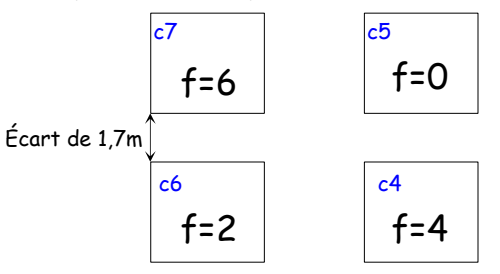

La commande DLE33 permet de visualiser la fréquence des oscillateurs et la présence des véhicules sur les boucles.

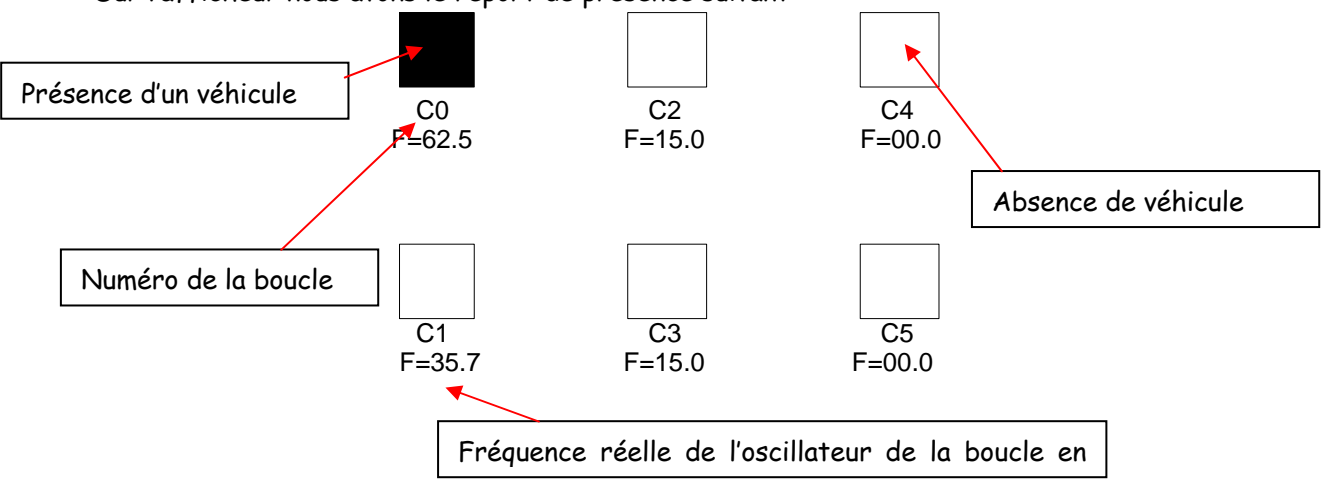

Sur l'afficheur nous avons le report de présence suivant :

CO à C5 sont les capteurs ou les boucles.

F est la fréquence réelle de l'oscillateur de la boucle, elle est fixée par la boucle et le choix de numéro de fréquence fait par la commande DLE31.

Les valeurs de fréquence vont de 0 à 70 kHz.

Lorsque la valeur est nulle : 00.0 cela indique que l'oscillateur n'est pas activé.

Lorsque la valeur est comprise entre 9 et 16 kHz l'oscillateur est activé mais la boucle n'est pas connectée.

Pour les valeurs de 30 à 70 kHz l'oscillateur est activé et la boucle est connectée.

La présence d'un véhicule est indiquée par un remplissage du carré correspondant.

Il y a disfonctionnement lorsqu'un carré est en permanence rempli ou clignote sans la présence de véhicule ou si la valeur de la fréquence est comprise entre 16kHz et 30kHz.

| ELSI                     | TÁL · 05 57 26 14 70 |                         | Page 17 sur 88    |
|--------------------------|----------------------|-------------------------|-------------------|
| 22 Avenue Gustave Eiffel | Fer : 05 57 26 14 70 | $\overline{\mathbf{X}}$ | Rev C             |
| 33605 PESSAC             | Fax : 05 56 56 19 29 | <b>1</b> _2             | Date : 16/05/2007 |

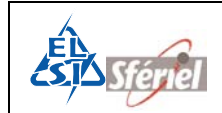

#### Exemple de mise en œuvre :

On veut 8 boucles sur 2 voies tel que :

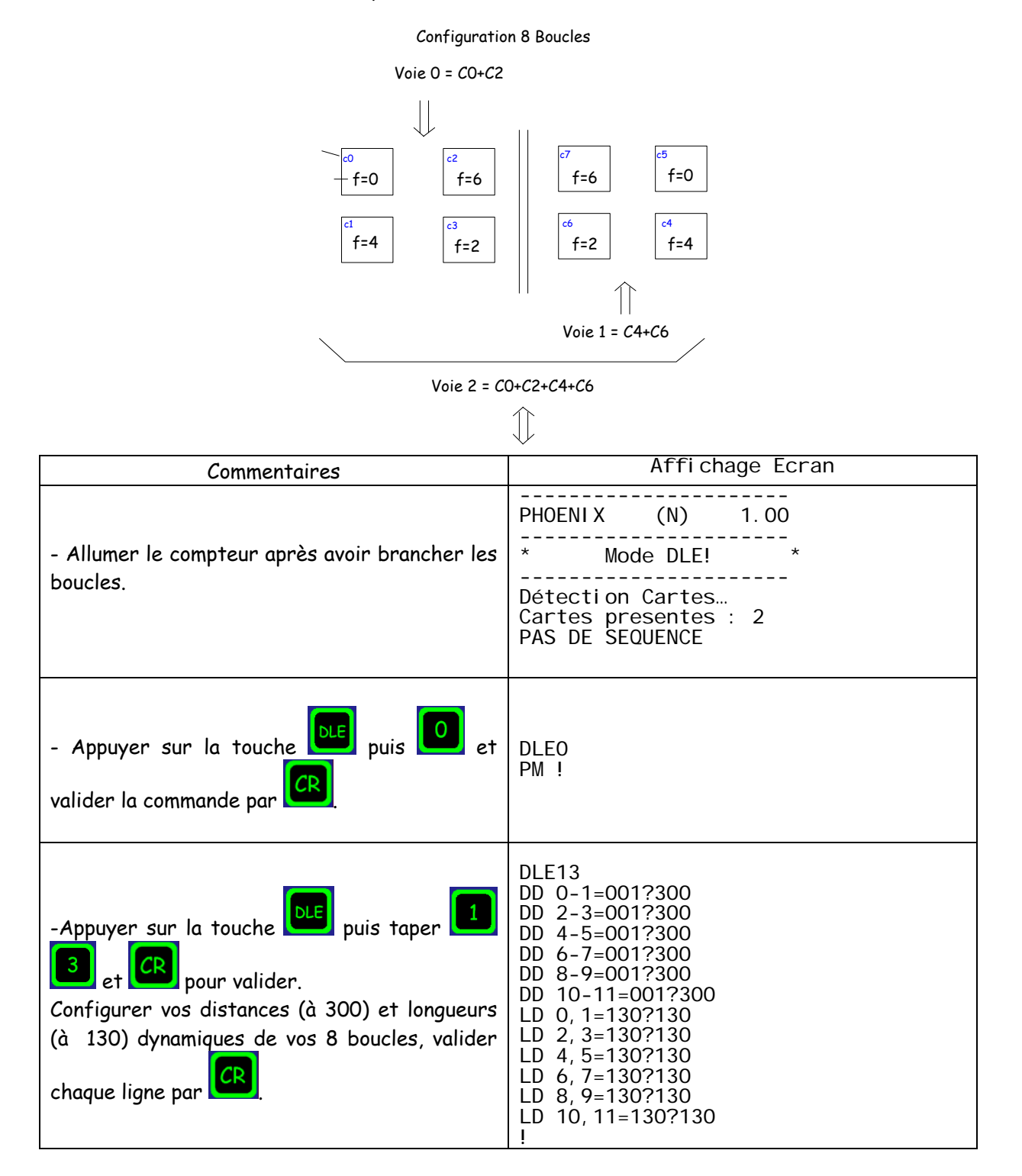

| ELSI<br>22 Avenue Gustave Eiffel<br>33605 PESSAC | Tél. : 05 57 26 14 70<br>Fax : 05 56 36 19 29 | $\overline{X}$ | Page 18 sur 88<br>Rev C |
|--------------------------------------------------|-----------------------------------------------|----------------|-------------------------|
| 33605 PESSAC                                     |                                               |                | Date : 16/05/2007       |

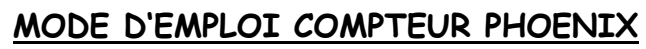

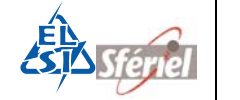

| - Appuyer sur 🛄, puis taper 🖪 🚺 et                              | DLE31<br>Frog Contour 0.020                                                            |
|-----------------------------------------------------------------|----------------------------------------------------------------------------------------|
| CR                                                              | Freq. Capteur 1=0?4                                                                    |
| - Configurer la fréquence de chaque boucle :                    | Freq. Capteur 3=0?2                                                                    |
| Boucle0=0, boucle1=4, boucle2=6, boucle3=2,                     | Freq. Capteur 4=0?4                                                                    |
| boucle4=4, boucle5=0, boucle6=2, boucle7=6.                     | Freq. Capteur 5=070<br>Freq. Capteur 6=0?2                                             |
| Valider chaque ligne par                                        | Freq. Capteur 7=0?6<br>Freq. Capteur 8=0?<br>Freq. Capteur 9=0?<br>Freq. Capteur 10=0? |
| -Patienter quelques secondes l'affichage du                     | Freq. Capteur 11=0?                                                                    |
| point d'exclamation, le temps que les cartes se<br>programment. | !                                                                                      |

4.2.2 <u>Programmation</u> :

#### 4.2.2.1 Programmation de l'identifiant

La commande DLE1 permet de saisir l'identifiant du compteur.

- Cette commande n'est pas protégée par DLEO.
- Cette commande n'a aucune influence sur les comptages et peut être ressaisie à tout moment.

#### 4.2.2.2 Programmation des seuils de vitesses

La commande DLE15 permet de modifier le nombre de classes de vitesse ainsi que la valeur des seuils.

- Cette commande est protégée par DLEO.
- Le nombre de classes de vitesse ne peut plus être modifié quand le séquencement est commencé. Il est alors nécessaire de reprogrammer le compteur (DLE2).
- La valeur des seuils est également protégée par DLEO, mais les seuils peuvent être ajustés en cours de fonctionnement.
- Après modification des seuils, un contrôle de cohérence est fait. En cas d'incohérence la valeur précédente est conservée.

#### Programmation des seuils usine :

La commande DLE16 permet de retrouver la valeur par défaut des seuils usine.

• Cette commande est protégée par DLEO et n'est accessible que si le séquencement n'est pas commencé.

| ELSI                     | Tél · 05 57 26 14 70      |                                                                                                    | <b>Page</b> 19 <b>sur 88</b> |
|--------------------------|---------------------------|----------------------------------------------------------------------------------------------------|------------------------------|
| 22 Avenue Gustave Eiffel | $E_{02} + 05 57 20 14 70$ | X                                                                                                    | Rev C                        |
| 33605 PESSAC             | Fux + 05 50 50 19 29      | , and the second second | Date : 16/05/2007            |

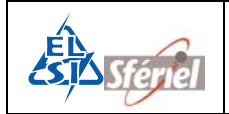

#### 4.2.2.3 Programmation du seuil longueur PL

#### Fonctionnement sur boucles :

La commande DLE14 permet de modifier le seuil de longueur réel PL. La longueur par défaut est de 600 cm).

- Cette commande est protégée par DLEO.
- Le seuil de longueur PL peut être modifié à tout moment.

#### 4.2.2.4 Programmation avec ou sans discrimination de sens

La commande DLE2 permet de déterminer si le compteur fonctionne en discrimination de sens.

- Cette commande est protégée par DLEO.
- Cette commande n'est plus accessible quand le séquencement est commencé. Il est alors nécessaire de reprogrammer le compteur (DLE2).

#### 4.2.2.5 Programmation de l'acquisition

La commande DLE2 n'est pas protégée par DLEO.

## Après saisie ou modification des paramètres, les données d'un comptage précédent sont définitivement perdues.

Après saisie ou modification des paramètres, le compteur propose systématiquement une RAZ MEMOIRE, même si aucune donnée n'est présente (le séquencement n'a pas encore commencé). Pour ne pas modifier les paramètres, taper sur la touche <SP>. Quand le compteur propose une RAZ MEMOIRE, il sera alors possible de modifier le calendrier dans les limites possibles du séquencement programmé.

La commande DLE2 permet de saisir les paramètres de l'acquisition :

- Saisie du mode de fonctionnement MODE 1->4.
- Réglage du nombre de capteurs utiles.
- Choix du nombre de voie.
- Attribution des capteurs sur chacune des voies.
- Réglage de l'heure du compteur (la date saisie est validée à la seconde).
- Détermination de la période de séquencement (de 1 à 1440 min).
- Détermination de l'heure de départ.

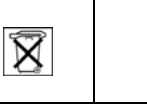

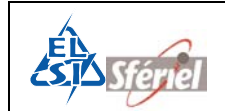

Exemple :

- On est le 23/10/98 14 :34 :56.
- Le séquencement est de 6 min.
- Le compteur propose comme date de départ le 23/10/98 15h.
- L'opérateur peut saisir la date de départ de son choix, par exemple au 23/10/98 à 16h. (La date choisie doit être supérieure à la date actuelle, sinon, le compteur répond « ERREUR DATE DEPART ! » et la date est rejetée).
- La première séquence sera datée du 23/10/98 à 16h.

#### 4.2.2.6 Programmation de la fin d'acquisition

Pour ne pas remplir la mémoire avec des données inutiles, il est possible de programmer le compteur pour qu'il s'arrête à une certaine date ou à un nombre de séquence déterminé.

- Par défaut et dès modification de la commande DLE2, la date de fin de comptage est d'un an après la date de départ, ou est une date correspondant à l'utilisation total de la mémoire.
- La commande DLE23 permet de modifier la date de fin de comptage et DLE88 permet de fixer un nombre de séquences à réaliser.

#### 4.2.3 <u>Nature des mesures</u>

Le compteur PHOENIX peut élaborer 4 types de mesures. Pour chaque type de mesure, le compteur peut également discriminer le sens de circulation et affecter chaque véhicule à son sens.

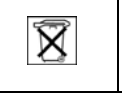

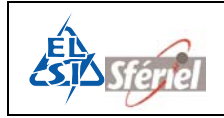

#### 4.2.3.1 MODE 1

Le compteur effectue un comptage simple de tous les véhicules.

Dans le cas où la discrimination de sens est inhibée, le comptage de véhicules se résume à un comptage de passage. Le nombre de voie peut alors aller jusqu'à 3.

#### <u>4.2.3.1.1</u> Exemple Sans discrimination :

- Le canal 1, pour les véhicules circulant sur les boucles 0 et 1.
- Le canal 2, pour les véhicules circulant sur les boucles 2 et 3. •
- Le canal 3, pour les véhicules circulant sur les boucles 0, 1, 2 et 3. •

#### Autoroute 2x2 voies

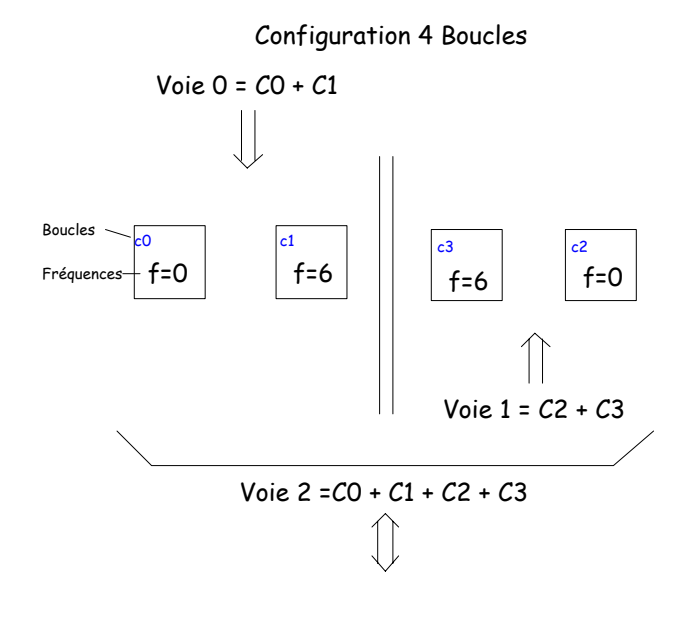

Programmation à faire :

- DLE 31  $\rightarrow$  Choix des fréquences. •
- DLE 2  $\rightarrow$  Programmation des mesures et attribution des boucles sur chaque voie. ٠
- DLE 77  $\rightarrow$  Visualisation de la programmation. ٠
- DLE 12  $\rightarrow$  Visualisation de la programmation des boucles sur chaque voie. ٠

| ELSI                     | Tél : 05 57 26 14 70 |             | <b>Page</b> 22 sur 88 |
|--------------------------|----------------------|-------------|-----------------------|
| 22 Avenue Gustave Eiffel | Fax: 05 57 20 14 70  | X           | Rev C                 |
| 33605 PESSAC             | Fax : 05 56 56 19 29 | <b>1</b> _3 | Date : 16/05/2007     |

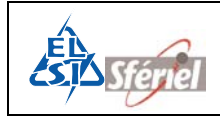

#### 1) DLE31 : Choix des fréquences des détecteurs

|                                                       | F |
|-------------------------------------------------------|---|
|                                                       | F |
| - Appuver sur 🛄 sur 🛄 et 🛄 puis sur 🛄                 | F |
| - Si vous voulez modifier la fréquence du capteur 1 : |   |
| taper sa nouvelle valeur (6).                         | F |

| DLE31 |         |            |
|-------|---------|------------|
| Freq. | Capteur | 0=0? (CR)  |
| Freq. | Capteur | 1=4? 6(CR) |
| Freq. | Capteur | 2=6? 0(CR) |
| Freq. | Capteur | 3=2? 6(CR) |
| Freq. | Capteur | 4=0? (CR)  |
| Freq. | Capteur | 5=4? (CR)  |
| Freq. | Capteur | 6=0? (CR)  |
| Freq. | Capteur | 7=0? (CR)  |
| Freq. | Capteur | 8=0? (CR)  |
| Freq. | Capteur | 9=0? (CR)  |
| Freq. | Capteur | 10=0? (CR) |
| Freq. | Capteur | 11=0? (CR) |

#### 2) <u>DLE2 : Programmation des boucles</u>

La mesure sur une seule boucle est la détection de la signature des véhicules, cela permet de reconnaître les véhicules VL ou PL.

| ELSI                                                                            |                                                      |                                                                       | Page 23 sur 88                           |
|---------------------------------------------------------------------------------|------------------------------------------------------|-----------------------------------------------------------------------|------------------------------------------|
| Boucles 0, 1, 2 et 3 sur la vo                                                  | bie 2.                                               |                                                                       |                                          |
| Boucies 2 et 3 sur la voie 1.                                                   |                                                      |                                                                       |                                          |
| Boucles 2 et 3 sur la voie 1                                                    |                                                      |                                                                       |                                          |
| Boucles 0 et 1 sur la voie (                                                    | 0. Taper sur 0, 5P,                                  | 2(CR)<br>Capts. Voi e                                                 | e 2=? 0 1 2 3(CR)                        |
| 3) Attribuer chaque numéro<br>voies :                                           | o de boucles à chacune des                           | Capts. Voi e 0=00, 02, 04? 0<br>1(CR)<br>Capts. Voi e 1=01, 03, 05? 3 | e 0=Ò0,Ó2,O4? 0<br>e 1=01,O3,O5? 3       |
| 2) Choisir le nombre de voie<br>voies.                                          | e, de 1 à 3 voies. Prendre 3                         | Nb Capt. ut<br>Nb Capt. ut<br>Nb Voi es=2                             | ossibles=6<br>tils=06? 4(CR)<br>2? 3(CR) |
| 1) Choisir le nombre de ca<br>nombre de capteur détec<br>exemple 4 parmi les 6. | apteurs souhaité parmi le<br>té par le compteur. Par | DLE2<br>Mode=1?1<br>sur 1 bour                                        | cle?(CR)                                 |
| - Attribuer chaque capteur                                                      | à chacune des voies :                                |                                                                       |                                          |
| - Choisir d'effectuer les m<br>Ici sur 1, taper sur CR                          | esure sur 1 ou 2 boucles :                           |                                                                       |                                          |
| valider par                                                                     |                                                      | Mode=1?1<br>sur 1 bouc                                                | cl e?                                    |
| - Chaisir le mode 1 en tan                                                      | ant sur la touche                                    | DLE2                                                                  |                                          |
| - Appuyer sur la touche                                                         | puis la touche                                       | Mode=1?                                                               |                                          |
|                                                                                 |                                                      |                                                                       |                                          |

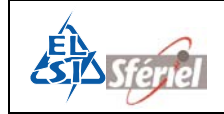

Puis programmer la date et l'heure actuelle, la valeur de la séquence (ici 1 min) et terminer par la date et l'heure de départ souhaitées.

Valider chaque ligne par la touche

| DLE2                         |
|------------------------------|
| Mode=1?1                     |
| sur 1 boucle?(CR)            |
| sur 1 boucle!                |
| Nb Capt. possi bl es=6       |
| Nb Capt.utils=06? 4(CR)      |
| Nb Voies=2? 3(CR)            |
| Capts. Voi e 0=00, 02, 04? 0 |
| 1(CR)                        |
| Capts. Voie 1=01, 03, 05? 3  |
| 2(CR)                        |
| Capts. Voi e 2=? 0 1 2 3(CR) |
| Annee=07? (CR)               |
| Mois=04? (CR)                |
| Jour=24? (CR)                |
| Heure=9? (CR)                |
| Minute=13? (CR)              |
| Seconde=30? (CR)             |
| Sequence=0060? 1(CR)         |
| Annee Depart=07? (CR)        |
| Mois Depart=04? (CR)         |
| Jour Depart=24? (CR)         |
| Heure Depart=10? (CR)        |
|                              |

#### 3) DLE77 : Visualisation du type de mesures effectuées

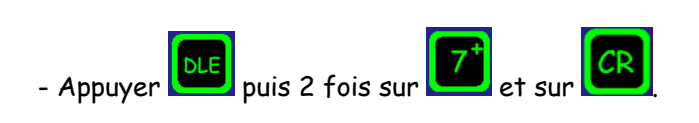

| DLE77                     |
|---------------------------|
| Mode 1 sur 1 boucle       |
| Debit sur 3 voies         |
| Capts.Voie 0=0,1          |
| Capts, Voie 1=2,3         |
| Capts, Voi e 2=0, 1, 2, 3 |
|                           |

#### 4) DLE12 : Visualisation de la programmation des boucles

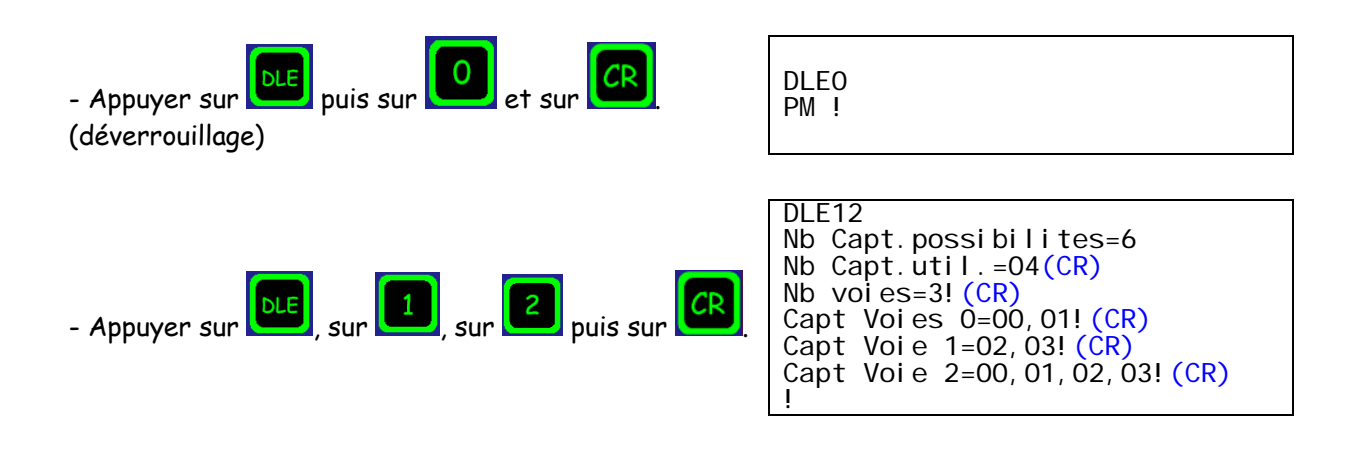

| ELSI                     | TÁL : 05 57 26 14 70  |                         | Page 24 sur 88    |
|--------------------------|-----------------------|-------------------------|-------------------|
| 22 Avenue Gustave Eiffel | Tel. : 05 57 20 14 70 | $\overline{\mathbf{X}}$ | Rev C             |
| 33605 PESSAC             | Fax : 05 56 56 19 29  |                         | Date : 16/05/2007 |

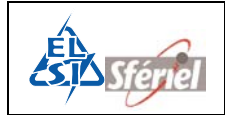

#### 4.2.3.1.2 Avec discrimination :

- Le canal 1, pour les véhicules circulant de la boucle 0 vers la boucle 1.
- Le canal 2, pour les véhicules circulant de la boucle 2 vers la boucle 3.

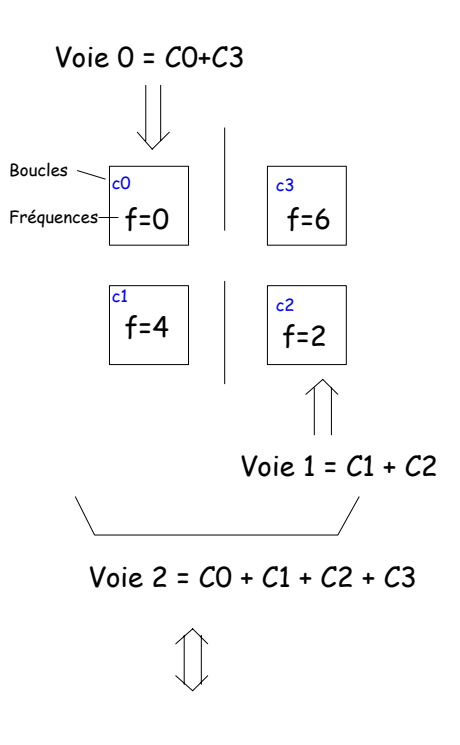

#### **Configuration 4 Boucles**

Programmation à faire :

- DLE 31  $\rightarrow$  Choix des fréquences.
- DLE 2  $\rightarrow$  Programmation des mesures et attribution des boucles sur chaque voie.
- DLE 77  $\rightarrow$  Visualisation de la programmation.
- DLE 12  $\rightarrow$  Visualisation de la programmation des boucles sur chaque voie.

| ELSI                     |
|--------------------------|
| 22 Avenue Gustave Eiffel |
| 33605 PESSAC             |

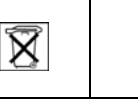

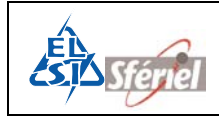

#### 1) DLE31 : Choix des fréquences des détecteurs

| - Appuyer sur | , sur | 3 et | <b>1</b> pu | iis sur | CR |
|---------------|-------|------|-------------|---------|----|
|               | ,     |      | F -         |         |    |

- Si vous voulez modifier la fréquence du capteur 1 ; taper sa nouvelle valeur (4).

| DLE31 |           |             |
|-------|-----------|-------------|
| Freq. | Capteur ( | )=0? 0 (CR) |
| Freq. | Capteur ? | 1=4? 4 (CR) |
| Freq. | Capteur 2 | 2=6? 2 (CR) |
| Freq. | Capteur 3 | 3=2? 6 (CR) |
| Freq. | Capteur 4 | 4=0? (CR)   |
| Freq. | Capteur 5 | 5=4? (CR)   |
| Freq. | Capteur 6 | 6=0? (CR)   |
| Freq. | Capteur 7 | 7=0? (CR)   |
| Freq. | Capteur 8 | 3=0? (CR)   |
| Freq. | Capteur 9 | 9=0? (CR)   |
| Freq. | Capteur ? | 10=0? (CR)  |
| Freq. | Capteur ? | 11=0? (CR)  |

#### 2) <u>DLE2 : Programmation des boucles</u>

La mesure sur deux boucles est la détection de la vitesse et de la longueur de chaque véhicule, ce qui permet de reconnaître les véhicules VL ou PL. Seuls les capteurs pairs sont configurables.

- Appuyer sur la touche puis la touche

DLE2 Mode=1?

- Choisir le mode 1 en tapant sur la touche 1 et valider

| DLE2 | 2  |                |
|------|----|----------------|
| Mode | )= | 1?1            |
| sur  | 1  | boucl e? (SP)  |
| sur  | 2  | boucl es? (CR) |
| Sur  | 2  | boucl es!      |

| - Choisir d'effectuer les mesure sur 1 ou 2 boucles : Ici<br>sur 2, taper sur CR                                               |                                                                                                  |
|----------------------------------------------------------------------------------------------------|--------------------------------------------------------------------------------------------------|
| - Attribuer chaque capteur à chacune des voies :                                                                               |                                                                                                  |
| 1) Choisir le nombre de capteurs souhaité parmi le<br>nombre de capteur détecté par le compteur. Par<br>exemple 4 parmi les 6. | DLE2<br>Mode=1?1<br>sur 1 boucl e?(SP)<br>sur 2 boucl es? (CR)<br>sur 2 boucl es!                |
| 2) Choisir le nombre de voie, de 1 à 3 voies. Prendre 3 voies.                                                                 | Nb Capt. possi bl es=6<br>Nb Capt. utils=06? 4(CR)<br>Nb Voi es=2? 3(CR)                         |
| 3) Attribuer chaque numéro de boucles à chacune des<br>voies :                                                                 | Capts. Voi e 0=00, 02, 04? 0(CR)<br>Capts. Voi e 1=01, 03, 05? 2(CR)<br>Capts. Voi e 2=? 0 2(CR) |
| Boucles 0 et 1 sur la voie 0. 1 est implicite.                                                                                 |                                                                                                  |
| Boucles 2 et 3 sur la voie 1. 3 est implicite.                                                                                 |                                                                                                  |
| Boucles 0, 1, 2 et 3 sur la voie 2. 1 et 3 sont implicites.                                                                    |                                                                                                  |
|                                                                                                    |                                                                                                  |

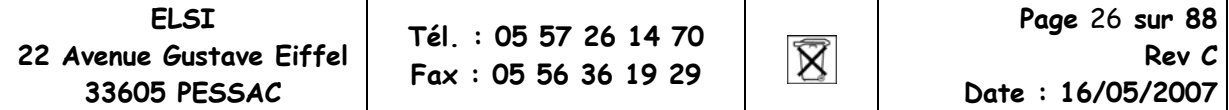

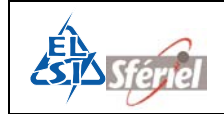

NT2005 0666 Mode d'emploi Compteur PHOENIX.doc

Puis programmer la date et l'heure actuelle, la valeur de la séquence (ici 1 min) et terminer par la date et l'heure de départ souhaitées.

Valider chaque ligne par la touche

DLE2 Mode=1?1 sur 1 boucl e?(SP)
sur 2 boucl es? (CR) sur 2 boucles! Nb Capt. possi bl es=6 Nb Capt.utils=06? 4(CR) Nb Voies=2? 3(CR) Capts. Voi e 0=00, 02, 04? 0(CR) Capts. Voi e 1=01, 03, 05? 3(CR) Capts. Voi e 2=? 0 2(CR) Annee=07? (CR) Moi s=04? (CR) Jour=24? (CR) Heure=9? (CR) Mi nute=13? (CR) Seconde=30? (CR) Sequence=0060? 1(CR) Annee Depart=07? (CR) Mois Depart=04? (CR) Jour Depart=24? (CR) Heure Depart=10? (CR)

#### 3) DLE77 : Visualisation du type de mesures effectuées

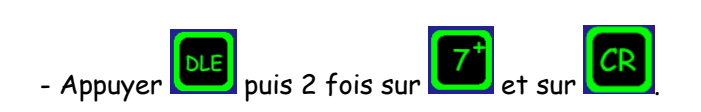

| DLE77                |  |
|----------------------|--|
| Mode 1 sur 2 boucles |  |
| Debit sur 3 voies    |  |
| Capts. Voie 0=0, 1   |  |
| Capts. Voie 1=2, 3   |  |
| Capts. Voie 2=0, 2   |  |
| 1                    |  |

#### 4) DLE12 : Visualisation de la programmation des boucles

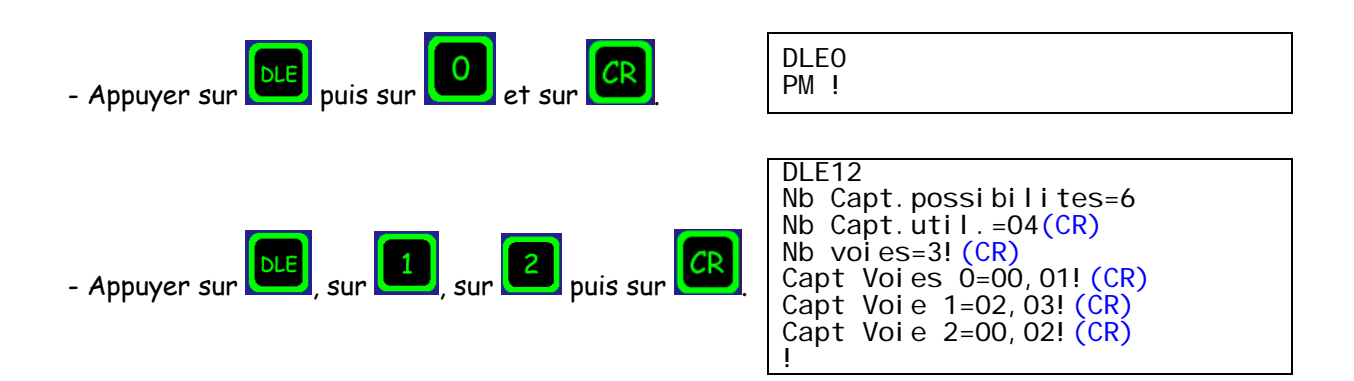

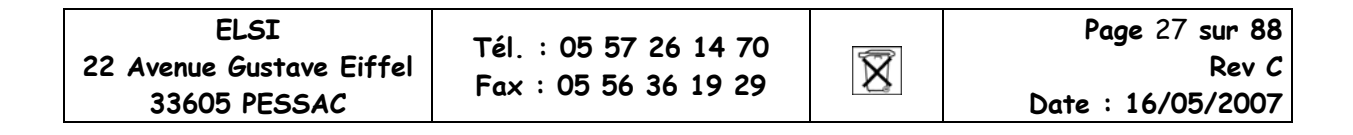

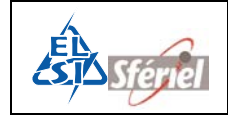

## 4.2.3.2 <u>MODE 2</u>

Le compteur effectue un comptage de tous les véhicules et les classes selon leur vitesse.

#### 4.2.3.2.1 Sans discrimination de sens :

• Tous les véhicules détectés sont affectés au canal 1.

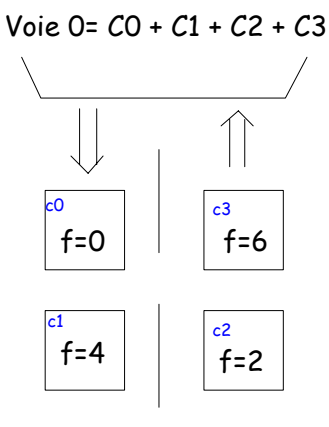

Programmation à faire :

- DLE 31  $\rightarrow$  Choix des fréquences.
- DLE 2  $\rightarrow$  Programmation des mesures et attribution des boucles sur chaque voie.
- DLE 77  $\rightarrow$  Visualisation de la programmation.
- DLE 12  $\rightarrow$  Visualisation de la programmation des boucles sur chaque voie.

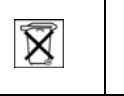

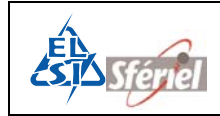

#### 1) DLE31 : Choix des fréquences des détecteurs

| - Appuyer sur , sur<br>3 et<br>puis sur<br>puis sur<br>1 ; taper sa nouvelle valeur (4).                                       | DLE31<br>Freq. Capteur $0=0$ ? 0 (CR)<br>Freq. Capteur $1=4$ ? 4 (CR)<br>Freq. Capteur $2=6$ ? 2 (CR)<br>Freq. Capteur $3=2$ ? 6 (CR)<br>Freq. Capteur $4=0$ ? (CR)<br>Freq. Capteur $5=4$ ? (CR)<br>Freq. Capteur $6=0$ ? (CR)<br>Freq. Capteur $7=0$ ? (CR)<br>Freq. Capteur $8=0$ ? (CR)<br>Freq. Capteur $9=0$ ? (CR)<br>Freq. Capteur $10=0$ ? (CR)<br>Freq. Capteur $11=0$ ? (CR) |  |
|----------------------------------------------------------------------------------------------------|----------------------------------------------------------------------------------------------------|--|
| 2) <u>DLE2 : Programmation des boucles</u>                                                                                     |                                                                                                    |  |
| - Appuyer sur la touche puis sur la touche                                                                                     | DLE2<br>Mode=1?                                                                                                    |  |
| - Choisir le mode 2 en tapant sur la touche 2 et valider par                                                                   | DLE2<br>Mode=1? 2(CR)<br>Nb Capt.possibles=6<br>Nb Capt.utils=06?                                                                                                    |  |
| - Attribuer chaque capteur à chacune des voies :                                                                               |                                                                                                    |  |
| 1) Choisir le nombre de capteurs souhaité parmi le<br>nombre de capteur détecté par le compteur. Par<br>exemple 4 parmi les 6. | DLE2<br>Mode=1? 2(CR)                                                                                                    |  |
| 2) Choisir le nombre de voie, de 1 à 3 voies. Prendre 1 voie.                                                                  | Nb Capt. utils=06? 4(CR)<br>Nb Voies=2? 1(CR)<br>Capts Voie 0.00.02.042.0.1.2                                                                                                    |  |
| 3) Attribuer chaque numéro de boucles à chacune des voies :                                                                    | 3(CR)                                                                                                    |  |
| Boucles 0, 1, 2 et 3 sur la voie 0.                                                                                            |                                                                                                    |  |

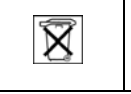

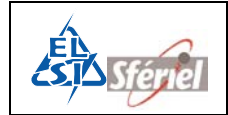

| Puis programmer la date et l'heure actuelle, la valeur<br>de la séquence (ici 1 min) et terminer par la date et<br>l'heure de départ souhaitées.<br>Valider chaque ligne par la touche CR. | DLE2<br>Mode=1? 2(CR)<br>Nb Capt.possibles=6<br>Nb Capt.utils=06? 4(CR)<br>Nb Voies=2? 1(CR)<br>Capts.Voie 0=00,02,04? 0 1 2<br>3(CR)<br>Annee=07? (CR)<br>Moi s=04? (CR)<br>Jour=24? (CR)<br>Heure=9? (CR)<br>Mi nute=13? (CR)<br>Seconde=30? (CR)<br>Sequence=0060? 1(CR)<br>Annee Depart=07? (CR)<br>Moi s Depart=04? (CR)<br>Jour Depart=24? (CR)<br>Heure Depart=10? (CR) |
|----------------------------------------------------------------------------------------------------|----------------------------------------------------------------------------------------------------|

#### 3) DLE77 : Visualisation du type de mesures effectuées

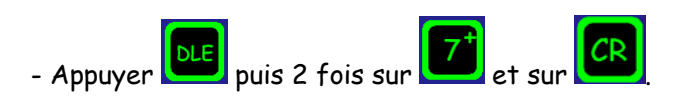

DLE77 Mode 2 sur 2 boucles 12 CL.Vit.sur 1 Voie Capts.Voie 0=0,1,2,3

#### 4) DLE12 : Visualisation de la programmation des boucles

| - Appuyer sur puis sur et sur <b>CR</b>  | DLEO                                                                                                    |
|------------------------------------------|----------------------------------------------------------------------------------------------------|
| (Déverrouillage).                        | PM !                                                                                                    |
| - Appuyer sur , sur 1, sur 2 puis sur CR | DLE12<br>Nb Capt.possibilites=6<br>Nb Capt.util.=04! (CR)<br>Nb Voies=1! (CR)<br>Capts.Voie 0=00,01,02,03! (CR)<br>! |

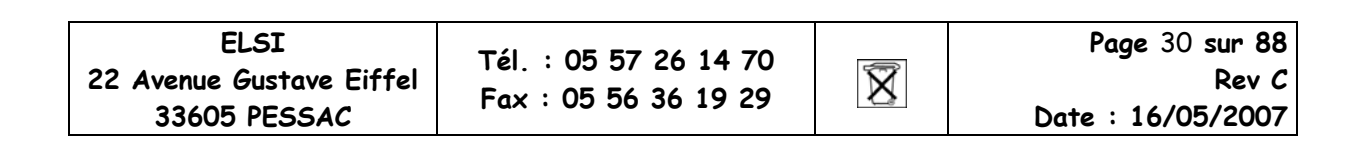

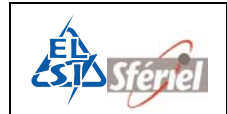

#### 4.2.3.2.2 Avec discrimination de sens :

Les véhicules activant la boucle 0 en premier sont affectés au canal 1, les autres au canal 2.

**Configuration 8 Boucles** 

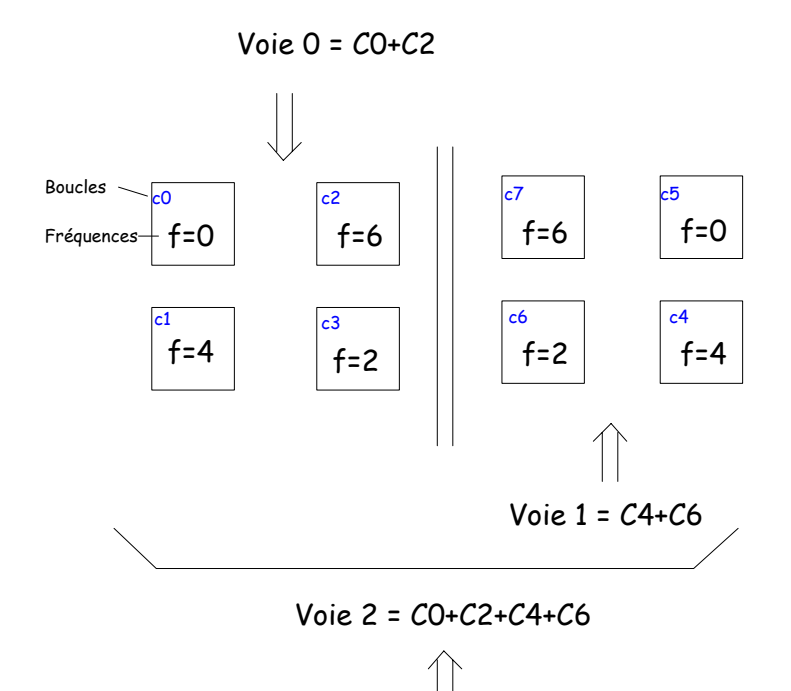

Programmation à faire :

- DLE 31  $\rightarrow$  Choix des fréquences.
- DLE 2  $\rightarrow$  Programmation des mesures et attribution des boucles sur chaque voie.
- DLE 77  $\rightarrow$  Visualisation de la programmation.
- DLE 12  $\rightarrow$  Visualisation de la programmation des boucles sur chaque voie.

| ELSI                     |
|--------------------------|
| 22 Avenue Gustave Eiffel |
| 33605 PESSAC             |

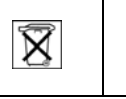

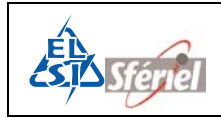

#### 1) DLE31 : Choix des fréquences des détecteurs

| - Appuyer sur | DLE | , sur    | 3 | et | 1 | puis sur | CR |  |
|---------------|-----|----------|---|----|---|----------|----|--|
| ,             |     | <b>,</b> |   |    |   | •        |    |  |

- Si vous voulez modifier la fréquence du capteur 1 ; taper sa nouvelle valeur (4).

| DLEST |         |             |
|-------|---------|-------------|
| Freq. | Capteur | 0=0? 0 (CR) |
| Freq. | Capteur | 1=4? 4 (CR) |
| Freq. | Capteur | 2=6? 6 (CR) |
| Freq. | Capteur | 3=2? 2 (CR) |
| Freq. | Capteur | 4=0? 4 (CR) |
| Freq. | Capteur | 5=4? 0 (CR) |
| Freq. | Capteur | 6=0? 2 (CR) |
| Freq. | Capteur | 7=0? 6 (CR) |
| Freq. | Capteur | 8=0? (CR)   |
| Freq. | Capteur | 9=0? (CR)   |
| Freq. | Capteur | 10=0? (CR)  |
| Freq. | Capteur | 11=0? (CR)  |

#### 2) <u>DLE2 : Programmation des boucles</u>

- Appuyer sur la touche 🛄 puis la touche

DLE2 Mode=1?

- Choisir le mode 2 en tapant sur la touche valider par

| DLE2<br>Mode=1? 2(CR)<br>Nb Capt.possibles=6 |
|----------------------------------------------|
| Nb Capt. possi bl es=6                       |
| Nb Capt.utils=06?                            |

- Attribuer chaque capteur à chacune des voies :

1) Choisir le nombre de capteurs souhaité parmi le nombre de capteur détecté par le compteur. Par exemple 4 parmi les 6.

2) Choisir le nombre de voie, de 1 à 3 voies. Prendre 3 voies.

3) Attribuer chaque numéro de boucles à chacune des voies :

Boucles 0 et 2 sur la voie 0.

Boucles 4 et 6 sur la voie 1.

Boucles 0, 2, 4 et 6 sur la voie 2.

DLE2 Mode=1? 2(CR) Nb Capt.possibles=6 Nb Capt.utils=06? 4(CR) Nb Voies=2? 3(CR) Capts.Voie 0=00,02,04? 0 2(CR) Capts.Voie 1=01,03,05? 4 6(CR) Capts.Voie 2=? 0 2 4 6(CR)

| ELSI         |                       |  |  |  |
|--------------|-----------------------|--|--|--|
| 22           | Avenue Gustave Eiffel |  |  |  |
| 33605 PESSAC |                       |  |  |  |

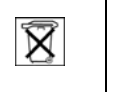

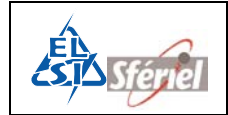

Puis programmer la date et l'heure actuelle, la valeur de la séquence (ici 1 min) et terminer par la date et l'heure de départ souhaitées.

Valider chaque ligne par la touche

#### 3) DLE77 : Visualisation du type de mesures effectuées

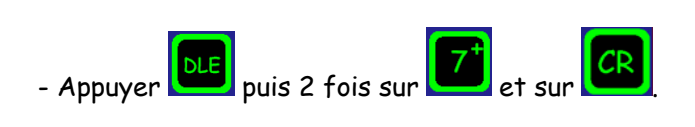

| DLE77                    |
|--------------------------|
| Mode 2 sur 2 boucles     |
| 12 CL.Vit.sur 3 Voies    |
| Capts.Voie 0=0,2         |
| Capts.Voie 1=4,6         |
| Capts. Voie 2=0, 2, 4, 6 |
|                          |

#### 4) <u>DLE12 : Visualisation de la programmation des boucles.</u>

| - Appuyer sur puis sur et sur CR.                 | DLEO                                                                                                    |
|---------------------------------------------------|----------------------------------------------------------------------------------------------------|
| (déverrouillage).                                 | PM !                                                                                                    |
| - Appuyer sur<br>, sur , sur<br>, sur<br>puis sur | DLE12<br>Nb Capt.possibilites=12<br>Nb Capt.util.=08! (CR)<br>Nb Voies=3! (CR)<br>Capts.Voie 0=00,02! (CR)<br>Capts.Voie 0=04,06! (CR)<br>Capts.Voie 0=00,02,04,06! (CR)<br>! |

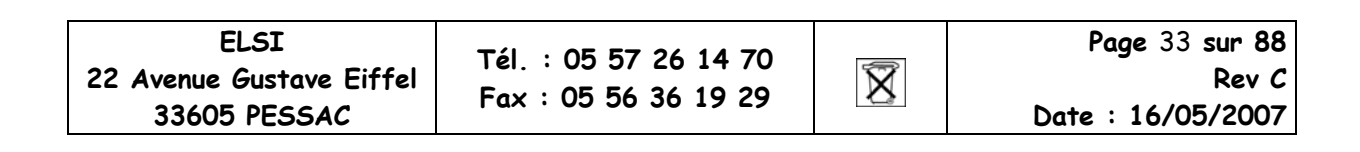

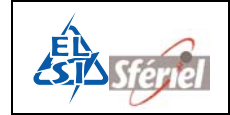

## 4.2.3.3 <u>MODE 3</u>

Le compteur effectue un comptage de tous les véhicules ainsi qu'un comptage de poids lourd (PL).

#### <u>4.2.3.3.1</u> Sans discrimination de sens :

- Tous les véhicules détectés sont affectés au canal 1.
- Tous les PL détectés sont affectés au canal 2.

## Autoroute 2x2 voies

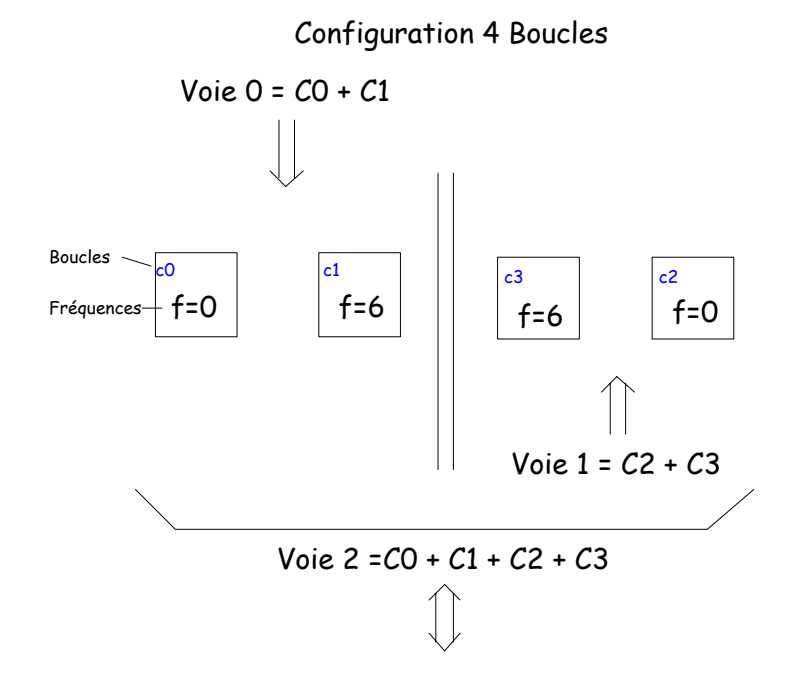

Programmation à faire :

- DLE 31  $\rightarrow$  Choix des fréquences.
- DLE 2  $\rightarrow$  Programmation des mesures et attribution des boucles sur chaque voie.
- DLE 77  $\rightarrow$  Visualisation de la programmation.
- DLE 12  $\rightarrow$  Visualisation de la programmation des boucles sur chaque voie.

| ELSI                     |  |  |  |  |
|--------------------------|--|--|--|--|
| 22 Avenue Gustave Eiffel |  |  |  |  |
| 33605 PESSAC             |  |  |  |  |

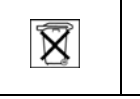

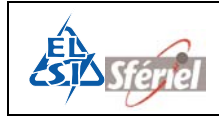

#### 1) DLE31 : Choix des fréquences des détecteurs

| - Appuver sur | DLE        | sur   | 3 | et   | 1 | nuis sur | CR |  |
|---------------|------------|-------|---|------|---|----------|----|--|
| - Appuyer sur | <b>—</b> , | sur 🕻 |   | ет 🔼 |   | puis sur |    |  |

- Si vous voulez modifier la fréquence du capteur 1 ; taper sa nouvelle valeur (6).

| DLE31 |         |            |
|-------|---------|------------|
| Freq. | Capteur | 0=0 ?0(CR) |
| Freq. | Capteur | 1=4 ?6(CR) |
| Freq. | Capteur | 2=6 ?0(CR) |
| Freq. | Capteur | 3=2 ?6(CR) |
| Freq. | Capteur | 4=0? (CR)  |
| Freq. | Capteur | 5=4? (CR)  |
| Freq. | Capteur | 6=0? (CR)  |
| Freq. | Capteur | 7=0? (CR)  |
| Freq. | Capteur | 8=0? (CR)  |
| Freq. | Capteur | 9=0? (CR)  |
| Freq. | Capteur | 10=0? (CR) |
| Freq. | Capteur | 11=0? (CR) |

#### 2) <u>DLE2 : Programmation des boucles</u>

La mesure sur une seule boucle est la détection de la signature des véhicules, cela permet de reconnaître les véhicules VL ou PL.

| - Appuyer sur la touche puis la touche                                                                                         | DLE2<br>Mode=1?                                                                                          |
|----------------------------------------------------------------------------------------------------|----------------------------------------------------------------------------------------------------|
| - Choisir le mode 3 en tapant sur la touche 3 et<br>valider par                                                                | DLE2<br>Mode=1? 3(CR)<br>Sur 1 boucl e?                                                                  |
| - Choisir d'effectuer les mesure sur 1 ou 2 boucles : Ici<br>sur 1, taper sur                                                  |                                                                                                    |
| - Attribuer chaque capteur à chacune des voies :                                                                               |                                                                                                    |
| 1) Choisir le nombre de capteurs souhaité parmi le<br>nombre de capteur détecté par le compteur. Par<br>exemple 4 parmi les 6. | DLE2<br>Mode=1? 3(CR)<br>Sur 1 boucle?<br>Sur 1 boucle!                                                  |
| 2) Choisir le nombre de voie, de 1 à 3 voies. Prendre 3 voies.                                                                 | Nb Capt.possibles=6<br>Nb Capt.utils=06? 4(CR)<br>Nb Voies=2? 3(CR)<br>Capts Voie 0.00.02.042.0.1(CP)    |
| 3) Attribuer chaque numéro de boucles à chacune des voies :                                                                    | Capts. Voi e 0=00, 02, 04? 0 1(CR)<br>Capts. Voi e 1=01, 03, 05? 2 3(CR)<br>Capts. Voi e 2=? 0 1 2 3(CR) |
| Boucles 0 et 1 sur la voie 0.                                                                                                  |                                                                                                    |
| Boucles 2 et 3 sur la voie 1.                                                                                                  |                                                                                                    |
| Boucles 0, 1, 2 et 3 sur la voie 2.                                                                                            |                                                                                                    |
|                                                                                                    |                                                                                                    |

| ELSI                     | Tál · 05 57 26 14 70 |     | <b>Page</b> 35 <b>sur 88</b> |
|--------------------------|----------------------|-----|------------------------------|
| 22 Avenue Gustave Eiffel | Fey : 05 57 20 14 70 | X   | Rev C                        |
| 33605 PESSAC             | Fax + 05 56 56 19 29 | 1-8 | Date : 16/05/2007            |

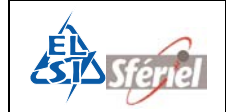

Puis programmer la date et l'heure actuelle, la valeur de la séquence (ici 1 min) et terminer par la date et l'heure de départ souhaitées.

Valider chaque ligne par la touche

| ULE2                               |
|------------------------------------|
| Mode=1? 3(CR)                      |
| Sur 1 boucl e?                     |
| Sur 1 boucle!                      |
| Nb Capt.possibles=6                |
| Nb Capt.utils=06? 4(CR)            |
| Nb Voi es=2? $3(CR)$               |
| Capts. Voi e 0=00, 02, 04? 0 1(CR) |
| Capts. Voi e 1=01, 03, 05? 2 3(CR) |
| Capts. Voi e 2=? 0 1 2 3(CR)       |
| Annee=07? (CR)                     |
| Moi s=04? $(CR)$                   |
| Jour=24? (CR)                      |
| Heure=9? (CR)                      |
| Minute=13? (CR)                    |
| Seconde=30? (CR)                   |
| Sequence=0060? 1(CR)               |
| Annee Depart=07? (CR)              |
| Mois Depart=04? (CR)               |
| Jour Depart=24? (CR)               |
| Heure Depart=10? (CR)              |
| - · · · ·                          |

3) DLE77 : Visualisation du type de mesures effectuées

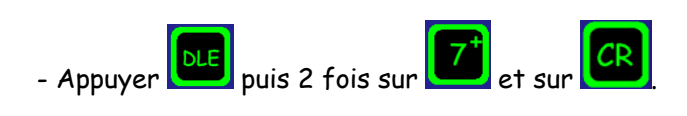

| DLE77                |  |
|----------------------|--|
| Mode 3 sur 1 boucle  |  |
| 2 CL.La. sur 3 Voies |  |
| Capts, Voie 0=0, 1   |  |
| Capts, Voi e 1=2, 3  |  |
| Capts Voie 2=0 1.2.3 |  |
|                      |  |

#### 4) <u>DLE12 : Visualisation de la programmation des boucles</u>

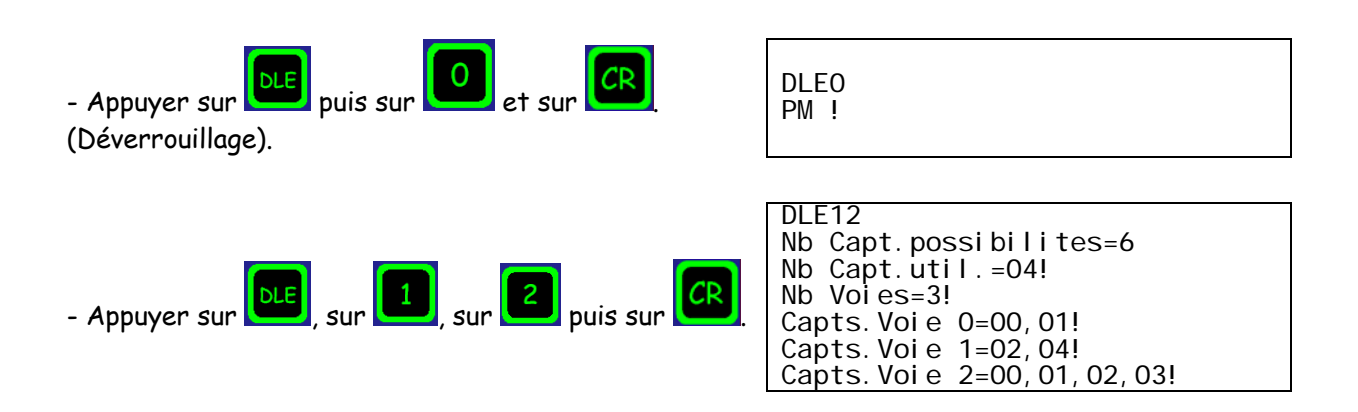

| ELSI                     | Tál · 05 57 26 14 70                                                                                               | X | <b>Page</b> 36 <b>sur 88</b> |
|--------------------------|----------------------------------------------------------------------------------------------------|---|------------------------------|
| 22 Avenue Gustave Eiffel | Image: Sense Gustave Eiffel         Tel:         05 57 28 14 70           3605 PESSAC         Fax : 05 56 36 19 29 |   | Rev C                        |
| 33605 PESSAC             |                                                                                                    |   | Date : 16/05/2007            |
### 4.2.3.3.2 Avec discrimination de sens :

- Tous les véhicules activant la boucle 0 en premier sont affectés au canal 1.
- Tous les PL activant la boucle 0 en premier sont affectés au canal 2
- Tous les véhicules activant la boucle 2 en premier sont affectés au canal 3
- Tous les PL activant la boucle 2 en premier sont affectés au canal 4.

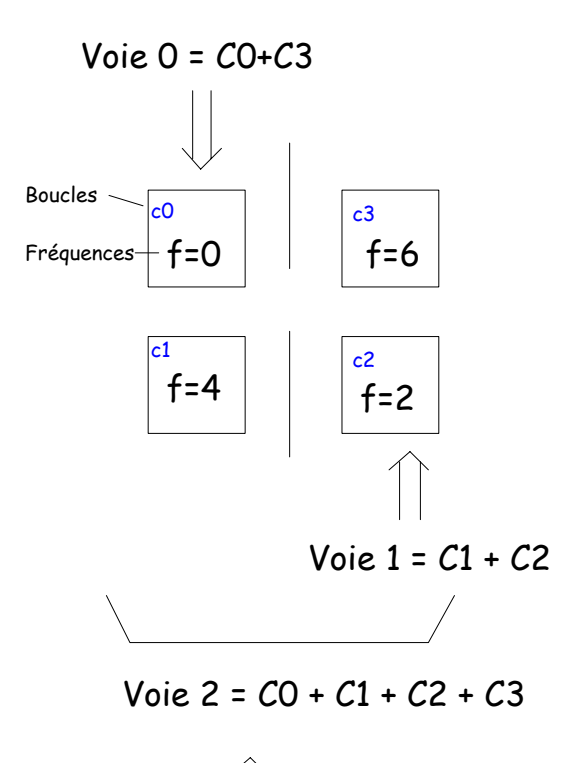

Programmation à faire :

- DLE 31  $\rightarrow$  Choix des fréquences.
- DLE 2  $\rightarrow$  Programmation des mesures et attribution des boucles sur chaque voie.
- DLE 77  $\rightarrow$  Visualisation de la programmation.
- DLE 12  $\rightarrow$  Visualisation de la programmation des boucles sur chaque voie.

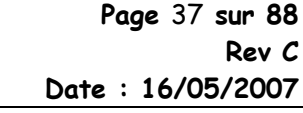

X

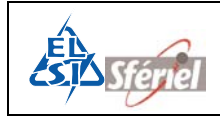

#### 1) DLE31 : Choix des fréquences des détecteurs

|           | DLE   | 3       |      | CR         | 1 |
|-----------|-------|---------|------|------------|---|
| - Appuyer | sur 🛄 | , sur 💻 | et 🛄 | puis sur 💆 |   |

- Si vous voulez modifier la fréquence du capteur 1 ; taper sa nouvelle valeur (4).

| DLE31 |                    |
|-------|--------------------|
| Freq. | Capteur 0=0 ?O(CR) |
| Freq. | Capteur 1=4 ?4(CR) |
| Freq. | Capteur 2=6 ?2(CR) |
| Freq. | Capteur 3=2 ?6(CR) |
| Freq. | Capteur 4=0? (CR)  |
| Freq. | Capteur 5=4? (CR)  |
| Freq. | Capteur 6=0? (CR)  |
| Freq. | Capteur 7=0? (CR)  |
| Freq. | Capteur 8=0? (CR)  |
| Freq. | Capteur 9=0? (CR)  |
| Freq. | Capteur 10=0? (CR) |
| Freq. | Capteur 11=0? (CR) |

#### 2) <u>DLE2 : Programmation des boucles</u>

La mesure sur deux boucles permet la détection de la vitesse, de la longueur et du sens de chaque véhicule, ce qui permet de reconnaître les véhicules VL et PL.

| - Appuyer sur la touche puis la touche                                                                                         | DLE2<br>Mode=1?                                                                                         |
|----------------------------------------------------------------------------------------------------|----------------------------------------------------------------------------------------------------|
| - Choisir le mode 3 en tapant sur la touche 3 et<br>valider par CR                                                             | DLE2<br>Mode=1? 3(CR)<br>sur 1 boucl e?                                                                 |
| - Choisir d'effectuer les mesure sur 1 ou 2 boucles : Ici<br>sur 2, taper sur                                                  |                                                                                                    |
| - Attribuer chaque capteur à chacune des voies :                                                                               |                                                                                                    |
| 1) Choisir le nombre de capteurs souhaité parmi le<br>nombre de capteur détecté par le compteur. Par<br>exemple 4 parmi les 6. | DLE2<br>Mode=1? 3(CR)<br>sur 1 boucle? (SP)<br>sur 2 boucles? (CR)<br>sur 2 boucles!                    |
| 2) Choisir le nombre de voie, de 1 à 3 voies. Prendre 3 voies.                                                                 | Nb Capt. possi bl es=6<br>Nb Capt. utils=06? 4(CR)<br>Nb Voies=2? 3(CR)                                 |
| 3) Attribuer chaque numéro de boucles à chacune des voies :                                                                    | Capts. Voi e 0=00, 02, 04? 0 1CR)<br>Capts. Voi e 1=01, 03, 05? 2 3CR)<br>Capts. Voi e 2=? 0 1 2 3 (CR) |
| Boucles 0 et 1 sur la voie 0.                                                                                                  |                                                                                                    |
| Boucles 2 et 3 sur la voie 1.                                                                                                  |                                                                                                    |
| Boucles 0, 1, 2 et 3 sur la voie2.                                                                                             |                                                                                                    |
|                                                                                                    |                                                                                                    |

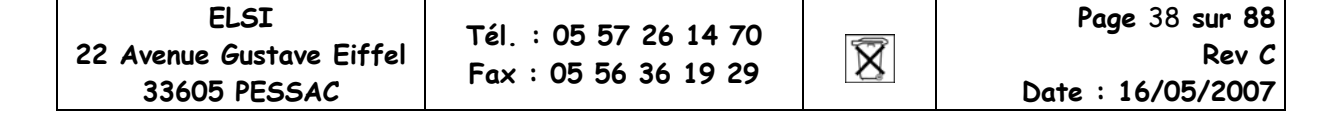

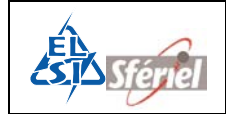

Puis programmer la date et l'heure actuelle, la valeur de la séquence (ici 1 min) et terminer par la date et l'heure de départ souhaitées.

Valider chaque ligne par la touche

```
DLE2

Mode=1? 3(CR)

sur 1 boucl e? (SP)

sur 2 boucl es? (CR)

sur 2 boucl es!

Nb Capt. possi bl es=6

Nb Capt. utils=06? 4(CR)

Nb Voi es=2? 3(CR)

Capts. Voi e 0=00, 02, 04? 0 1(CR)

Capts. Voi e 1=00, 03, 05? 2 3(CR)

Capts. Voi e 2=? 0 1 2 3 (CR)

Capts. Voi e 2=? 0 1 2 3 (CR)

Annee=07? (CR)

Moi s=04? (CR)

Heure=9? (CR)

Mi nute=13? (CR)

Seconde=30? (CR)

Sequence=0060? 1(CR)

Annee Depart=04? (CR)

Jour Depart=24? (CR)

Heure Depart=10? (CR)

Heure Depart=10? (CR)
```

3) DLE77 : Visualisation du type de mesures effectuées

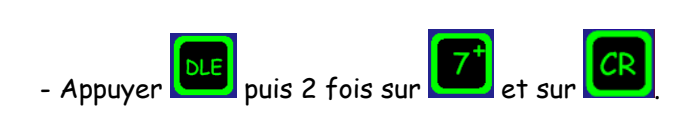

| DLE77                     |  |
|---------------------------|--|
| Mode 3 sur 2 boucles      |  |
| 2 CL.La. sur 3 Voies      |  |
| Capts, Voie 0=0, 1        |  |
| Capts, Voi e 1=2, 3       |  |
| Capts, Voi e 2=0, 1, 2, 3 |  |
|                           |  |

### 4) DLE12 : Visualisation de la programmation des boucles

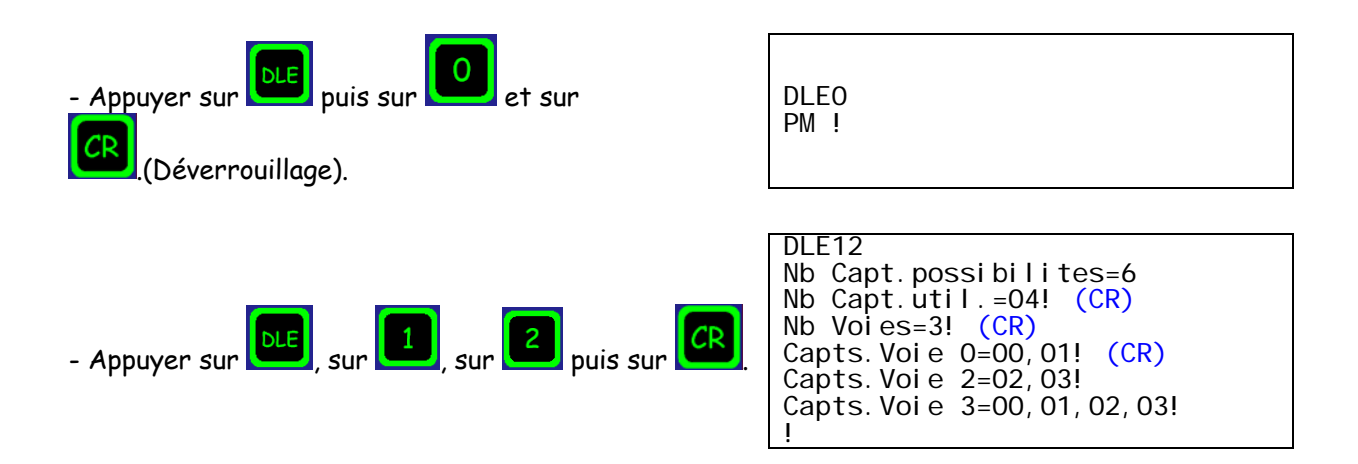

| 22 Avenue Gustave Eiffel         761.105 57 28 14 70           33605 PESSAC         Fax : 05 56 36 19 29 | I<br>trave Eiffel<br>SSAC<br>Tél. : 05 57 26 14 70<br>Fax : 05 56 36 19 29 | Page 39 sur 88<br>Rev C<br>Date : 16/05/2007 |
|----------------------------------------------------------------------------------------------------|----------------------------------------------------------------------------|----------------------------------------------|
|----------------------------------------------------------------------------------------------------|----------------------------------------------------------------------------|----------------------------------------------|

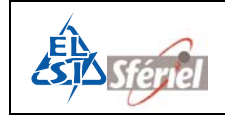

### 4.2.3.4 <u>MODE 4</u>

Le compteur effectue un comptage de tous les véhicules ainsi qu'un comptage de PL, chaque véhicule est classé suivant la vitesse.

### <u>4.2.3.4.1</u> Sans discrimination de sens :

- Tous les véhicules détectés sont affectés au canal 1.
- Tous les PL détectés sont affectés au canal 2.

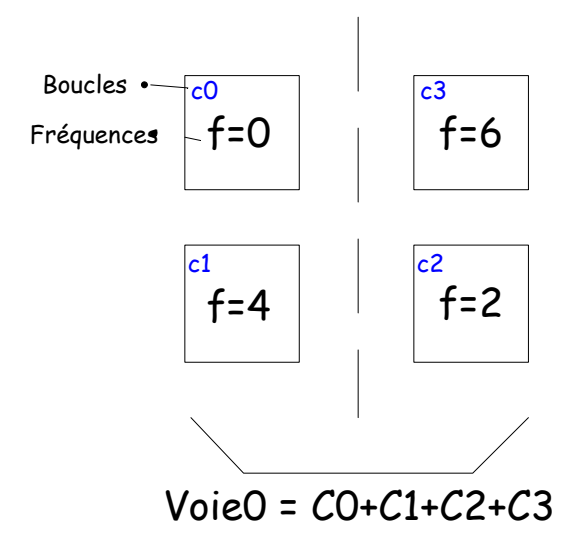

Programmation à faire :

- DLE 31  $\rightarrow$  Choix des fréquences.
- DLE 2  $\rightarrow$  Programmation des mesures et attribution des boucles sur chaque voie.
- DLE 77  $\rightarrow$  Visualisation de la programmation.
- DLE 12  $\rightarrow$  Visualisation de la programmation des boucles sur chaque voie.

| ELSI                     |
|--------------------------|
| 22 Avenue Gustave Eiffel |
| 33605 PESSAC             |

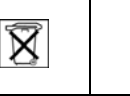

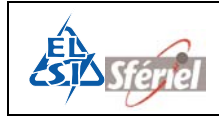

### 1) DLE31 : choix des fréquences des détecteurs

| · Appuyer sur |            | sur 3        | et 1 | puis sur   | CR |
|---------------|------------|--------------|------|------------|----|
| · Appuyer sur | <b>,</b> 2 | sur <b>E</b> |      | puis sur 🗖 |    |

- Si vous voulez modifier la fréquence du capteur 1 ; taper sa nouvelle valeur (4).

| DLE31 |         |             |
|-------|---------|-------------|
| Freq. | Capteur | 0=0? 0 (CR) |
| Freq. | Capteur | 1=4? 4 (CR) |
| Freq. | Capteur | 2=6? 2 (CR) |
| Freq. | Capteur | 3=2? 6 (CR) |
| Freq. | Capteur | 4=0? (CR)   |
| Freq. | Capteur | 5=4? (CR)   |
| Freq. | Capteur | 6=0? (CR)   |
| Freq. | Capteur | 7=0? (CR)   |
| Freq. | Capteur | 8=0? (CR)   |
| Freq. | Capteur | 9=0? (CR)   |
| Freq. | Capteur | 10=0? (CR)  |
| Freq. | Capteur | 11=0? (CR)  |

2) <u>DLE2 : Programmation des boucles</u>

| - Appuyer sur la touche                                                                                                    | puis la touche                                     | DLE2<br>Mode=1?                                                                                                    |                                              |  |
|----------------------------------------------------------------------------------------------------|----------------------------------------------------|----------------------------------------------------------------------------------------------------|----------------------------------------------|--|
| - Choisir le mode 4 en tapa<br>valider par CR                                                                                                    | nt sur la touche <b>4</b> et                       | DLE2<br>Mode=1? 4<br>Nb Capt.pd<br>Nb Capt.ut                                                                                                    | (CR)<br>ossibles=6<br>til.=06?               |  |
| - Attribuer chaque capteur à                                                                                                    | chacune des voies :                                |                                                                                                    |                                              |  |
| 1) Choisir le nombre de ca<br>nombre de capteur détect<br>exemple 4 parmi les 6.                                                                                                    | pteurs souhaité parmi le<br>é par le compteur. Par | DLE2<br>Mode=1? 4 (CR)                                                                                                    |                                              |  |
| 2) Choisir le nombre de voie,<br>voie.                                                                                                    | , de 1 à 3 voies. Prendre 1                        | Nb Capt. possibles=6<br>Nb Capt. util. =06? 4 (CR)<br>Nb Voies=2? 1(CR)                                                                                                    |                                              |  |
| 3) Attribuer chaque numéro<br>voies :                                                                                                    | de boucles à chacune des                           | 3(CR)                                                                                                    |                                              |  |
| Boucles 0, 1, 2 et 3 sur la voie 0.                                                                                                    |                                                    |                                                                                                    |                                              |  |
| - Continuer à configurer les paramètres suivants :<br>Programmer la date et l'heure actuelle, la valeur de la<br>séquence et terminer par la date et l'heure de départ<br>souhaitées.<br>Valider chaque ligne par la touche |                                                    | DLE2<br>Mode=1? 4 (CR)<br>Nb Capt.possibles=6<br>Nb Capt.util.=06? 4 (CR)<br>Nb Voies=1 !<br>Capts.Voie 0=00,02,04? 0 1 2<br>3(CR)<br>Annee=07? (CR)<br>Moi s=04? (CR)<br>Jour=24? (CR)<br>Heure=9? (CR)<br>Mi nute=13? (CR)<br>Seconde=30? (CR)<br>Sequence=0060? 1(CR)<br>Annee Depart=04? (CR)<br>Jour Depart=24? (CR)<br>Heure Depart=10? (CR) |                                              |  |
| ELSI<br>22 Avenue Gustave Eiffel<br>33605 PESSAC                                                                                                    | Tél. : 05 57 26 14 70<br>Fax : 05 56 36 19 29      | X                                                                                                    | Page 41 sur 88<br>Rev C<br>Date : 16/05/2007 |  |

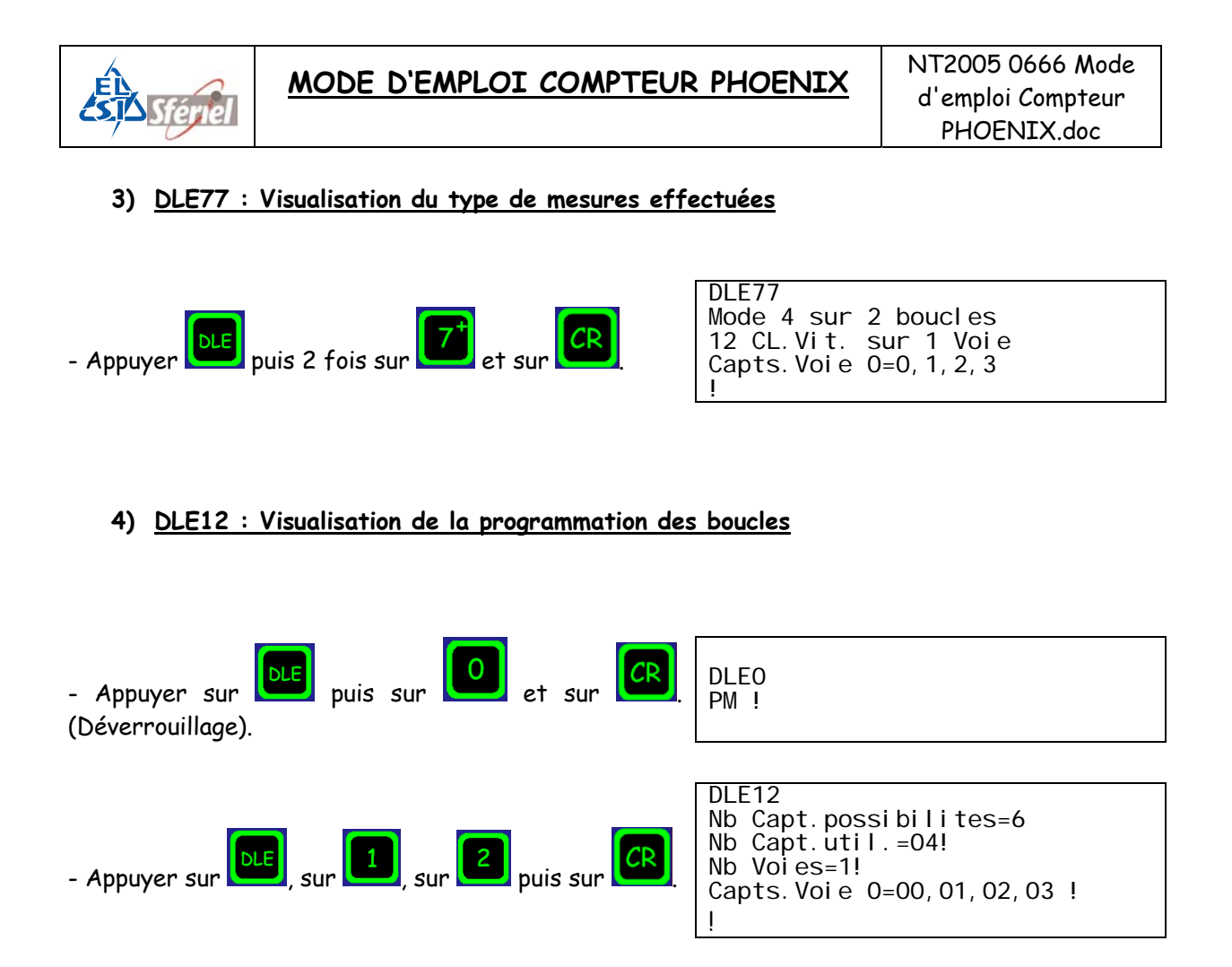

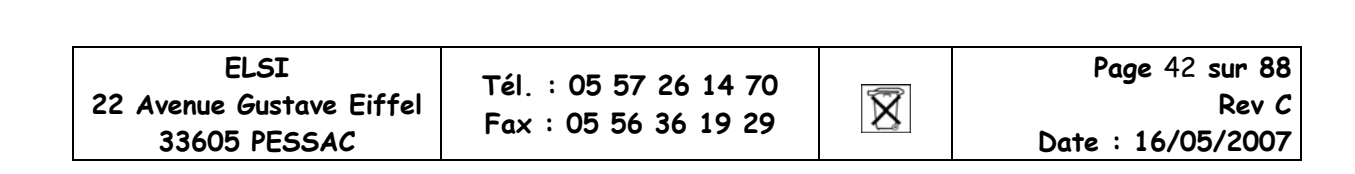

### 4.2.3.4.2 Avec discrimination de sens :

- Tous les véhicules activant la boucle 0 en premier sont affectés au canal 1.
- Tous les PL activant la boucle 0 en premier sont affectés au canal 2.
- Tous les véhicules activant la boucle 2 en premier sont affectés au canal 3.
- Tous les PL activant la boucle 2 en premier sont affectés au canal 4.

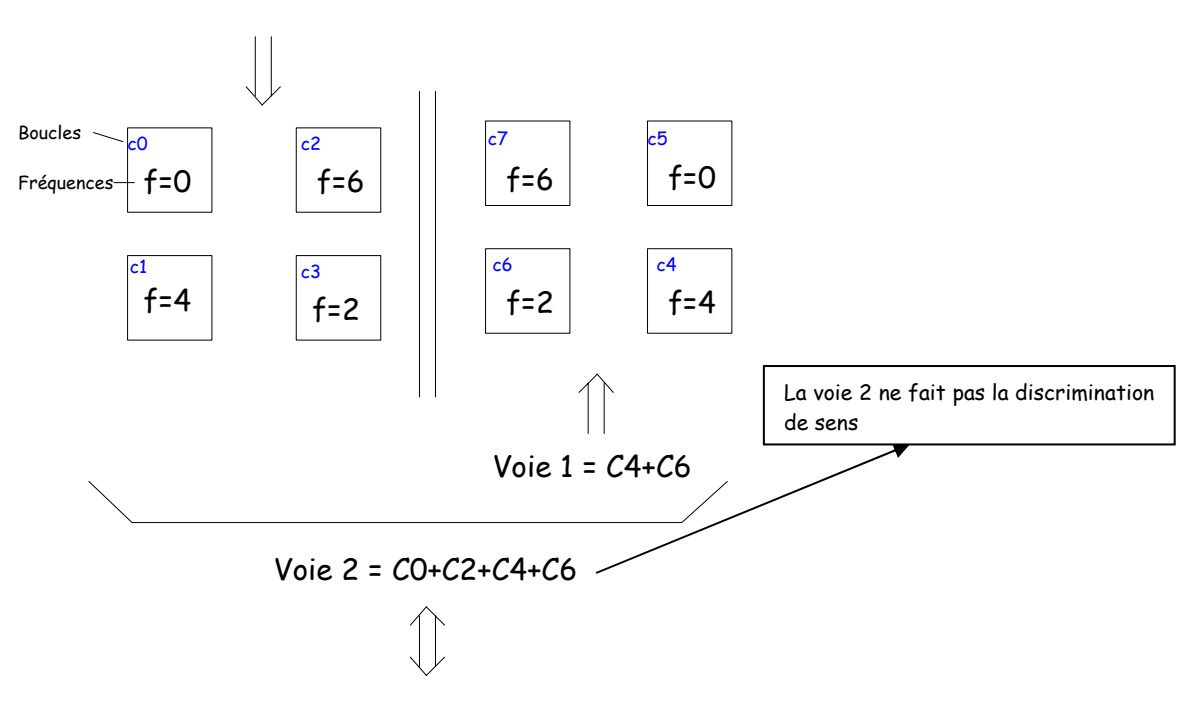

Voie 0 = *C*0+*C*2

Programmation à faire :

- DLE 31  $\rightarrow$  Choix des fréquences.
- DLE 2  $\rightarrow$  Programmation des mesures et attribution des boucles sur chaque voie.
- DLE 77  $\rightarrow$  Visualisation de la programmation.
- DLE 12  $\rightarrow$  Visualisation de la programmation des boucles sur chaque voie.

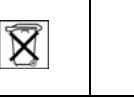

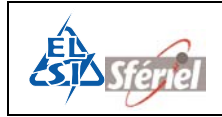

#### 1) DLE31 : choix des fréquences des détecteurs

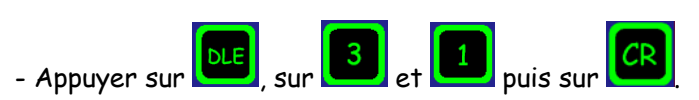

- Si vous voulez modifier la fréquence du capteur 1 ; taper sa nouvelle valeur (4).

| DLE31 |         |             |
|-------|---------|-------------|
| Freq. | Capteur | 0=0? 0 (CR) |
| Freq. | Capteur | 1=4? 4 (CR) |
| Freq. | Capteur | 2=6? 2 (CR) |
| Freq. | Capteur | 3=2? 6 (CR) |
| Freq. | Capteur | 4=0? 4 (CR) |
| Freq. | Capteur | 5=4? 0 (CR) |
| Freq. | Capteur | 6=0? 2 (CR) |
| Freq. | Capteur | 7=0? 6 (CR) |
| Freq. | Capteur | 8=0? (CR)   |
| Freq. | Capteur | 9=0? (CR)   |
| Freq. | Capteur | 10=0? (CR)  |
| Freq. | Capteur | 11=0? (CR)  |

#### 2) <u>DLE2 : Programmation des boucles</u>

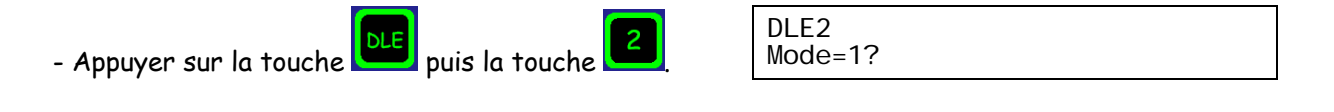

et

- Choisir le mode 4 en tapant sur la touche valider par

| DLE2                    |
|-------------------------|
| Mode=1? 4 (CR)          |
| Nb Capt. possi bl es=12 |
| Nb Capt.util.=12?       |
|                         |

- Attribuer chaque capteur à chacune des voies :

1) Choisir le nombre de capteurs souhaité parmi le nombre de capteur détecté par le compteur. Par exemple 8 parmi les 12.

2) Choisir le nombre de voie, de 1 à 3 voies. Prendre 3 voies.

3) Attribuer chaque numéro de boucles à chacune des voies :

Boucles 0, 1, 2 et 3 sur la voie 0.

Boucles 4, 5, 6 et 7 sur la voie 1.

Boucles 0, 1, 2, 3, 4, 5, 6 et 7 sur la voie 2.

```
DLE2
Mode=1? 4 (CR)
Nb Capt.possibles=12
Nb Capt.util.=12? 8 (CR)
Nb Voies=1? 3 (CR)
Capts.Voie 0=00,02,04?0 2 (CR)
Capts.Voie 1=01,03,05?4 6 (CR)
Capts.Voie 2=?0 2 4 6 (CR)
```

Tél. : 05 57 26 14 70 Fax : 05 56 36 19 29

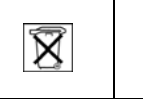

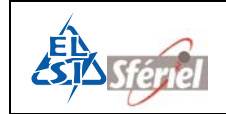

- Continuer à configurer les paramètres suivants : Programmer la date et l'heure actuelle, la valeur de la séquence et terminer par la date et l'heure de départ souhaitées.

Valider chaque ligne par la touche 🗳

| DLE2                                                                                                    |
|----------------------------------------------------------------------------------------------------|
| Mode=1? 4 (CR)                                                                                           |
| Nb Capt. possi bl es=12                                                                                  |
| Nb Capt.util.=12? 8 (CR)                                                                                 |
| Nb Voi $es=1?$ 3 (CR)                                                                                    |
| Capts, Voi e 0=00, 02, 04?0 2 (CR)                                                                       |
| Capts Voie $1=01, 03, 05?4, 6$ (CR)                                                                      |
| Capts Voie $2=20, 2, 4, 6$ (CR)                                                                          |
| Annee=0.72 (CR)                                                                                          |
| Moi $s=042$ (CR)                                                                                         |
| $I_{OUT} = 242$ (CR)                                                                                     |
| Hours-92 (CP)                                                                                            |
| Mi puto 122 (CD)                                                                                         |
| $ \begin{array}{c} \text{MITULE} = 13?  (\text{CR}) \\ \text{Seconds}  202  (\text{CP}) \\ \end{array} $ |
| Seconde=30? (CR)                                                                                         |
| Sequence=0060? I(CR)                                                                                     |
| Annee Depart=07? (CR)                                                                                    |
| Mois Depart=04? (CR)                                                                                     |
| Jour Depart=24? (CR)                                                                                     |
| Heure Depart=10? (CR)                                                                                    |
|                                                                                                    |

#### 3) DLE77 : Visualisation du type de mesures effectuées

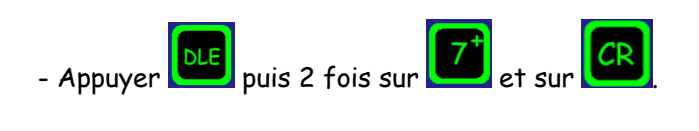

| DLE77                     |
|---------------------------|
| Mode 4 sur 2boucles       |
| 12 CL.Vit.sur 3 Voies     |
| Capts. Voie 0=0,2         |
| Capts Voie 1=4.6          |
| Capts, Voi e 2=0, 2, 4, 6 |
|                           |

#### 4) <u>DLE12 : Visualisation de la programmation des boucles</u>

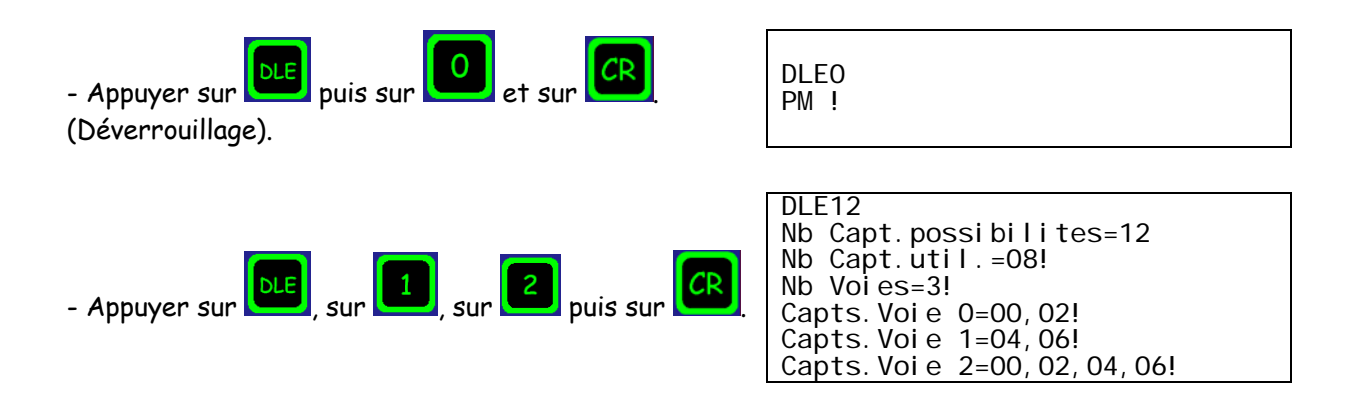

| ELSI<br>22 Avenue Gustave Eiffel | Tél. : 05 57 26 14 70 | Ŕ          | Page 45 sur 88<br>Rev C |
|----------------------------------|-----------------------|------------|-------------------------|
| 33605 PESSAC                     | Fax : 05 56 36 19 29  | <b>*</b> * | Date : 16/05/2007       |

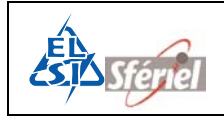

# 5 <u>Relevé du compteur</u>

## 5.1 <u>Relevé compteur</u>

Tous les relevés du compteur se font en respectant les paramètres de la commande DLE10.

- Relevé clavier + afficheur DLE5.
- Relevé imprimante DLE55.
- Relevé par SD CARD ou clé USB DLE50.
- Relevé par RS232.

### 5.1.1 <u>Exemple de relevé avec le logiciel Moustic FIRH:</u>

Voir le mode d'emploi de Moustic pour plus d'information.

1) Brancher le cordon de liaison série de l'ordinateur au compteur et lancer le logiciel Moustic, la fenêtre suivante apparaît

| Compteur en cours :                                                                                                    |    |
|----------------------------------------------------------------------------------------------------|----|
| A propos Paramètres Relevé Terminal PHOENIX                                                                                                    | RH |
| Liaison serie et modem         Compteurs           Port COM:         Ajouter         Ajouter avec définition automatique liaison série         Supprimer |    |
| CDM1<br>GSM1<br>GSM2<br>UCD                                                                                                    |    |
| Impulsionelle     Vocale                                                                                                    |    |
| ✓ racrochage<br>✓ Sans RTS/CTS ✓                                                                                                    |    |
| Latence id ITS(ma): 10 Type : CIGALE The Bits par seconde : 9600                                                                                         |    |
| Enregistrer Numéro ou adresse : 0000 Bits de données : 8                                                                                                 |    |
| Recherche en cours         Téléphone :         Saisir         Bits d'arét :         1           Turse de referié :         ENO         ETC         DTP   |    |
| iyye de reeve . crvq V nr3 Din                                                                                                    |    |
| Enregistrer Annuler                                                                                                    |    |

 Sélectionner le type de compteur et configurer les paramètres comme la fenêtre cidessus. Assurez vous que le compteur soit aussi en 9600dBs voir DLE9, afin d'établir correctement le dialogue entre compteur et ordinateur.

| ELSI                     | т  |
|--------------------------|----|
| 22 Avenue Gustave Eiffel |    |
| 33605 PESSAC             | ГС |

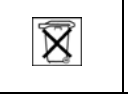

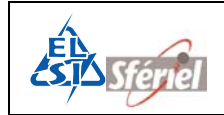

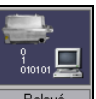

3) Cliquer sur le bouton « **Relevé** » Relevé , la fenêtre suivante apparaît :

| Moustic - Relevé                    |                                          | ×             |
|-------------------------------------|------------------------------------------|---------------|
| A propos Paramètres Relevé Terminal | Compteur en cours :<br>393216<br>PHOENIX | Terminal FIRH |
| Relevé compteur                     |                                          |               |
| Fichier de sauvegarde :             | XXXXXX                                   |               |
| Relever le compteur                 | Appeler le compteur Changer l'affichage  | R.A.Z         |
|                                     |                                          | <u>∧</u>      |
|                                     |                                          |               |

- 4) Cliquer sur le bouton « Relever le compteur »
- 5) Patienter jusqu'à ce que le logiciel affiche que le relevé s'est fait correctement.

Relever le compteu

| A propos Paramètres Relevé T                                                                                                    | erminal                                             | PHOENIX                      |       |
|----------------------------------------------------------------------------------------------------|-----------------------------------------------------|------------------------------|-------|
| Relevé compteur                                                                                                    |                                                     |                              |       |
| Fichier de sauvegarde :                                                                                                    | C:\Program Files\ELSI\Moustic FIRH\d                | compteurs\CIGALE\0000\CIGA_0 | 001   |
| Relever le compteur                                                                                                    | Appeler le compteur                                 | Changer l'affichage          | R.A.Z |
| 0000         0000         0000         0000         0000         0000         0000         0000         0000         0000         0000         0000         0000         0000         0000         0000         0000         0000         0000         0000         0000         0000         0000         0000         0000         0000         0000         0000         0000         0000         0000         0000         0000         0000         0000         0000         0000         0000         0000         0000         0000         0000         0000         0000         0000         0000         0000         0000         0000         0000         0000         0000         0000         0000         0000         0000         0000         0000         0000         0000         0000         0000         0000         0000         0000         0000         0000         0000         0000         0000         0000         0000         0000         0000         0000         0000         0000         0000         0000         0000         0000         0000         0000         0000         0000         0000         0000         0000         0000         0000         0000         0000 <td< th=""><th>1 0000 0000 0000<br/>1 0000 0000 0000<br/>1 0000 0000</th><th></th><th></th></td<> | 1 0000 0000 0000<br>1 0000 0000 0000<br>1 0000 0000 |                              |       |

 6) Vous pouvez visualiser le relevé dans la fenêtre de Moustic ou en ouvrant le fichier où Moustic a sauvegardé le relevé.

| ELSI                     | Tál · 05 57 26 14 70 |   | Page 47 sur 88    |
|--------------------------|----------------------|---|-------------------|
| 22 Avenue Gustave Eiffel | Fey : 05 57 20 14 70 | X | Rev C             |
| 33605 PESSAC             | Fdx : 05 56 56 19 29 |   | Date : 16/05/2007 |

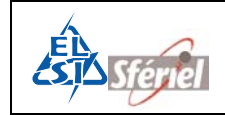

### 5.1.2 Exemple de relevé avec la SD CARD (DLE50):

Insérer la SDCARD dans l'orifice attribué de façon à ce que le coin biseauté de la carte soit du coté droit.

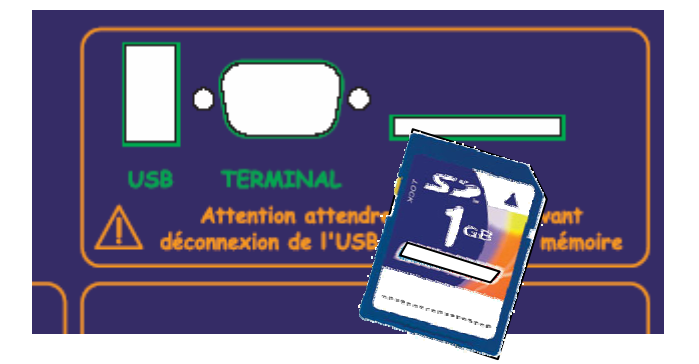

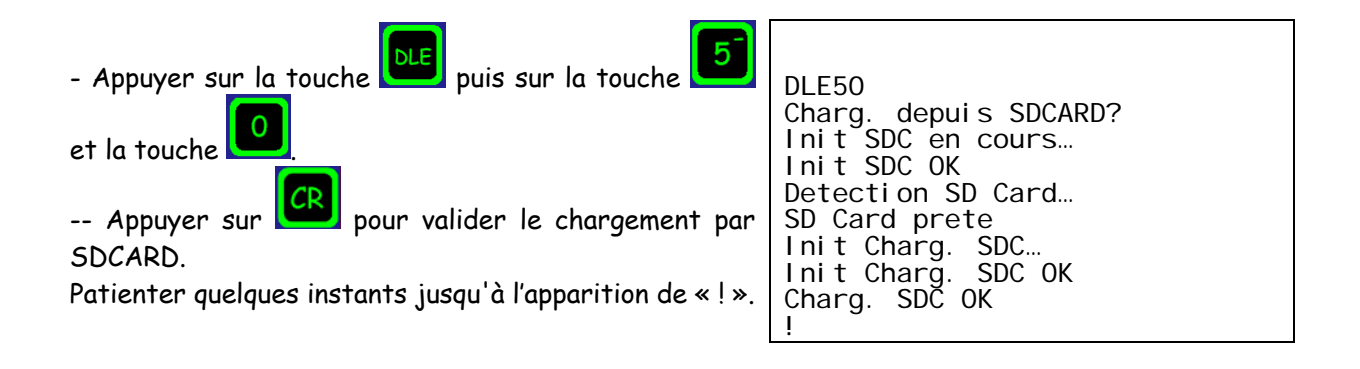

Dans le cas où un des paramètres est incohérent le chargement est refusé. Ne pas oublier de déverrouiller la SD CARD, sinon le compteur n'effectuera pas de relevé et affichera « Init erreur transfert ».

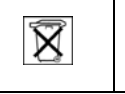

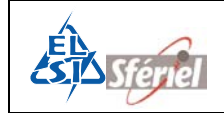

# 6 <u>Description des commandes :</u>

## 6.1 <u>Liste des commandes :</u>

- DLE\* Menu de sélection des commandes.
- **DLEO** Permission de modifier.
- DLE1 Identification du compteur.
- DLE2 Programmation du mode de fonctionnement, de la date et de l'heure courante ainsi que la date et l'heure de départ. Programmation de la séquence et remise à zéro des comptages.
- DLE22 Chargement d'une configuration stockée en clé USB ou SD CARD.
- DLE24 Sauvegarde de la configuration stockée dans la clé USB ou la SD CARD.
- **DLE3** Visualisation des comptages en cours.
- **DLE33** Visualisation des présences de véhicules.
- **DLE133** Visualisation sur terminal portable au format LCR : AI.
- **DLE4** Visualisation de la date et de l'heure courante.
- DLE44 Fonctionnement en horloge, chronomètre.
- **DLE45** Visualisation des dates d'intégration des données.
- DLE5 Relevé manuel du compteur.
- **DLE50** Relevé vers SD CARD ou vers clé USB.
- DLE55 Relevé imprimante 40 colonnes.
- DLE6 Visualisation du numéro de version du logiciel.
- **DLE7** Etat du compteur.
- DLE77 Visualisation du type de mesures effectuées.
- DLE8 Visualisation de la capacité de la mémoire restante.
- **DLE9** Programmation de la vitesse de transmission.
- DLE10 Restriction de canaux (ne relève que certains canaux).
- **DLE12** Sélection Avec ou Sans discrimination de sens et du nombre de voies.
- -DLE13 Programmation des distances et des largeurs dynamiques des boucles.
- -DLE14 Programmation et vérification du seuil VL/PL.
- -DLE15 Programmation et vérification du nombre et des seuils des classes de vitesse.
- **DLE16** Rétablissement des classes de vitesse préprogrammées en usine.
- **DLE19** Recollement de séquences.
- **DLE20** Visualisation de l'état de fonctionnement du compteur (maintenance).
- DLE21 Détermination de la capacité de la pile.
- -DLE23 Fin de comptage (date et heure).
- **DLE30** Programmation de l'adjacence et de l'anticoïncidence des canaux.
- **DLE31** Choix des fréquences des détecteurs.
- -DLE88 Réglage du nombre maximum de séquences.

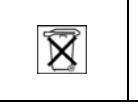

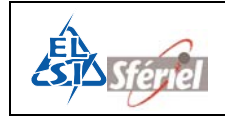

### 6.2 <u>Syntaxe des commandes :</u>

Le compteur **PHOENIX** accepte les commandes type "DLE" composées de 3 champs :

- 1<sup>er</sup> champ : Caractères **DLE** (code hexa 10, CTRL P sur PC).
- 2<sup>ème</sup> champ : Numéro de la commande en chiffres.
- 3<sup>ème</sup> champ : Caractère **CR** (code Hexa OD, CTRL M sur PC).

## 6.3 <u>Commande DLE\* (DLE suivi de l'astérisque)</u>

#### Menu de sélection des commandes

Cette commande permet de visualiser le jeu de commande complet du compteur PHOENIX.

Passage d'une commande à une autre par appui de la touche

#### Exemple :

| <ul> <li>Appuyer sur la touche</li> <li>Puis sur la touche</li> <li>Puis sur la touche</li> <li>Et</li> <li>Due*</li> <li>DLE*</li> <li>DLE*</li> <li>DLE*</li> <li>DLE*</li> <li>DLE*</li> <li>DLE*</li> <li>DLE*</li> <li>DLE*</li> <li>Suivantes.</li> </ul> |
|----------------------------------------------------------------------------------------------------|
| <ul> <li>Appuyer sur la touche</li> <li>Puis sur la touche</li> <li>Et pour valider.</li> <li>Appuyer sur pour passer aux commandes suivantes.</li> </ul>                                                                                                    |
| <ul> <li>Appuyer sur la touche</li> <li>Puis sur la touche</li> <li>Et pour valider.</li> </ul>                                                                                                    |
|                                                                                                    |

 ELSI
 Tél.:
 05
 57
 26
 14
 70
 Page
 50
 sur 88
 Rev C
 Sur 88
 Rev C
 Date:
 16/05/2007
 Date:
 16/05/2007
 Date:
 16/05/2007
 Date:
 16/05/2007
 Date:
 16/05/2007
 Date:
 16/05/2007
 Date:
 16/05/2007
 Date:
 16/05/2007
 Date:
 16/05/2007
 Date:
 16/05/2007
 Date:
 16/05/2007
 Date:
 16/05/2007
 Date:
 16/05/2007
 Date:
 16/05/2007
 Date:
 16/05/2007
 Date:
 16/05/2007
 Date:
 16/05/2007
 Date:
 16/05/2007
 Date:
 16/05/2007
 Date:
 16/05/2007
 Date:
 16/05/2007
 Date:
 16/05/2007
 Date:
 16/05/2007
 Date:
 16/05/2007
 Date:
 16/05/2007
 Date:
 16/05/2007
 Date:
 16/05/2007
 Date:
 16/05/2007
 Date:
 16/05/2007
 Date:
 16/05/2007
 Date:
 16/05/2007
 Date:
 16/05/2007
 Date:
 16/05/2007
 Date:
 16/05/2007
 Date:</t

### 6.4 <u>Commande DLEO : Permission de modifier</u>

Cette commande doit être exécutée au préalable et immédiatement avant les commandes DLE13 / DLE14 / DLE15 / DLE16 / DLE23 / DLE88 pour autoriser ces dernières à modifier les paramètres adéquats.

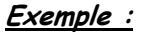

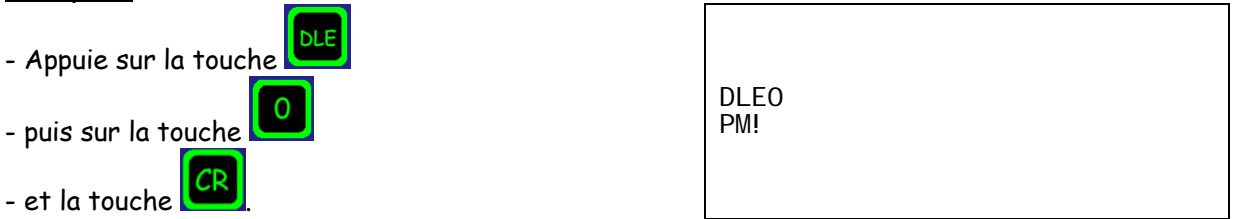

## 6.5 <u>Commande DLE1 : Identification du compteur</u>

Cette commande assure la programmation des paramètres suivants :

| Numéro      |   | = | 4 chiffres. | Numéro du compteur.                             |
|-------------|---|---|-------------|-------------------------------------------------|
| Département |   | = | 3 chiffres. | Numéro du département où est placé le compteur. |
| Section     |   | = | 4 chiffres. | Numéro de la section de la route.               |
| Indi ce     |   | = | 2 chiffres. | Numéro de l'indice de la section.               |
| Sens canal  | 1 | = | 1 chiffre.  |                                                 |
| Sens canal  | 2 | = | 1 chiffre.  |                                                 |
| Туре        |   | = | 1 chiffre.  |                                                 |

Ces paramètres n'ont aucune influence sur le fonctionnement du compteur. Ils sont cependant importants car ils sont utilisés par le logiciel de traitement et d'édition des comptages à des fins de repérages géographiques et de situation (références). Les données sont reprises dans l'en tête du relevé (voir chapitre 8).

<u>Par exemple</u> : en mode 4 avec discrimination de sens, il y a 2 "canaux" de données (C1/C2), par sens de circulation :

- → Le paramètre SENS CANAL 1 sera affecté à C1 et C2 (1er sens) TV/PL.
- Le paramètre SENS CANAL 2 sera affecté à C3 et C4 (2ème sens) TV/PL.
- NOTE : On peut appeler cette commande et modifier les paramètres autant de fois qu'on le désire et à tout moment.

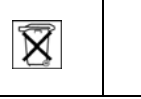

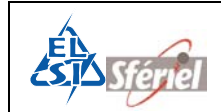

#### Exemple :

Si le numéro de compteur n'est pas bon : - Appuyer sur la touche . - Puis sur la touche . - Et valider par la touche . Si le numéro du compteur est exact : - Appuyer directement sur . DLE1 Num=0000?1 DLE1 Num=0001? DLE1 Num=0001? DLE1 Num=0001?

Continuer à entrer les paramètres et terminer toujours par CP pour valider.

### 6.6 <u>*Commande DLE2 :*</u>

<u>Programmation du mode de fonctionnement, du nombre de boucles utiles, affectation des boucles sur chacune des voies, programmation de la date et de l'heure actuelle ainsi que la date et l'heure de départ. Programmation de la séquence et remise à zéro des comptages :</u>

L'exécution de cette commande autorise le démarrage du comptage.

### 6.6.1 <u>Initialisation du compteur :</u>

Lorsque le compteur n'a commencé aucune séquence ou n'a pas de séquence en cours, l'appel de la commande **DLE2** ne provoque pas d'initialisation (**RAZ**). On peut donc modifier les données de cette commande.

Si le compteur a une séquence en cours, alors en activant la commande **DLE2**, le compteur demande à l'utilisateur s'il veut faire une initialisation.

Si c'est le cas, le compteur va effectuer le rétablissement de la capacité mémoire initiale et, toutes les données précédemment stockées seront perdues.

#### <u>Exemple</u> :

- Appel de la commande DLE2.
- Le compteur demande s'il faut faire une RAZ.
- Confirmer la RAZ par appuis de la touche CR.

DLE2(CR) RAZ MEMOIRES ? (CR) CONFIRMEZ RAZ ? (CR) RAZ EFFECTUEE !

Tél. : 05 57 26 14 70 Fax : 05 56 36 19 29

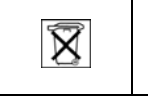

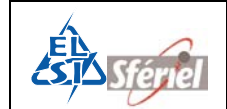

Si l'on ne désire pas effectuer de RAZ, on ne fait que visualiser les paramètres de programmations, dans ce cas la frappe de la touche se donne le message suivant :

RAZ MEMOIRES ? (SP) RAZ NON FAITE ! MODE=1! Etc....

Les séquences continuent à s'ajouter à la suite normale du fichier.

Il est à remarquer l'absence du "?" en regard de "**MODE 1**", la saisie est interrompue. Des appuis successifs de (*CR*) font défiler les paramètres de la commande **DLE2**.

Pour modifier un seul des paramètres, il nécessaire de faire une RAZ.

### 6.6.2 <u>Programmation</u> :

- Choisir le mode voulu en tapant sur une des touches de 1 à 4 :

| MODE | 1 | : | Débit tous véhicules.                              |
|------|---|---|----------------------------------------------------|
| MODE | 2 | : | Classification de vitesse.                         |
| MODE | 3 | : | Classification de longueur (écartement d'essieux). |
| MODE | 4 | : | Classification combinée (Vitesse + Longueur).      |

Dans les Modes 1 et 3, un choix est proposé qui est de déterminer le nombre de boucles pour effectuer les mesures :

- Avec une boucle, on détecte la signature du véhicule et on peut déterminer si c'est un PL ou VL.

- Avec deux boucles, on détecte la vitesse, la longueur et le sens du véhicule.

Pour les modes 2 et 4, ce choix est forcé à deux boucles.

- Choisir le nombre de capteurs souhaités parmi le nombre de capteurs possibles :

De 1 à 12 boucles si le compteur a détecté deux carte MAE6. De 1 à 6 boucles si le compteur a détecté une carte MAE6.

> Nb Capt.possibles=6 Nb Capt.util.=06?

- Choisir le nombre de voie :

De 1 à 3 voies maximum.

Nb Voi es=3?

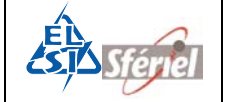

- Attribution des capteurs sur chacune des voies :

Attribuer chaque boucle ou capteur à chacune des voies suivant le type de route. Voir le chapitre 4 « Pose et installation » pour la position des boucles sur chaque voie.

Capts. Voie 0=00, 02? Capts. Voie 1=04, 06?

- Programmation de l'horloge et de la valeur de la séquence :

Mettre l'heure et la date actuelle.

| Annee    | = | 2 chiffres (de 00 à 99).                                                        |
|----------|---|---------------------------------------------------------------------------------|
| Mois     | = | 2 chiffres (de 0 à 12).                                                         |
| Jour     | = | 2 chiffres (de 1 à 31).                                                         |
| Heure    | = | 2 chiffres (de 0 à 23).                                                         |
| Minute   | = | 2 chiffres (de 0 à 59).                                                         |
| Seconde  | = | 2 chiffres $\rightarrow$ validation du calendrier dans le compteur (de 0 à 59). |
| Sequence | = | 4 chiffres (de 1 à 1440).                                                       |

- Programmation du jour et de l'heure de départ :

Choisir la date et l'heure de départ du comptage. Elle doit être supérieur à la date actuelle. Au minimum l'heure de départ peut commencer 3min après avoir enregistrer l'heure actuelle.

| Annee Depart    | = | 2 chiffres (de 00 à 99). |
|-----------------|---|--------------------------|
| Mois Depart DEP | = | 2 chiffres (de 0 à 12).  |
| Jour Depart     | = | 2 chiffres (de 1 à 31).  |
| Heure Depart    | = | 2 chiffres (de 0 à 23).  |

Une fois tous ces paramètres configurés, le compteur est prêt à démarrer le comptage.

<u>*Remarque:*</u> A chaque erreur de paramétrage, le message suivant apparaît : CMDE INVALIDE! et la commande n'est pas exécutée.

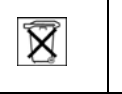

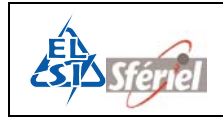

## 6.7 <u>Commande DLE22 :</u>

#### Chargement d'une configuration stockée dans une clé USB ou dans une SD CARD

Cette commande permet de charger une configuration stockée dans un fichier texte équivalent aux commandes DLE2 (sans la mise à la date et l'heure), DLE12, DLE13, DLE14, DLE15, DLE16 et DLE19 dans une clé USB ou une SD CARD.

*Exemple :* si vous voulez charger une configuration à l'aide d'une SD CARD :

Insérer la SD CARD dans l'orifice attribué de façon à ce que le coin biseauté de la carte soit du coté droit.

| USB TERMINAL<br>Attention attender<br>déconnexion de l'US                                                              | svant<br>s mémoire                                                 |
|----------------------------------------------------------------------------------------------------|--------------------------------------------------------------------|
| - Appuyer sur la touche puis 2 fois sur la touche                                                                      | DLE22<br>Charg. depuis SDCARD?<br>Init SDC en cours<br>Init SDC OK |
| - Appuyer sur pour valider le chargement par SD<br>CARD.<br>Patienter quelques instants jusqu'à l'apparition de « ! ». | Init Charg. SDC<br>Init Charg. SDC OK<br>Charg. SDC OK<br>!        |

La configuration de la SD CARD est maintenant transférée dans le compteur. Celui-ci est prêt à effectuer un comptage.

#### <u>Remarques :</u>

Dans le cas où un des paramètres est incohérent le chargement est refusé.

Si vous désirer transférer la configuration de la clé USB vers le compteur, il suffit d'appuyer sur

la touche 🛄 lorsque le compteur affiche « Charg. depui s SDCARD? », alors celui-ci

affichera « Charg. Depui s USB ? » et là, il suffit de confirmer par la touche

Si la clé USD ou la SD CARD sont mal connectées ou pas du tout connectées, alors le compteur affiche : « SD Card non detectee » ou « Cl e USB non detectée ».

| ELSI                     | Tál · 05 57 26 14 70  |                         | <b>Page</b> 55 <b>sur 88</b> |
|--------------------------|-----------------------|-------------------------|------------------------------|
| 22 Avenue Gustave Eiffel | Fer. : 05 57 26 14 70 | $\overline{\mathbf{X}}$ | Rev C                        |
| 33605 PESSAC             | Fax : 05 56 56 19 29  | 1_8                     | Date : 16/05/2007            |

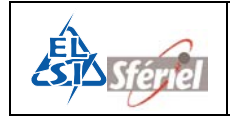

## 6.8 <u>Commande DLE24 :</u>

#### Sauvegarde de la configuration stockée dans une clé USB ou dans une SD CARD.

Cette commande permet de stocker la configuration du compteur dans un fichier texte équivalent aux commandes DLE2 (sans la mise à la date et heure), DLE12, DLE13, DLE14, DLE15, DLE16 et DL19 dans une clé USB ou une SD CARD.

*Exemple :* si vous voulez charger une configuration à l'aide d'une SDCARD :

Insérer la SD CARD dans l'orifice attribué de façon à ce que le coin biseauté de la carte soit du coté droit.

| USB TERMINAL<br>Attention attende<br>déconnexion de l'US                                                                       | avant<br>2 mémoire                                                 |
|----------------------------------------------------------------------------------------------------|--------------------------------------------------------------------|
| - Appuyer sur la touche puis sur la touche 2<br>et la touche                                                                   | DLE24<br>Transf. vers SDCARD?<br>Init SDC en cours…<br>Init SDC OK |
| - Appuyer sur reprint pour valider le chargement sur SD<br>CARD.<br>Patienter quelques instants jusqu'à l'apparition de « ! ». | Init Transf. SDC<br>Init Transf. SDC OK<br>Transf. SDC OK<br>!     |

La configuration du compteur est désormais stockée dans la SD CARD. Celle-ci pourra être transférée dans d'autres compteurs (**DLE22**) ou sauvegardée dans un ordinateur.

#### <u>Remarques</u> :

Dans le cas où un des paramètres est incohérent le chargement est refusé.

Si vous désirer transférer la configuration de la clé USB vers le compteur, il suffit d'appuyer sur

la touche 🛄 lorsque le compteur affiche « Charg. depuis SDCARD? », alors celui-ci

affichera « Charg. Depuis USB ? » et là, il suffit de confirmer par la touche

Si la clé USD ou la SD CARD sont mal connectées ou pas du tout connectées, alors le compteur affiche : « SD Card non detectee » ou « Cl e USB non detectée ».

| ELSI                     | Tál · 05 57 26 14 70  |                         | <b>Page</b> 56 <b>sur 88</b> |
|--------------------------|-----------------------|-------------------------|------------------------------|
| 22 Avenue Gustave Eiffel | Tel. : 05 57 20 14 70 | $\overline{\mathbf{X}}$ | Rev C                        |
| 33605 PESSAC             | Fax + 05 56 56 19 29  | <u>~</u> _2             | Date : 16/05/2007            |

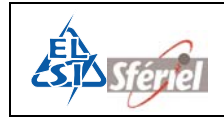

### 6.9 <u>Commande DLE3 : Visualisation des comptages en cours</u>

Cette commande affiche le nombre total de véhicules qui ont été détectés par les capteurs. Elle permet aussi de vérifier le bon fonctionnement des capteurs et l'attribution des véhicules.

Les valeurs visualisées s'incrémentent en temps réel à chaque passage de véhicule. L'arrêt de la commande s'effectue en appuyant sur la touche ou cr.

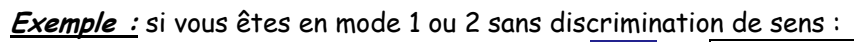

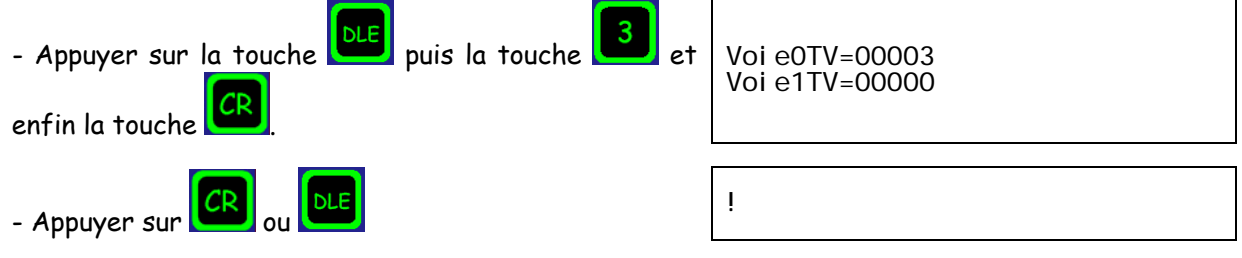

*Exemple :* si vous êtes en mode 1 ou 2 avec discrimination de sens :

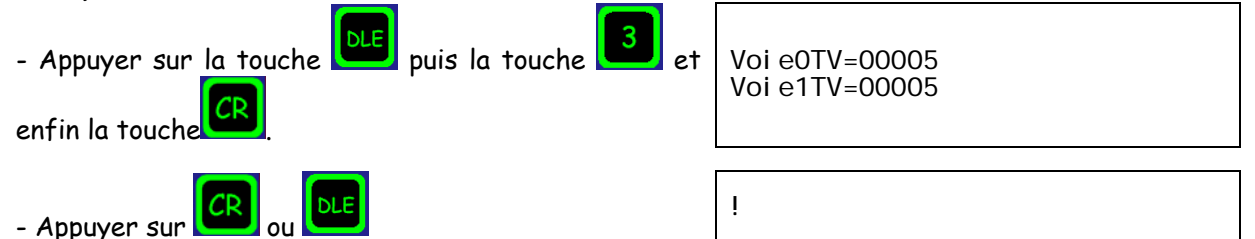

*Exemple :* si vous êtes en mode 3 ou 4 sans discrimination de sens :

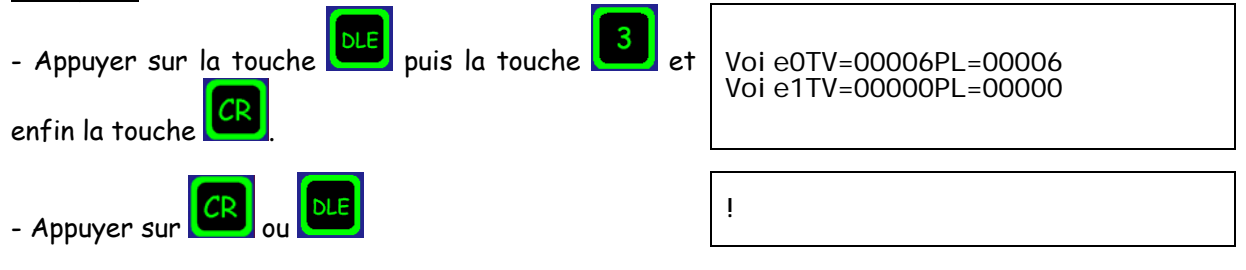

*Exemple :* si vous êtes en mode 3 ou 4 avec discrimination de sens :

| - Appuyer sur la touche puis la touche enfin la touche | Voi e0TV=00006PL=00006<br>Voi e1TV=00006PL=00006 |
|--------------------------------------------------------|--------------------------------------------------|
| - Appuyer sur Ou DLE.                                  | !                                                |
| TV : tout véhicule.<br>PL : poids lourd.               |                                                  |

| ELSI                     | Tál · 05 57 26 14 70 |                         | <b>Page</b> 57 sur 88 |
|--------------------------|----------------------|-------------------------|-----------------------|
| 22 Avenue Gustave Eiffel | Fey : 05 57 20 14 70 | $\overline{\mathbf{X}}$ | Rev C                 |
| 33605 PESSAC             | Fax : 05 56 56 19 29 | 1_8                     | Date : 16/05/2007     |

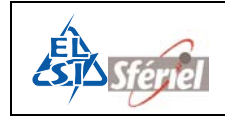

### 6.10 <u>Commande DLE33 :</u>

#### Visualisation des présences de véhicules :

Cette commande est une dérivée de la commande **DLE3** (visualisation de l'acquisition des véhicules). Elle diffère de cette dernière par le fait qu'elle ne visualise pas le résultat de la mesure, mais seulement les impulsions produites par chacun des capteurs, quelque soit le mode, à raison d'une unité par passage (boucles).

Ceci permet par exemple, de visualiser le passage des véhicules sur les différentes boucles en temps réel.

<u>Exemple</u> :

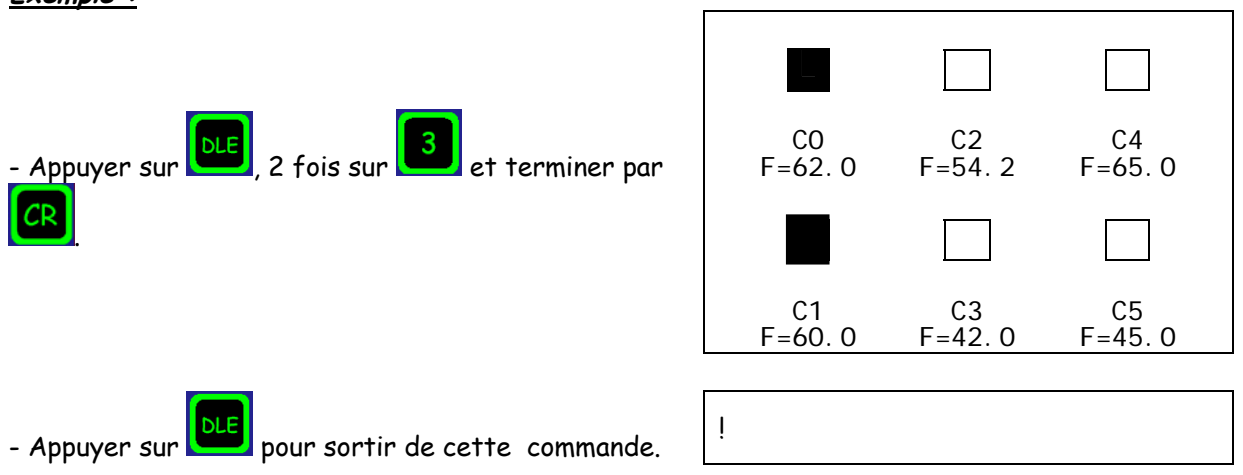

CO à C5 sont les capteurs (ou les boucles).

F est la fréquence réelle de l'oscillateur de la boucle, elle est fixée par la boucle.

Les valeurs de fréquence vont de 0 à 70 KHz.

Lorsque la valeur est nulle : 00.0 cela indique que l'oscillateur n'est pas activé.

Lorsque la valeur est comprise entre 9 et 16 KHz l'oscillateur est activé mais la boucle n'est pas connectée.

Pour les valeurs de 30 à 70 KHz l'oscillateur est activé et la boucle est connectée.

Pour les valeurs comprises entre 16kHz et 70kHz, il y a un disfonctionnement soit au niveau du compteur soit au niveau des boucles.

La présence d'un véhicule est indiquée par un remplissage du carré correspondant.

Si le carré est en permanence rempli ou clignote sans présence de véhicule il y a un disfonctionnement.

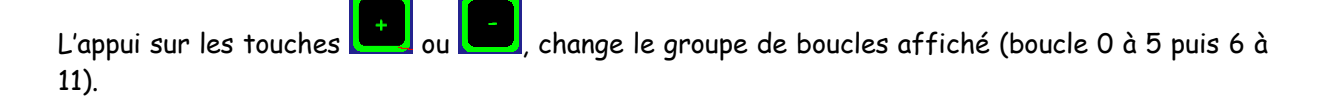

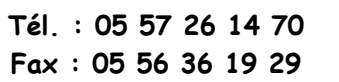

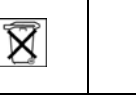

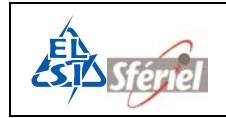

## 6.11 <u>Commande DLE133 :</u>

Cette commande permet de visualiser sur l'afficheur du compteur ou par l'intermédiaire d'une liaison série, l'heure de passage des véhicules sur chaque voie, ainsi que le calcul de la vitesse et de la longueur de chaque véhicule.

L'affichage de ces données sont sous la forme : n° de voie : Heure (heures, minutes et secondes) Vitesse (Km/H) Longueur (dm), soit :

00 : 14h34h25V=150L=020

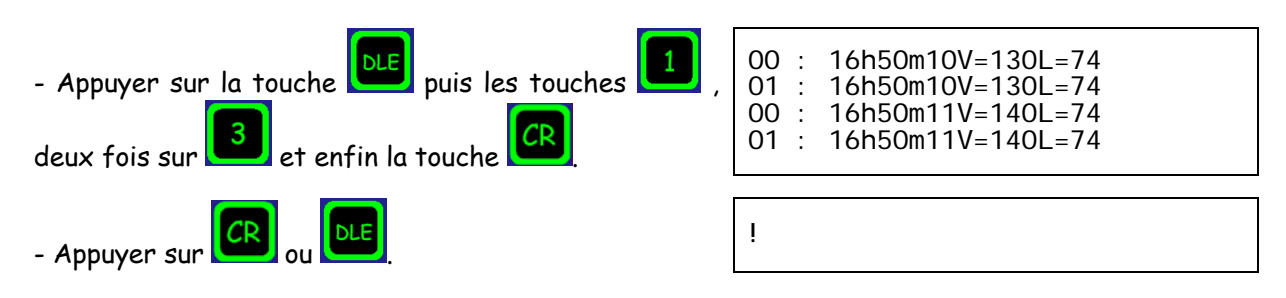

Sur la liaison série un supplément d'information est communiqué : (voir écran de votre ordinateur)

| 0 | 15:13:21:01 | V=0080 | I=0008 | L=0050 | T=0283 | D=0017 |
|---|-------------|--------|--------|--------|--------|--------|
| 2 | 15:13:21:01 | V=0080 | I=0008 | L=0050 | T=0283 | D=0017 |
| 0 | 15:13:22:01 | V=0080 | I=0008 | L=0050 | T=0283 | D=0017 |
| 2 | 15:13:22:01 | V=0080 | I=0008 | L=0050 | T=0283 | D=0017 |

Dans l'ordre, on a :

- xx représente le numéro de la première boucle ayant détectée le véhicule. xx varie entre 00 et 11.
- ttttt représente la valeur du compteur de datation du module à l'instant de la détection du véhicule.
- vvv représente la vitesse du véhicule exprimée en km/h. Si une boucle ayant détecté un véhicule est programmée pour faire de l'analyse de signature alors, la valeur transmise est 000.
- iiii représente le temps écoulé depuis le passage du dernier véhicule, temps en ds. Ce temps est plafonné à 9999 ds.
- Ill représente la longueur du véhicule exprimée en dm. Si une boucle ayant détecté un véhicule est programmée pour faire de l'analyse de signature alors, la valeur transmise est 040 pour un VL et 100 pour un PL.
- tttt représente le temps de présence du véhicule sur une boucle qui l'a détecté en premier. Ce temps de présence est exprimé en ms. Si le véhicule a été détecté par une paire de boucles, le temps de présence est corrigé par rapport à la longueur de la boucle, il est brut si le véhicule a été détecté par une seule boucle.
- dddd distance inter véhiculaire en mètre.

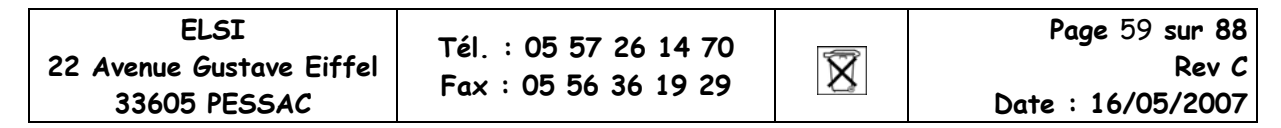

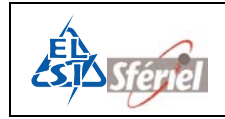

## 6.12 <u>Commande DLE4 :</u>

#### Visualisation de la date et de l'heure courante

Cette commande visualise l'état de l'horloge courante sous la forme : (Date, heures, minutes et secondes).

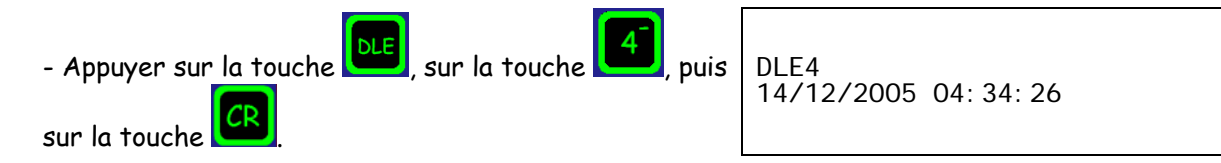

Cette horloge peut être modifiée en effectuant la commande DLE2.

## 6.13 <u>Commande DLE44 :</u>

#### Fonctionnement en horloge, chronomètre

Cette commande est une extension de la commande **DLE4**. Elle affiche l'heure, les minutes et les secondes en temps réel comme une horloge classique, mais en continu. Il est donc nécessaire de sortir de cette commande par appui d'une touche quelconque avant d'effectuer une autre commande.

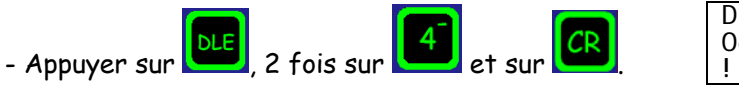

DLE44 06: 46: 50

Le format de l'horloge est : heures:minutes:secondes. On voit le défilement des secondes.

## 6.14 <u>Commande DLE45 :</u>

#### Visualisation des dates d'intégration des données

Cette commande permet de visualiser la date du début et fin de comptage (la date de fin est généralement 1 an après la date de début). On y retrouve la date de la dernière séquence, le nombre de séquence à faire ainsi que le nombre de séquence réalisée depuis la date de départ.

| <ul> <li>Appuyer sur </li> <li>terminer par </li> <li>Sortir de la commande a</li> </ul> | puis sur 5 et                                 | Date Début<br>13/12/05 1<br>Date Fin C<br>13/12/06 1<br>Date Derni<br>00/00/2000<br>Seq a fair<br>Seq realis<br>! | : Comptage:<br>4:00:00<br>Comptage:<br>4:00:00<br>ere Seq:<br>0:00:00:00<br>re=42325<br>sees=1 |
|------------------------------------------------------------------------------------------|-----------------------------------------------|----------------------------------------------------------------------------------------------------|------------------------------------------------------------------------------------------------|
| ELSI<br>22 Avenue Gustave Eiffel<br>33605 PESSAC                                         | Tél. : 05 57 26 14 70<br>Fax : 05 56 36 19 29 | X                                                                                                    | Page 60 sur 88<br>Rev C<br>Date : 16/05/2007                                                   |

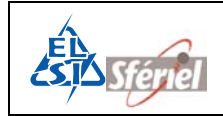

## 6.15 <u>Commande DLE5 : Relevé manuel du compteur</u>

### 6.15.1 <u>Relevé manuel :</u>

Cette commande permet de faire un relevé manuel du compteur. Elle affiche le nombre total de véhicules par voie et par séquences avec la date et l'heure correspondantes.

#### Exemples :

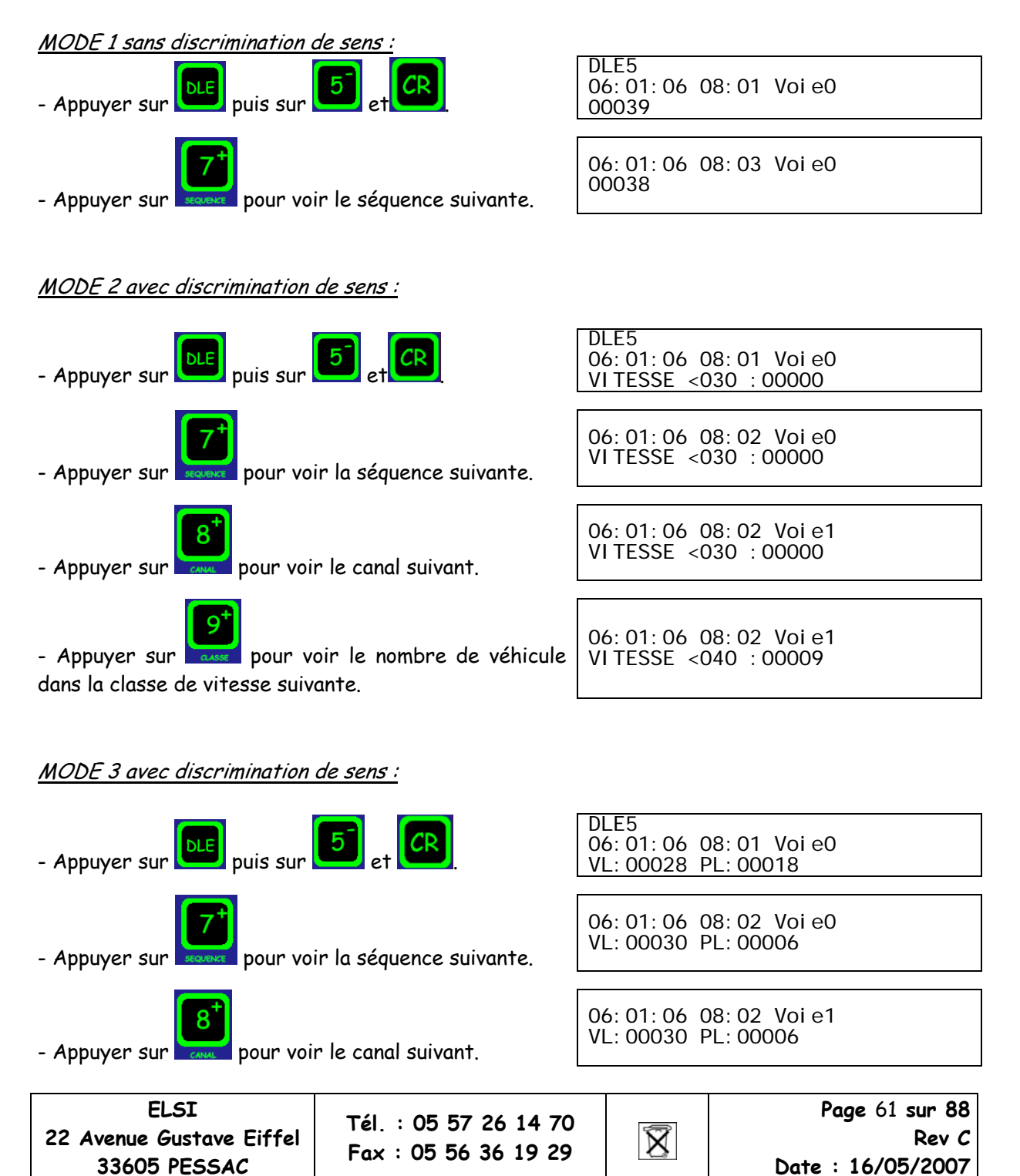

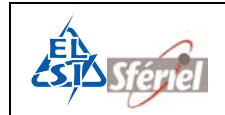

MODE 4 avec discrimination de sens :

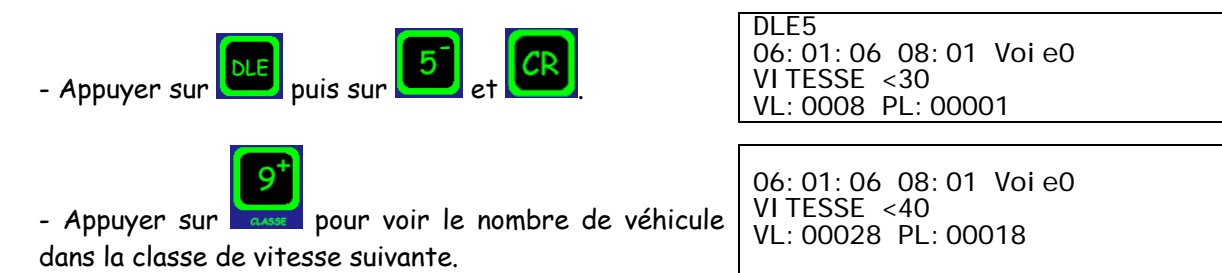

<u>Remarques</u> : Si l'on essai de relever le compteur alors qu'il n'y a pas encore de séquence complète le message suivant apparaît : PAS DE SEQUENCE !

Si le recollement de séquence est activé (voir **DLE19**), à la fin du relevé **DLE5**, le compteur pose la question s'il doit ou non effectuer un recollement de séquence.

| Avec recollement de séquence |                                        | Sans recollement <u>de séquence</u>                                            |                                                               |  |
|------------------------------|----------------------------------------|--------------------------------------------------------------------------------|---------------------------------------------------------------|--|
| - Valider par CR.            | Recoll. Seqs. OK?<br>Recoll. Seqs. OK! | - Appuyer sur SP pour<br>choisir le non recollement.<br>- Puis valider par CR. | Recoll. Seqs. OK?<br>Recoll. Seqs. NOK?<br>Recoll. Seqs. NOK! |  |

### 6.15.2 <u>Déplacement dans les séquences, les canaux, les classes :</u>

Dans tous les modes, les touches séquences et L séquence en séquence, en arrière (-) ou en avant (+).

permettent de progresser de

permettent de changer de CANAL,

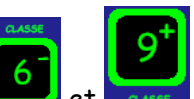

Dans les modes 2, 3 et 4, les touches CLASSE et et et entre permettent de changer de classe de vitesse, tout en restant dans la même séquence et le même canal.

Dans les modes 2, 3 et 4, les touches CA NAL tout en restant dans la même séquence.

| ELSI                     |
|--------------------------|
| 22 Avenue Gustave Eiffel |
| 33605 PESSAC             |

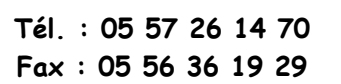

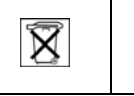

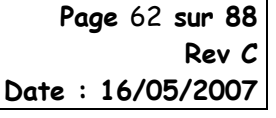

(+).

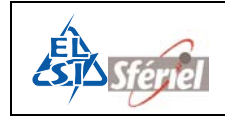

Date : 16/05/2007

### 6.16 <u>Commande DLE50 :</u>

#### Relevé vers SD CARD ou vers clé USB

Cette commande permet d'effectuer un relevé du compteur, vers une carte mémoire ou vers une clé USB.

*Exemple :* transfert vers carte USB :

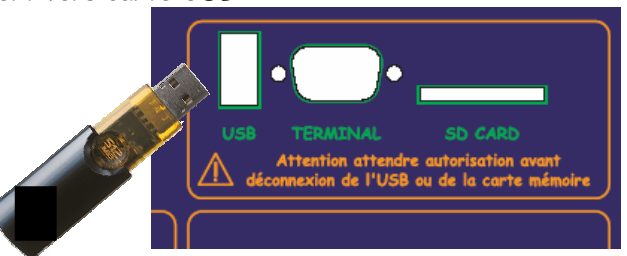

- Connecter la clé USB au compteur.

33605 PESSAC

| - Appuyer sur<br>- Appuyer sur<br>- Appuyer sur<br>- Appuyer sur<br>pour ne pas valider le transfert vers la SDCARD. | DLE50<br>Transf. vers SDCARD?<br>Transf. Vers USB?                                                                                                    |
|----------------------------------------------------------------------------------------------------|----------------------------------------------------------------------------------------------------|
| - Appuyer sur pour valider le transfert vers SDCARD.                                                                 | Transf. vers USB?<br>Transf vers USB! Init<br>Init USB en cours<br>Init USB OK<br>Detection Cle USB<br>Cle USB prete<br>Init. Transf. USB<br>Init. TransfUSB OK<br>Transf. USB 00000<br>Transf. Vers USB OK |

Le fichier enregistré est un fichier dit « FIME », voir le chapitre sur le format des fichiers.

<u>Remarques</u>: La clé USB utilisée pour les relevés doit être en FAT32, sinon le compteur ne la détectera pas. Vérifier la capacité disponible de la clé USB ou de la SD CARD, si la capacité est insuffisante, le compteur ne pourra pas faire de relevé. Vérifier que l'alimentation soit supérieure à 6V pour un relevé USB. Ne pas oublier de déverrouiller la SD CARd pour un relevé sinon, le compteur affichera « Init erreur Tranfert » et le relevé ne serra pas fait.

Si le recollement de séquence est activé (voir **DLE19**), à la fin du relevé **DLE50**, le compteur pose la question s'il doit ou non effectuer un recollement de séquence.

| ELSI                         | Recorr. | Jeys.          | · 05 5     | - Puis valider par CR.<br>57 26 14 70                                   |                | Recoll. Seqs Page 63                            | . NOK!<br>sur 88          |
|------------------------------|---------|----------------|------------|-------------------------------------------------------------------------|----------------|-------------------------------------------------|---------------------------|
| - Valider par CR.            |         | Seqs.<br>Seqs. | 0K?<br>0K! | - Appuyer sur SP pour<br>choisir le non recollement. Recol I<br>Recol I |                | Recol I. Seqs<br>Recol I. Seqs<br>Recol I. Seqs | . OK?<br>. NOK?<br>. NOK! |
| Avec recollement de séquence |         |                | Sa         | ns recollement                                                          | it de séquence |                                                 |                           |

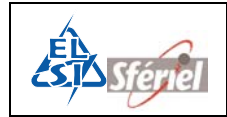

### 6.17 Commande DLE55 : Relevé imprimante 40 colonnes

Cette commande effectue un relevé du compteur formaté sur un PC en utilisant un logiciel de type TERMINAL et configuré en 8 bits, sans parité et avec la même vitesse que celle du compteur (modifiable par DLE 9).

La liaison série doit être configurée avant d'effectuer un relevé.

Les dates et heures des comptages sont repérées. Le relevé est interruptible à tout moment par les touches CR et DLE.

#### Remarque :

Ce relevé permet de visualiser rapidement les données datées.

*Exemple :* Relever avec la liaison série:

Lancer une séquence de comptage au préalable.

- Brancher un câble de liaison série du compteur vers un ordinateur.
- Lancer le logiciel de type Terminal

Puis sur le compteur :

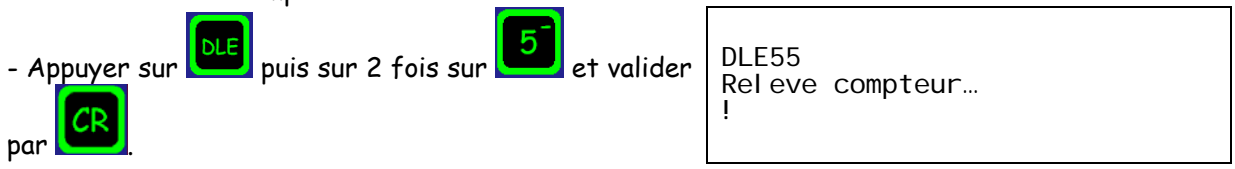

Soit en <u>Mode 1</u> :

- Visualiser l'écran du terminal, on voit apparaître les dor**nées**suivantes : la date, l'heure de la séquence, le nombre total de véhicules détectés sur la voie 0 09:01:06:11:01 Voie0=00000 Voie1=00000 09:01:06:11:01 Voie0=00000 Voie1=00000

09:01:06 11:03 Voie0=00035 Voie1=00035

Soit en Mode 2 :

- Visualiser l'écran du terminal :

Pour chaque séguence, se trouve la date, l'heure et le comptage classifié (en vitesse) de tous les véhicules de chacune des voies.

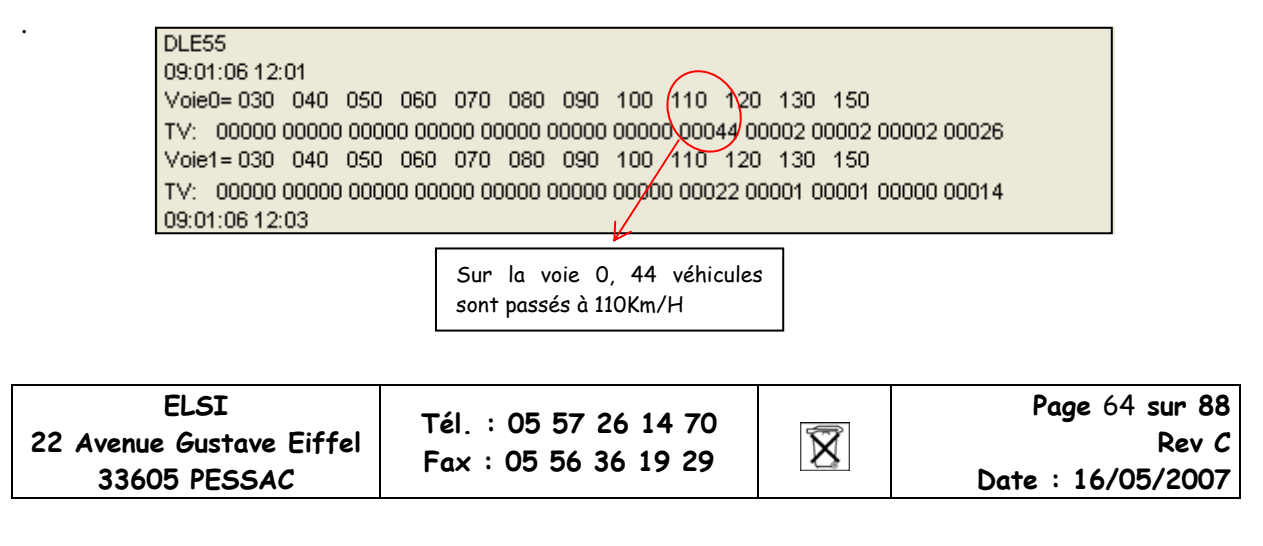

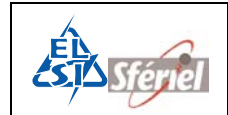

Soit en <u>Mode 3</u> :

- Visualiser l'écran du terminal :

Pour chaque séquence, se trouve la date, l'heure et le comptage de tous les véhicules et tous les poids lourds de chacune des voies.

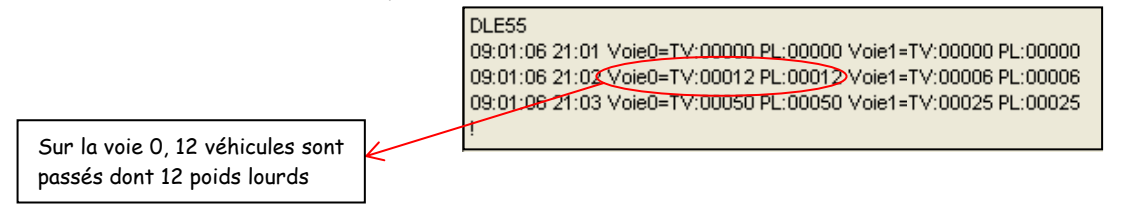

#### Soit en <u>Mode 4</u> :

| DLE55           09:01:06 11:01           Voie0= 030         040         050         060         070         080         090         100         110         120         130         150           TV:         00000         00000         00000         00000         00000         00000         00000         00000         00000         00000         00000         00000         00000         00000         00000         00000         00000         00000         00000         00000         00000         00000         00000         00000         00000         00000         00000         00000         00000         00000         00000         00000         00000         00000         00000         00000         00000         00000         00000         00000         00000         00000         00000         00000         00000         00000         00000         00000         00000         00000         00000         00000         00000         00000         00000         00000         00000         00000         00000         00000         00000         00000         00000         00000         00000         00000         00000         00000         000000         00000         00000         < | Sur la voie 1, 40 véhicules<br>sont passés à 100Km/H<br>dont 40 boids lourds |
|----------------------------------------------------------------------------------------------------|------------------------------------------------------------------------------|
| 09:01:06 11:03<br>Yoie0= 030 040 050 060 070 080 090 100 110 120 130 150<br>TV: 00000 00000 00000 00000 00000 00000 0000                                                                                                    |                                                                              |

Visualiser l'écran du terminal :

Pour chaque séquence, se trouve la date, l'heure et le comptage classifié de tous les véhicules et tous les poids lourds de chacune des voies.

#### <u>Remarques</u> :

Grâce à la liaison série, on peut visualiser sous un terminal toutes les commandes DLE. Si le recollement de séquence est activé (voir **DLE19**), à la fin du relevé **DLE55**, le compteur pose la question s'il doit ou non effectuer un recollement de séquence.

| Avec recollem     | ent de séquence                        | Sans recollement                                                               | de séquence                                                   |
|-------------------|----------------------------------------|--------------------------------------------------------------------------------|---------------------------------------------------------------|
| - Valider par CR. | Recoll. Seqs. OK?<br>Recoll. Seqs. OK! | - Appuyer sur SP pour<br>choisir le non recollement.<br>- Puis valider par CR. | Recoll. Seqs. OK?<br>Recoll. Seqs. NOK?<br>Recoll. Seqs. NOK! |

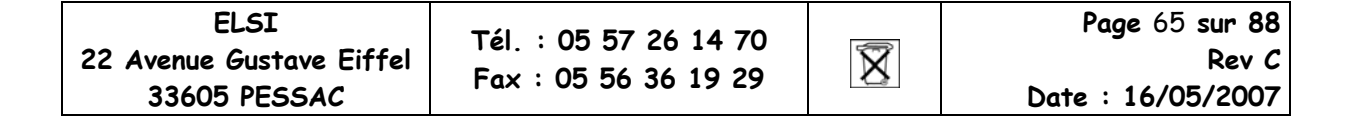

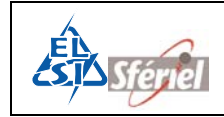

### 6.18 <u>Commande DLE6 :</u>

#### Visualisation du numéro de version de logiciel

Cette commande permet simplement d'afficher le numéro (x.xxX) de la version du logiciel dont le compteur est équipé.

Exemple :

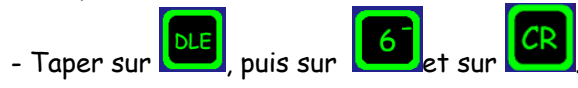

| DLE6     |     |        |
|----------|-----|--------|
| PHOENI X | (N) | x. xxX |
| 1        | • • |        |

# 6.19 <u>Commande DLE7 : Etat du compteur</u>

Cette commande permet d'afficher à tout moment l'état dans lequel se trouve le compteur :

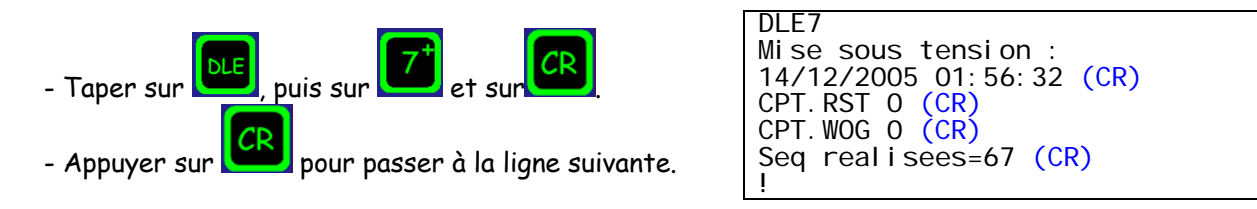

# 6.20 <u>Commande DLE77 : Visualisation du type de mesure</u> <u>effectuées.</u>

L'appel de cette commande permet de savoir immédiatement la configuration du compteur ; dans quel mode il est et comment sont attribué les capteurs sur chacune des voies. Cette commande peut être appelée à tout moment.

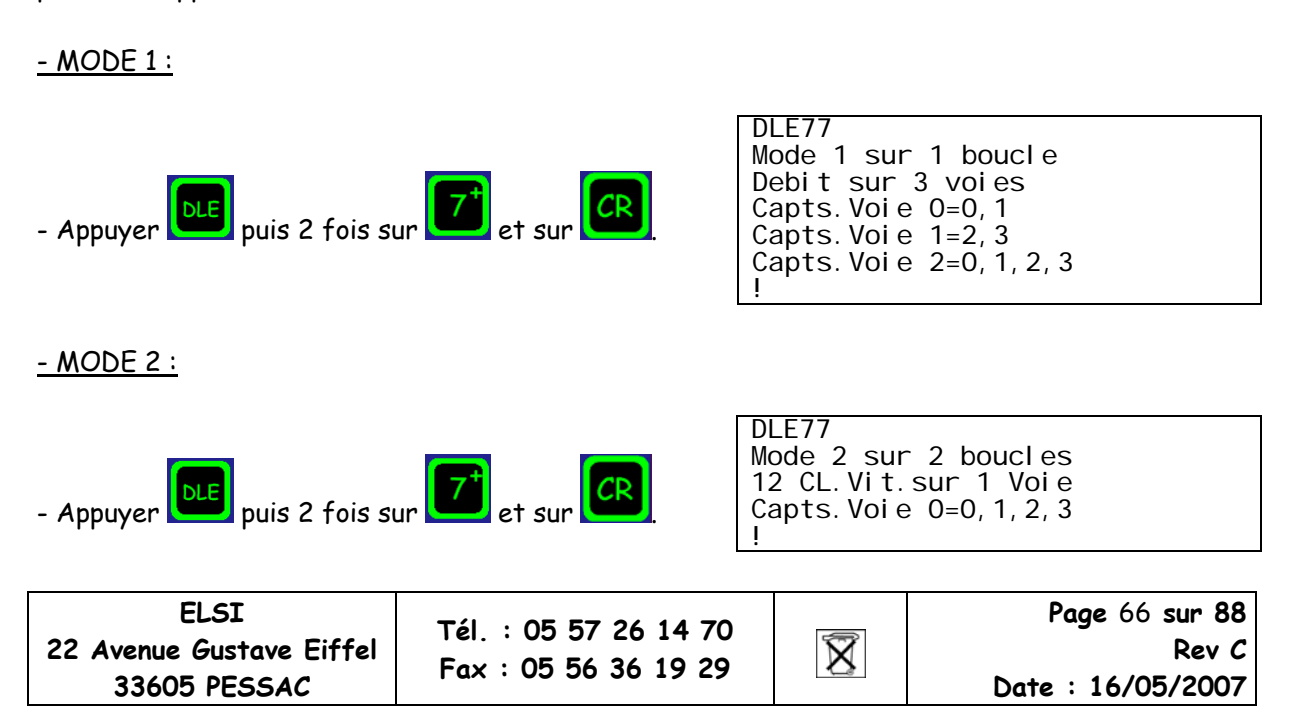

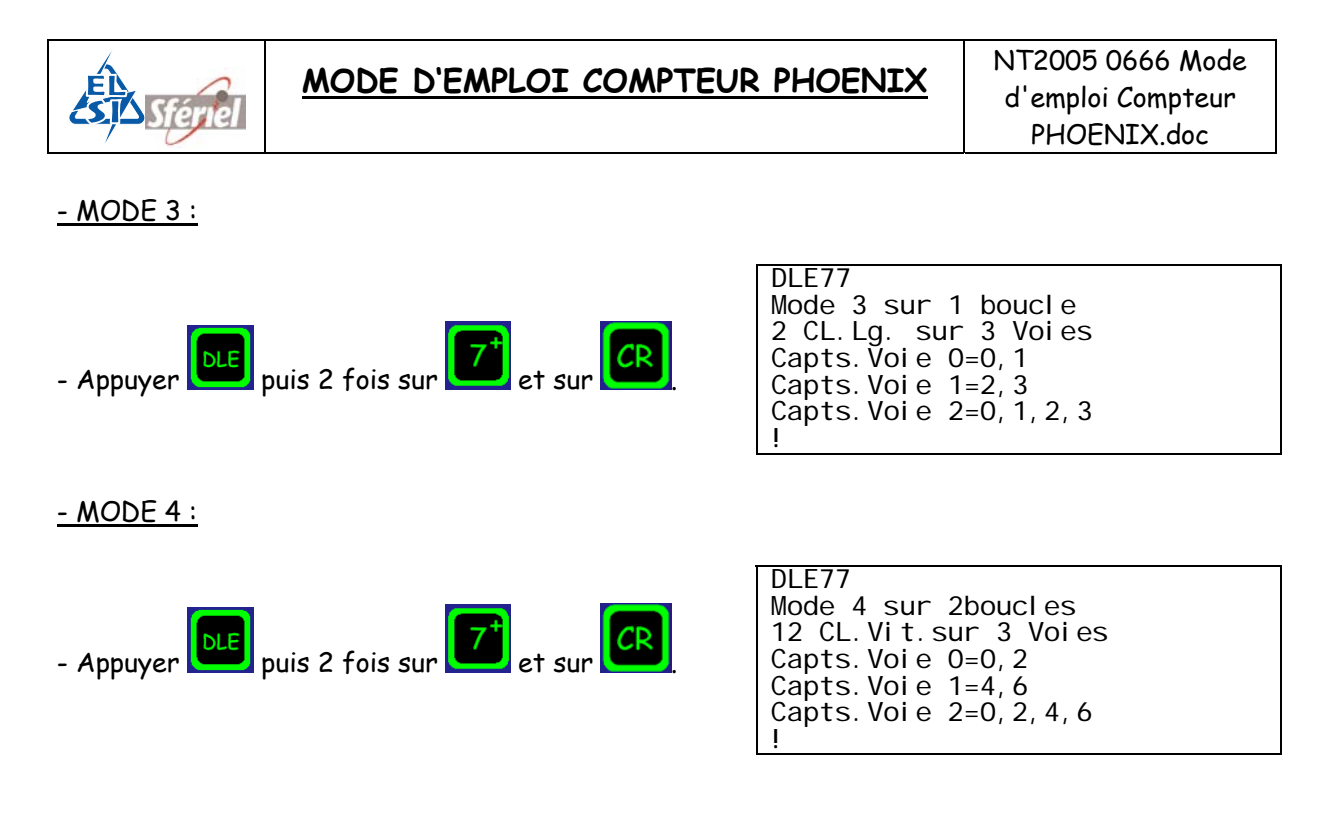

## 6.21 <u>Commande DLE8 :</u>

#### Visualisation de la capacité de la mémoire restante.

Cette commande visualise la réserve mémoire exprimée en nombre de jours disponibles avant la saturation des mémoires.

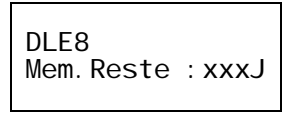

(xxx étant le nombre de jour restants (jours entiers)).

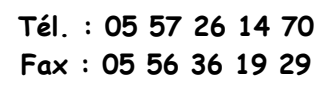

X

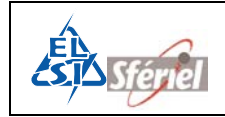

## 6.22 <u>Commande DLE9 :</u>

#### Programmation de la vitesse de transmission

La commande **DLE9** permet de modifier la vitesse de transmission de 1200 Bit/s à 38400 Bit/s.

A la mise sous tension ainsi qu'après une RAZ du compteur, la vitesse est de 9600 bit/s.

Après sélection de la commande **DLE9**, faire défiler les vitesses à l'aide des touches <+> et <->. La touche <CR> permet de valider la vitesse.

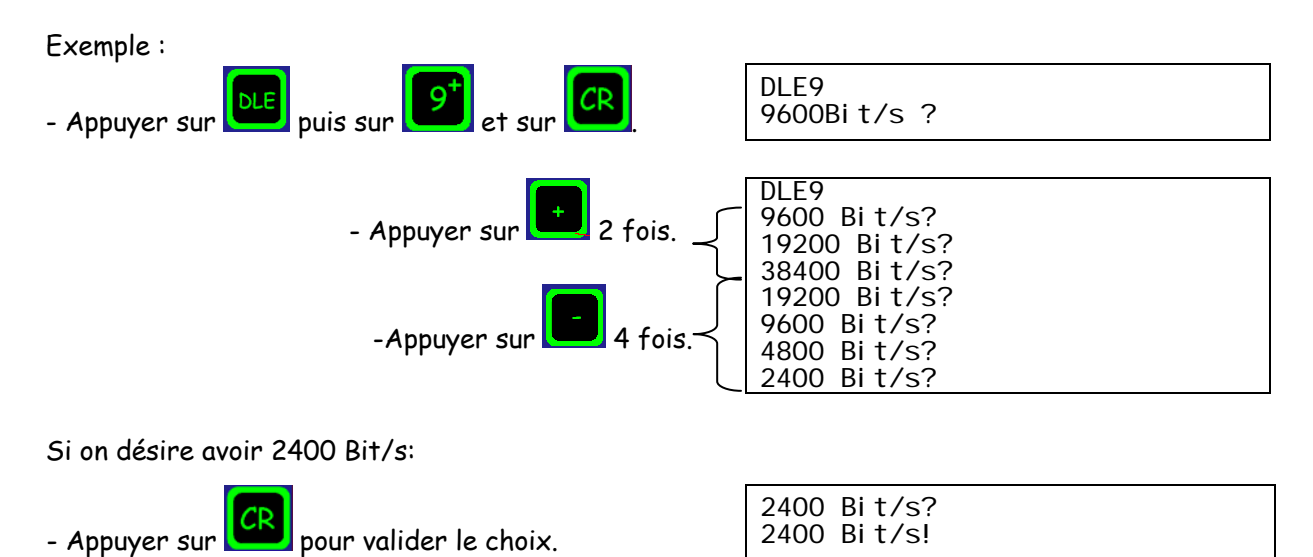

### 6.23 Commande DLE10 :

#### Restriction de canaux (ne relève que certains canaux)

Commande absente!

### 6.24 Commande DLE12 :

#### <u>Visualisation de la sélection du nombre de voies et de l'attribution des capteurs associés</u> <u>aux voies</u>

L'appel de la commande **DLE12** permet de visualiser les paramètres préalablement programmés avec la commande **DLE2**. Cette commande est protégée par **DLE0**.

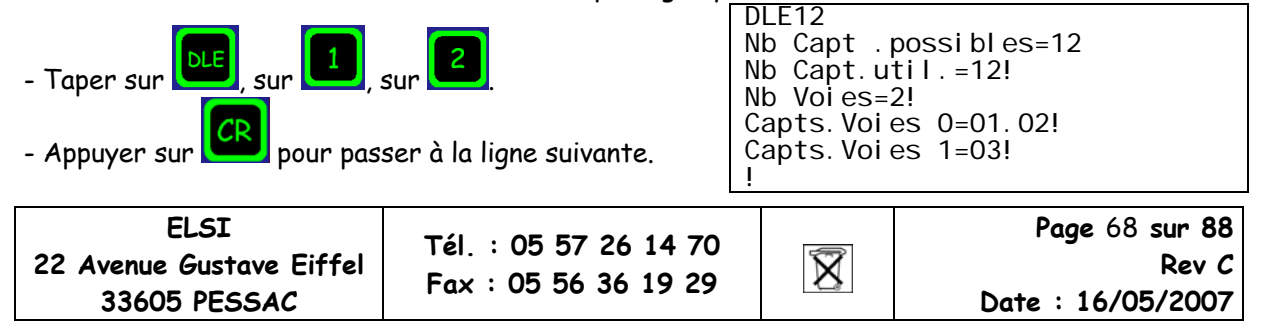

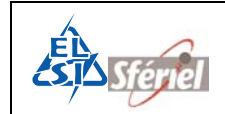

22 Avenue Gustave Eiffel

33605 PESSAC

| <i>Exemple 1 :</i> en mode 1 sans discrimination de sens :                                                                                                    |                                                                                    |  |  |  |
|----------------------------------------------------------------------------------------------------|------------------------------------------------------------------------------------|--|--|--|
| - Appuyer sur DLE puis sur O et sur CR                                                                                                    | DLEO<br>PM !                                                                       |  |  |  |
| Programmation du compteur avec DLE2 :                                                                                                    |                                                                                    |  |  |  |
| - Appuyer sur DLE, sur 2 puis sur CR                                                                                                    |                                                                                    |  |  |  |
| - Confirmer la RAZ de la mémoire avec la touche                                                                                                    | DLE2                                                                               |  |  |  |
| - Choisir le mode 1, valider par                                                                                                    | RAZ MEMOIRE ?(CR)<br>CONFIRMER RAZ ?(CR)<br>Mode=1?(CR)<br>sur 1 boucl e2(CR)      |  |  |  |
| - Confirmer les mesures sur 1 boucle par                                                                                                    | sur 1 boucle1!<br>Nb Capt.possibles=6<br>Nb Capt.util.=06? 4(CR)                   |  |  |  |
| -Taper sur la touche pour avoir 4 capteurs utiles, puis                                                                                                    | Nb Voi es=3? 2(CR)<br>Capts Voi e 0=00,01? 0 1(CR)<br>Capts Voi e 1=02,03? 2 3(CR) |  |  |  |
| - Taper sur 2 pour utiliser 2 voies puis pour                                                                                                    | Annee=07?(CR)<br>Moi s=05?(CR)<br>Jour=03?(CR)<br>Heure=10?(CR)                    |  |  |  |
| valider.<br>- Attribuer les capteurs 0 et 1 sur la voie 0 : taper sur les                                                                                                    | Minute=03?(CR)<br>Seconde=07?(CR)<br>Sequence=00012(CR)                            |  |  |  |
| touches <b>I</b> sp puis sur <b>I</b> et valider par <b>C</b>                                                                                                    | Annee Depart=07?(CR)<br>Mois Depart=05?(CR)                                        |  |  |  |
| - Attribuer les capteurs 2 et 3 sur la voie 1 : taper sur les                                                                                                    | Jour Depart=03?(CR)<br>Heure Depart=11?(CR)                                        |  |  |  |
| touches 2, SP puis sur 3 et valider par CR                                                                                                    | 1                                                                                  |  |  |  |
| - Paramétrer la date et l'heure actuelle, la durée du                                                                                                    |                                                                                    |  |  |  |
| Le compteur est prêt «!».                                                                                                    |                                                                                    |  |  |  |
| Visualisation de la configuration :                                                                                                    | DLE12<br>Nb_Capt, possi bl es=6                                                    |  |  |  |
| - Taper sur LLE, puis sur les touches 1 et 2.                                                                                                    | Nb Capt. util. =04! (CR)<br>Nb Voies=2 ! (CR)                                      |  |  |  |
| - Pour visualiser tous les paramètres appuyer sur                                                                                                    | Capts. Voi e 0=00, 01! (CR)<br>Capts. Voi e 1=02, 03! (CR)<br>!                    |  |  |  |
| Schéma Mode 1 sans discrimination de sens :                                                                                                    |                                                                                    |  |  |  |
| Autoroute 2x2 voies                                                                                                    |                                                                                    |  |  |  |
| Configuration 4 Boucles<br>Voie 0 = C0 + C1                                                                                                    |                                                                                    |  |  |  |
|                                                                                                    |                                                                                    |  |  |  |
|                                                                                                    |                                                                                    |  |  |  |
| $Fréquences = \begin{bmatrix} c^{1} \\ f=0 \end{bmatrix} \qquad \begin{bmatrix} c^{1} \\ f=6 \end{bmatrix} \qquad \begin{bmatrix} c^{2} \\ f=6 \end{bmatrix} \qquad \begin{bmatrix} c^{2} \\ f=0 \end{bmatrix}$ |                                                                                    |  |  |  |
|                                                                                                    |                                                                                    |  |  |  |
| Vie 2 22 22 22 22 22                                                                                                    |                                                                                    |  |  |  |
| Vole 2 = CU + C1 + C2 + C3                                                                                                    |                                                                                    |  |  |  |
| ELSI Tél : 05 57 26 14 70                                                                                                    | Page 69 sur 88                                                                     |  |  |  |

Fax : 05 56 36 19 29

X

Rev C

Date : 16/05/2007

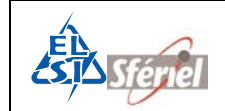

| <u>Exemple 2 :</u> en mode 3 avec                                                                               | discrimination de sens :                      |                                                                     |                                                                 |  |  |
|----------------------------------------------------------------------------------------------------|-----------------------------------------------|---------------------------------------------------------------------|-----------------------------------------------------------------|--|--|
| - Appuyer sur DLE puis sur                                                                                      | et sur                                        | DLEO<br>PM !                                                        |                                                                 |  |  |
| Programmation du compteur avec                                                                                  | c DLE2 :                                      |                                                                     |                                                                 |  |  |
| - Appuyer sur DLE, sur 2 p                                                                                      | uis sur                                       |                                                                     |                                                                 |  |  |
| - Confirmer la RAZ de la mémoir                                                                                 | e avec la touche                              | DLE2<br>RAZ MEMOI RE                                                | = ?(CR)                                                         |  |  |
| - Choisir le mode 3 touche                                                                                      | , valider par                                 | CONFIRMER F<br>Mode=1? 3(0<br>sur 1 bouch                           | CONFIRMER RAZ ?(CR)<br>Mode=1? 3(CR)<br>sur 1 boucle?(CR)       |  |  |
| - Confirmer les mesures sur 1 bo                                                                                | oucle par                                     | sur 1 bouch<br>Nb Capt.pos                                          | e1!<br>ssi bl es=6                                              |  |  |
| -Taper sur la touche pour                                                                                       | avoir 4 capteurs utiles, puis                 | Nb Capt.uti<br>Nb Voies=33<br>Capts Voie                            | I.=06? 4(CR)<br>? 2(CR)<br>0=00,01? 0 3(CR)<br>1=02 032 1 2(CR) |  |  |
| pour valider.                                                                                                   |                                               | Annee=07?(0<br>Moi s=05?(CF                                         | CR)                                                             |  |  |
| - Taper sur pour utilisa                                                                                        | er 2 voies puis 🔽 pour                        | Jour=03?(CF<br>Heure=10?(C<br>Minute=03?(                           | 2)<br>CR)<br>(CR)                                               |  |  |
| - Attribuer les capteurs 0 et 3                                                                                 | sur la voie 0 : taper sur les                 | Seconde=07<br>Sequence=00                                           | (CR)<br>001?(CR)<br>ct=072(CR)                                  |  |  |
| touches , sp puis sur                                                                                           | 3 et valider par                              | Mois Depart                                                         | t=07?(CR)<br>t=03?(CR)                                          |  |  |
| - Attribuer les capteurs 1 et 2                                                                                 | sur la voie 1 : taper sur les                 | Heure Depar                                                         | ^t=11?(CŔ)                                                      |  |  |
| touches , SP puis sur                                                                                           | et valider par                                |                                                                     |                                                                 |  |  |
| <ul> <li>Paramétrer la date te l'heure<br/>séquencement et la date et heur</li> </ul>                           | actuelle, la durée (1min) du<br>ve de départ. |                                                                     |                                                                 |  |  |
| Le compteur est prêt « ! ».                                                                                     |                                               |                                                                     |                                                                 |  |  |
| Visualisation de la configuration                                                                               |                                               | DLE12<br>Nb Capt.possibles=6                                        |                                                                 |  |  |
| - Taper sur LE, puis sur les touches 1 et 2.                                                                    |                                               | Nb Capt.util.=04!(CR)<br>Nb Voies=2!(CR)<br>Capts Voie 0-00_03!(CR) |                                                                 |  |  |
| - Pour visualiser tous les paramètres appuver sur CR Capts. Voi e 0=00, 03! (CR)<br>Capts. Voi e 1=01, 02! (CR) |                                               |                                                                     | 1=01, 02! (CR)                                                  |  |  |
| Schéma mode 3 avec discrimination de sens :                                                                     |                                               |                                                                     |                                                                 |  |  |
|                                                                                                    | Voie 0 = C0+C3                                |                                                                     |                                                                 |  |  |
| Boucles co<br>Fréquences f=0 c3<br>f=6                                                                          |                                               |                                                                     |                                                                 |  |  |
|                                                                                                    |                                               |                                                                     |                                                                 |  |  |
| $ \begin{bmatrix} 1-4 \\ 1 \end{bmatrix} \begin{bmatrix} f=2 \\ f \end{bmatrix} $                               |                                               |                                                                     |                                                                 |  |  |
| Voie 1 = C1 + C2                                                                                                |                                               |                                                                     |                                                                 |  |  |
| Voie $2 - (0 + (1 + (2 + (3 + (3 + (3 + (3 + (3 + (3 + (3$                                                      |                                               |                                                                     |                                                                 |  |  |
|                                                                                                    |                                               |                                                                     |                                                                 |  |  |
|                                                                                                    | $\downarrow$                                  |                                                                     | <b></b>                                                         |  |  |
| ELSI<br>22 Avenue Gustave Eiffel                                                                                | Tél. : 05 57 26 14 70                         |                                                                     | Page 70 sur 88<br>Rev C                                         |  |  |
| 33605 PESSAC                                                                                                    | Fax : 05 56 36 19 29                          | $\Box$                                                              | Date : 16/05/2007                                               |  |  |

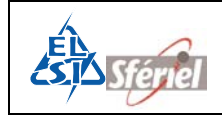

## 6.25 <u>- Commande DLE13 :</u>

#### <u>Programmation et vérification de la largeur et de la distance dynamique des boucles ou de</u> <u>l'écartement des tubes.</u>

Cette commande visualise en premier lieu la valeur en cm de la distance dynamique entre les boucles 0 et 1 puis 2 et 3 etc.... Préprogrammées en usine à 300 cm. En second la valeur en cm de la largeur dynamique des boucles 0 et 1 puis 2 et 3 etc....Préprogrammées en usine à 150 cm. Ces valeurs dépendent des boucles.

Cette commande est protégée par DLEO.

L'apparition du "?" à la suite du paramètre invite l'opérateur à saisir la nouvelle valeur d'écartement des boucles. Après avoir saisi cette valeur, valider par (CR).

(Si les valeurs sont incorrectes : CMDE INVALIDE!)

#### Exemple :

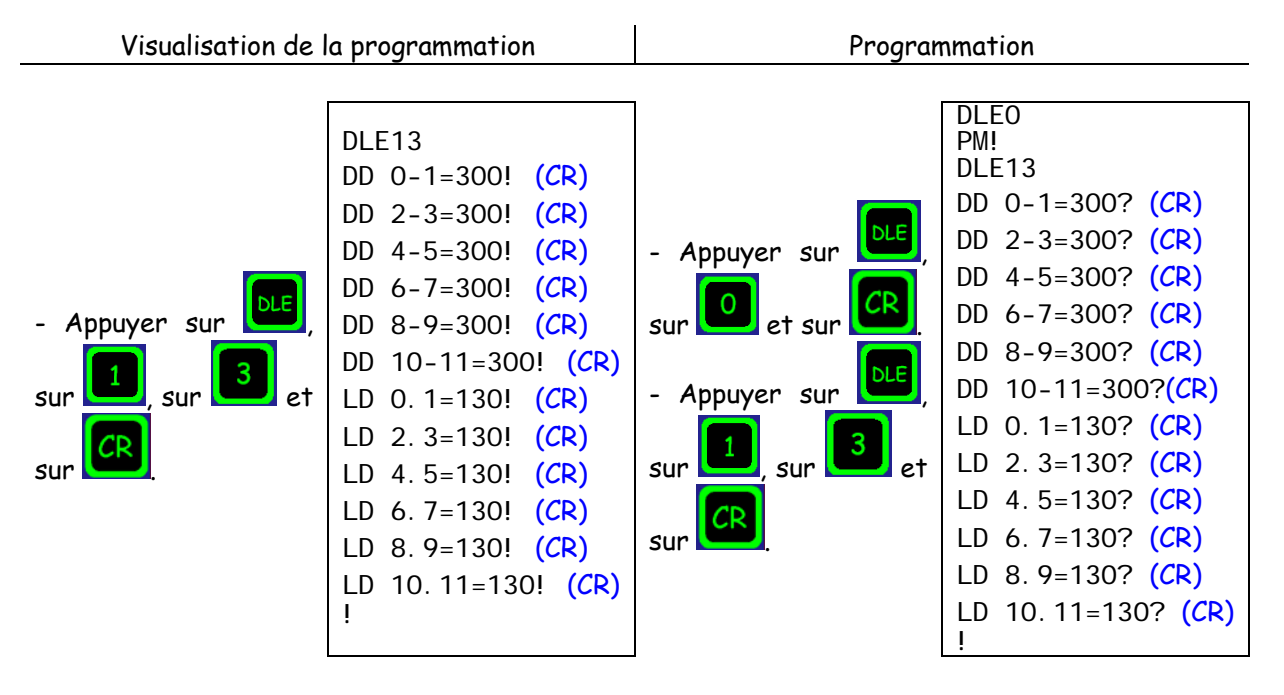

Les valeurs acceptées pour la distance dynamique entre les boucles sont de 01 à 900, et celles de la largeur dynamique sont de 50 à 300.

| ELSI                     |  |  |
|--------------------------|--|--|
| 22 Avenue Gustave Eiffel |  |  |
| 33605 PESSAC             |  |  |

Tél. : 05 57 26 14 70 Fax : 05 56 36 19 29

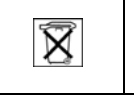

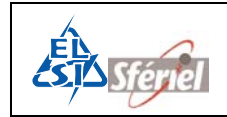

## 6.26 <u>- Commande DLE14 :</u>

#### Programmation et vérification du seuil VL/PL

Le seuil de longueur qui différencie les VL des PL est fixé par défaut à 60 dm (préprogrammé en usine).

Cette commande est protégée par DLEO.

L'apparition du "?" à la suite du paramètre invite l'opérateur à entrer la nouvelle valeur du seuil de discrimination. Après avoir entré cette valeur, valider par (CR).

Le seuil de discrimination de longueur est programmable de 20 à 255 dm. (Si les valeurs sont incorrectes : CMDE INVALIDE!)

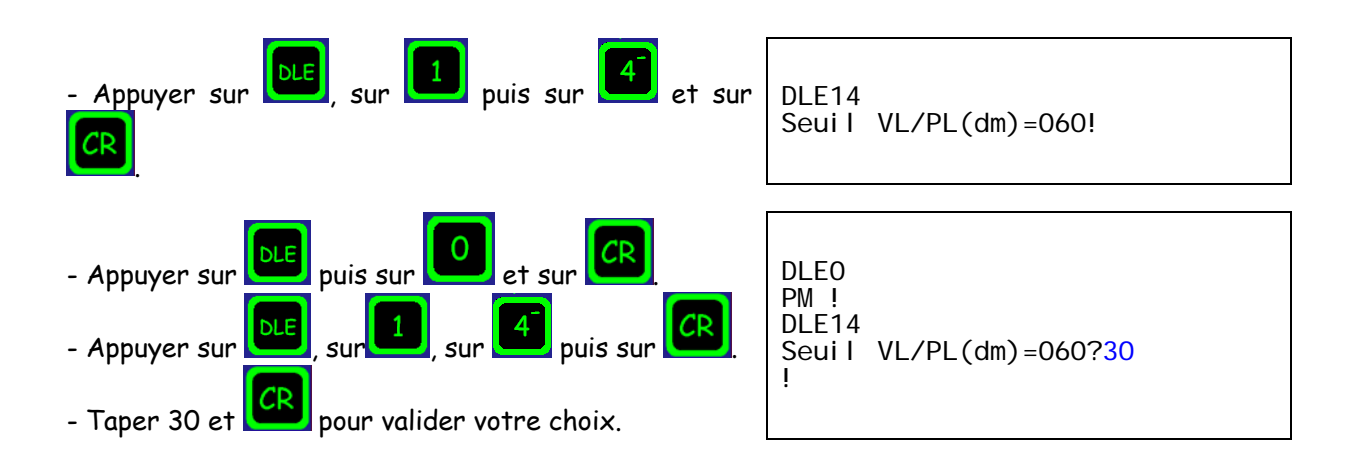

| Fax: U5 56 36 19 29           | ELSI<br>22 Avenue Gustave Eiffel | Tél. : 05 57 26 14 70 | X        | Page 72 sur 88<br>Rev C |
|-------------------------------|----------------------------------|-----------------------|----------|-------------------------|
| 33605 PESSAC Date : 16/05/200 | 33605 PESSAC                     | Fax : 05 56 36 19 29  | $\Delta$ | Date : 16/05/2007       |

### <u>Exemple</u> :
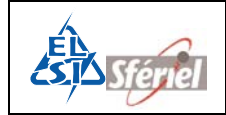

## 6.27 <u>- Commande DLE15 :</u>

#### Programmation et vérification du nombre et des seuils des classes de vitesse et de longueur

Le nombre de classes de vitesse ainsi que les valeurs des seuils ont été préprogrammés en usine. L'appel de la commande **DLE15** permet de visualiser le nombre de classes et leurs valeurs respectives. Chaque envoi de (CR) affiche la classe suivante et sa valeur.

| Valeurs des seuils supérieurs des classesCL. 01 = 030 (CR)30 = classe de 1 à 30 KnCL. 02 = 040 (CR)40 = classe de 31 à 40 Kn |      |
|----------------------------------------------------------------------------------------------------|------|
| CL. 01 = 030 (CR) 30 = classe de 1 à 30 Km   CL. 02 = 040 (CR) 40 = classe de 31 à 40 Km                                     |      |
| CL. 02 = 040 (CR) 40 = classe de 31 à 40 K                                                                                   | ı/Н  |
|                                                                                                    | n/H  |
| CL. 03 = 050 (CR) :                                                                                                    |      |
| CL. 04 = 060 (CR) :                                                                                                    |      |
| CL. 05 = 070 (CR) :                                                                                                    |      |
| CL. 06 = 080 (CR) :                                                                                                    |      |
| CL. 07 = 090 (CR) :                                                                                                    |      |
| CL. 08 = 100 (CR) :                                                                                                    |      |
| CL. 09 = 110 (CR) :                                                                                                    |      |
| CL. 10 = 120 (CR) :                                                                                                    |      |
| CL. 11 = 130 (CR) :                                                                                                    |      |
| CL. 12 = 150 (CR) 150 = classe de 131 à 150                                                                                  | Km/H |

| CLASSES L = 2(CR) | Nombre de classes de longueur.                                     |
|-------------------|--------------------------------------------------------------------|
| CL.01 = 60 (CR)   | Valeur du seuil inférieur de la classe.                            |
| CL.02 = 255 (CR)  | Valeur du seuil supérieur de la classe : 255 toutes les longueurs. |

**ATTENTION** : Quand le séquencement a commencé, il est alors impossible (même avec **DLEO**) de modifier le nombre de classes, mais les valeurs des seuils restent modifiables.

Les seuils de vitesses sont programmables de 1 à 250 km/h toujours dans l'ordre croissant. Les seuils de longueurs sont programmables de 1 à 255 dm (255 toutes les longueurs supérieurs à la valeur de la classe précédente) et toujours dans l'ordre croissant.

Si la configuration est mal faite un message d'erreur apparaît : « ERR. SEUI LS VI TESSE » ou « ERR. SEUI LS LONGUEUR ».

|    | E      | LSI     |        |
|----|--------|---------|--------|
| 22 | Avenue | Gustave | Eiffel |
|    | 33605  | 5 PESSA | С      |

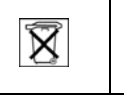

# 6.28 <u>- Commande DLE16 :</u>

#### Rétablissement des classes de vitesse préprogrammées en usine

Cette commande permet de remettre automatiquement et en une seule fois les seuils préprogrammés en usine, vue dans la commande **DLE15** (nombre et seuils des classes de vitesse). Cette commande est protégée par **DLEO**, elle est inaccessible après le début du séquencement : « CMDE NON AUTORIDEE »

Après avoir tapé **DLE0** puis **DLE16** et si l'on désire restaurer les valeurs préprogrammées, on valide les 2 messages suivants par (CR) :

Classes Usine? (CR) Etes vous sur ? (CR)

A ce stade, les valeurs préprogrammées en usine sont remises en lieu et remplacent les valeurs précédentes. Un simple contrôle peut être fait en tapant la commande **DLE15**.

Si l'on ne désire pas restaurer les valeurs préprogrammées mais garder les anciennes, un appui sur une touche quelconque permet de sortir de la commande sans rien modifier.

Les classes de vitesse préprogrammées en usine sont au nombre de 12 et leurs seuils sont les suivants :

| CLASSE 1  | = | 30 Km/h  |
|-----------|---|----------|
| CLASSE 2  | = | 40 Km/h  |
| CLASSE 3  | = | 50 Km/h  |
| CLASSE 4  | = | 60 Km/h  |
| CLASSE 5  | = | 70 Km/h  |
| CLASSE 6  | = | 80 Km/h  |
| CLASSE 7  | = | 90 Km/h  |
| CLASSE 8  | = | 100 Km/h |
| CLASSE 9  | = | 110 Km/h |
| CLASSE 10 | = | 120 Km/h |
| CLASSE 11 | = | 130 Km/h |
| CLASSE 12 | = | 150 Km/h |
|           |   |          |

Les classes de longueur préprogrammées en usine sont au nombre de 2 et leurs seuils sont les suivantes :

CLASSE 1 = 60 dm CLASSE 2 = 255 dm

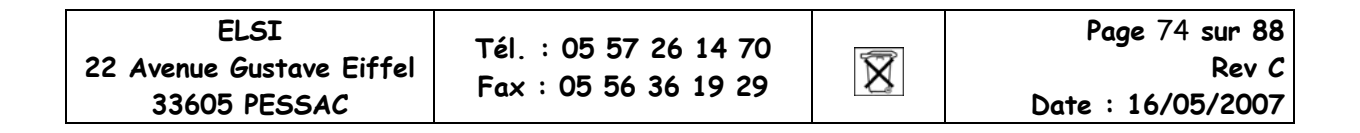

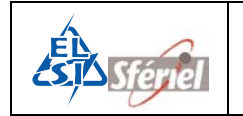

# 6.29 <u>Commande DLE19 : Recollement de séquence</u>

Le recollement de séquence permet de vider la mémoire des données qui viennent d'être relevées et de démarrer un nouveau comptage sans perte de données à partir de la séquence en cours de construction.

Cette commande doit être activée avant le début d'une séquence.

Elle ne peut pas être modifiée lors du comptage.

Activation de la commande :

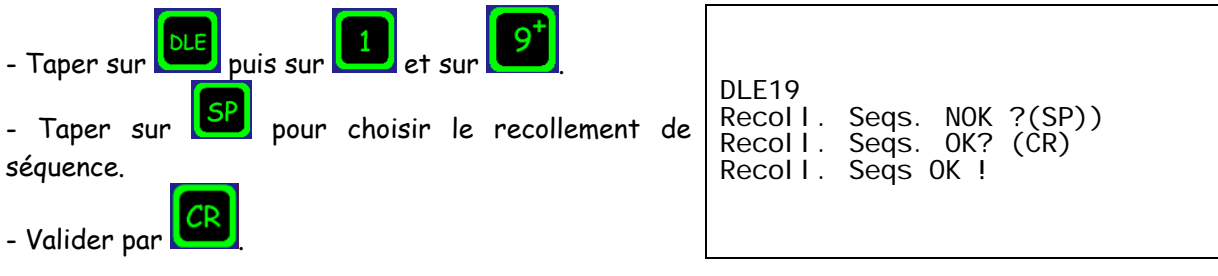

A chaque relevé, que cela soit avec la **DLE50**, la **DLE55**, la **DLE5** ou un relevé Moustic, le compteur posera systématiquement la question, s'il doit faire un recollement de séquence ou non.

## *Exemple* : après relevé

| - Appuyer sur bie, puis sur 5 0 et finir par                       | DLE50<br>Transf. vers SDCARD? (SP)<br>Transf. Vers USB? (CR)                                               |
|--------------------------------------------------------------------|----------------------------------------------------------------------------------------------------|
| - Appuyer sur pour ne pas valider le transfert<br>vers la SD CARD. | Transf vers USB!Init<br>Init USB en cours…<br>Init USB OK<br>Detection CLe USB…<br>CLe USB prete           |
| - Appuyer sur pour valider le transfert vers l'USB.                | Init.Transf.USB<br>Init.TransfUSB OK<br>Transf. USB 00000<br>Transf. Vers USB OK<br>Recoll. Seqs. OK? (CR) |
| - Appuyer sur cr pour valider le recollement de séquence.          | Recoll. Seqs. OK!<br>!                                                                                     |

Lorsque la commande **DLE19** n'est pas activée, après un relevé, le compteur ne pose pas la question s'il doit faire ou non un recollement de séquence.

| ELSI                     |  |
|--------------------------|--|
| 22 Avenue Gustave Eiffel |  |
| 33605 PESSAC             |  |

Tél. : 05 57 26 14 70 Fax : 05 56 36 19 29

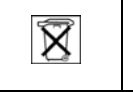

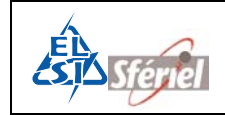

# 6.30 <u>Commande DLE20 :</u>

#### Visualisation de l'état de fonctionnement du compteur (maintenance)

Cette commande permet d'afficher le nombre d'erreur de chaque composant du compteur.

Exemple :

Cette commande est utile pour les techniciens de maintenance.

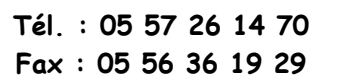

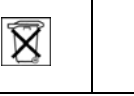

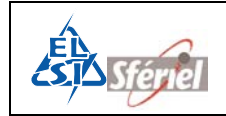

# 6.31 <u>Commande DLE21 :</u>

## Détermination de la capacité de la PILE

Dans les cas d'un fonctionnement sur batterie extérieure, les données sur la pile n'ont aucune signification. De même pour les données de la batterie, lorsqu'on est en fonctionnement sur pile.

La commande **DLE21** affichera les paramètres de l'alimentation du compteur ; la tension de la pile ou la tension venue de la batterie.

Le compteur peut indiquer trois états différents de la pile :

Pile OK Pile Faible Pile ABSENTE

<u>Exemple</u> :

#### VPILE FAIBLE = 0.00 V VBAT OK = 13.07 V

# 6.32 <u>*--*</u>Commande DLE23 : Fin de comptage (date et heure)

Visualisation de la date de fin de comptage.

La date de fin de comptage est initialisée après programmation (DLE2). La date de fin de comptage proposée est alors la date de saturation de la mémoire.

L'opérateur peut saisir la date de fin de comptage en activant la commande **DLEO** au préalable. La date qu'il choisira, devra être antérieur à la date proposée par le compteur.

L'apparition du "?" à la suite du paramètre invite l'opérateur à entrer la nouvelle valeur du seuil de discrimination. Après avoir entré cette valeur, valider par (CR).

Le compteur s'arrêtera dès que cette date sera atteinte.

#### <u>Exemple :</u>

| DLE23 (CR)          |
|---------------------|
| Annee Fin=06 ! (CR) |
| Mois Fin=02 ! (CR)  |
| Jour Fin=12 ! (CR)  |
| Heure Fin=05 ! (CR) |
| Heure Fin=05 ! (CR) |

| ELSI         |        |         |        |  |
|--------------|--------|---------|--------|--|
| 22           | Avenue | Gustave | Eiffel |  |
| 33605 PESSAC |        |         |        |  |

Tél. : 05 57 26 14 70 Fax : 05 56 36 19 29

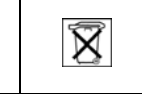

# 6.33 <u>Commande DLE30 : Programmation de l'adjacence et de</u> <u>l'anticoïncidence des canaux.</u>

Cette commande permet de régler les valeurs pour la gestion de l'anticoïncidence. En premier la commande permet d'indiquer les capteurs adjacents :

- 0 : 2 -> Capteur adjacent à CO : C2.
- 1 : 3 -> Capteur adjacent à C1 : C3.

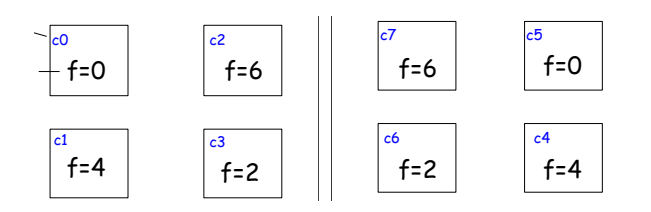

La commande déroule tous les capteurs, il ne peut y avoir que deux capteurs adjacents l'un de l'autre.

La touche 'CR' permet de valider, la touche 'SP' permet de passer au capteur adjacent suivant puis au capteur suivant. Les touches numériques permettent d'indiquer le numéro des capteurs adjacents.

Puis la commande demande les valeurs :

ET: Ecart temporel en secondes maximal entre deux détections de véhicule qui seront considérées comme une seule détection. Au-delà de cette valeur, le compteur considère qu'il y a deux véhicules.

ETO : Ecart en % relatif maximum entre les temps d'occupation de deux véhicules qui seront considérés comme un seul. Au-delà de cette valeur, le compteur considère qu'il y a deux véhicules.

ETP : Ecart en % relatif maximum entre les temps de passage de deux véhicules qui seront considérés comme un seul. Au-delà de cette valeur, le compteur considère qu'il y a deux véhicules.

(Si les valeurs sont incorrectes : CMDE INVALIDE !)

*Exemple* (par rapport au schéma):

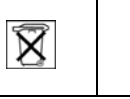

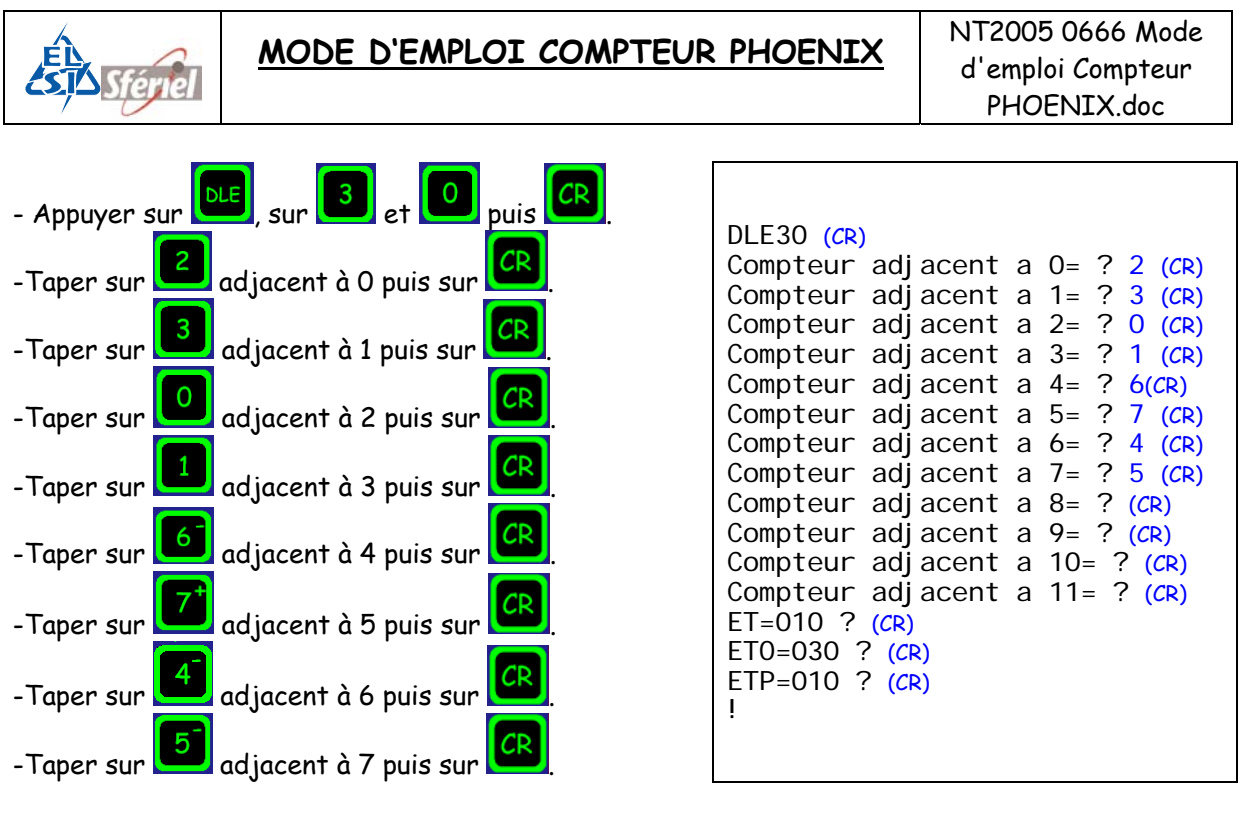

# 6.34 <u>Commande DLE31 : Choix des fréquences des</u> <u>détecteurs</u>

Cette commande permet de choisir la gamme de fréquence par chaque capteur.

| Capt0  | = | $0 \rightarrow$ Indique que le capteur 0 à la gamme de fréquence 0. |
|--------|---|---------------------------------------------------------------------|
| Capt1  | = | 4                                                                   |
| Capt2  | = | 6                                                                   |
| Capt3  | = | 2                                                                   |
| Capt4  | = | 0                                                                   |
| Capt5  | = | 4                                                                   |
| Capt6  | = | 2                                                                   |
| Capt7  | = | 6                                                                   |
| Capt9  | = | 4                                                                   |
| Capt10 | = | 6                                                                   |
| Capt11 | = | 2                                                                   |
| Capt12 | = | 6                                                                   |

Les gammes de fréquence à choisir sont des chiffres de 0 à 7.

Pour modifier chaque ligne, il suffit de taper le chiffre de la nouvelle gamme puis valider par CR.

| ELSI<br>22 Avenue Gustave Eiffel<br>33605 PESSAC | Tél. : 05 57 26 14 70<br>Fax : 05 56 36 19 29 | X | Page 79 sur 88<br>Rev C<br>Date : 16/05/2007 |
|--------------------------------------------------|-----------------------------------------------|---|----------------------------------------------|

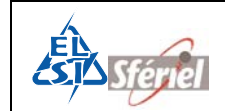

## Exemple :

|               |            |           |         |            | CD     |
|---------------|------------|-----------|---------|------------|--------|
| - Appuyer sur | , su       | r 🛄 e     | t 🛄 p   | ouis sur 🕻 |        |
| - Si vous vou | ılez modif | ier la fr | équence | du capt    | eur 1; |

taper sa nouvelle valeur (6).

| DLE30 |         |             |
|-------|---------|-------------|
| Freq. | Capteur | 0=0 ? (CR)  |
| Freq. | Capteur | 1=4 ?6 (CR) |
| Freq. | Capteur | 2=6 ? (CR)  |
| Freq. | Capteur | 3=2 ? (CR)  |
| Freq. | Capteur | 4=0 ? (CR)  |
| Freq. | Capteur | 5=4 ? (CR)  |
| Freq. | Capteur | 6=2 ? (CR)  |
| Freq. | Capteur | 7=6 ? (CR)  |
| Freq. | Capteur | 8=4 ? (CR)  |
| Freq. | Capteur | 9=0 ? (CR)  |
| Freq. | Capteur | 10=2 ? (CR) |
| Freq. | Capteur | 11=6 ? (CR) |

# 6.35 <u>*Commande DLE88 : Réglage du nombre maximum de séquences.*</u>

Cette commande permet de choisir ou de visualiser le nombre maximum de séquence et le nombre de séquence qu'on désire effectuer.

DLE88 Nb Sequences Maxi: xxxxx ! Nb Sequences=052600

xxxxx étant le nombre de séquences.

052600 indique le nombre de séquence à faire en fonction de la mémoire.

Suivant le mode de fonctionnement :

En utilisant la commande **DLEO** au préalable, il est possible de modifier le nombre de séquence que l'on désire.

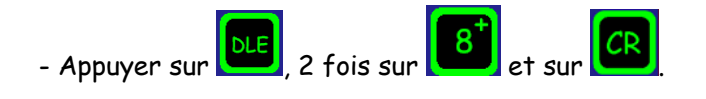

| DLE | 88                  |
|-----|---------------------|
| Nb. | Seq. Maxi =1015808  |
| Nb. | Seq. =0525600! (CR) |
| !   |                     |

| ELSI                     |  |  |
|--------------------------|--|--|
| 22 Avenue Gustave Eiffel |  |  |
| 33605 PESSAC             |  |  |

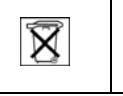

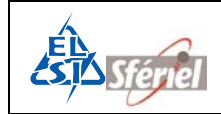

# 7 <u>Protocole compteur</u>

| PC/MTS                  | Compteur                                                    |
|-------------------------|-------------------------------------------------------------|
| <enq></enq>             |                                                             |
|                         | <ack></ack>                                                 |
| (données)               | <stx>xxxxxxxxxxxxxxxxx&lt;0&gt;CR&gt;LF&gt;Etx&gt;bcc</stx> |
| <ack></ack>             |                                                             |
| (données, fin de canal) | <stx>xxxxxxxxxxxxx&lt;0×CR×LF×LF×Etx&gt;bcc</stx>           |
| <ack></ack>             |                                                             |
| (données)               | <stx>xxxxxxxxxxxxxxxxx&lt;0&gt;CR&gt;LF&gt;Etx&gt;bcc</stx> |
| <ack></ack>             |                                                             |
| (données, fin de        | <stx>xxxxxxxxxxxxxxxxx&lt;0&gt;CR&gt;LF&gt;Eot&gt;bcc</stx> |
| données)                |                                                             |
| <ack></ack>             |                                                             |

- Le bloc émis par le compteur débute par **Stx**> et se termine par un bcc.
- Le bcc est précédé du caractère < Etx> dans le cas où il reste des données.
- Le bcc est précédé par < Eot > dans le cas du dernier bloc.
- Tous les blocs sont acquittés dans le cas où le compteur reçoit un «Nack», le bloc est retransmis.
- Dans le relevé **NORMAL**, tous les blocs contiennent 80 caractères y compris le **bcc** (les blocs sont complétés avec des 0 (nul) avant le **<Etx>**).
- Le bcc est la somme arithmétique de tous les caractères compris entre **<Stx>** inclus et **<Etx>** exclus.
- Le bcc est calculé sur 8 bits, tous les bits du bcc sont transmis.
- Dans le relevé TURBO, les blocs y compris le bcc contiennent au plus 80 caractères.

# 7.1 <u>Relevé TEDI</u>

- Le compteur peut être également relevé en utilisant le protocole TEDI.
- Les trois modes du protocole sont reconnus par le compteur.
- L'adresse par défaut du compteur est CP1, elle peut être modifiée par la commande DLE22.
- La commande BV est utilisée pour relever le compteur.

## 7.1.1 <u>Syntaxe de la commande BV</u>

La commande BV admet les paramètres suivants :

BV p n d0 d1

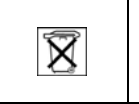

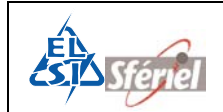

Tous les paramètres sont optionnels :

| Р  | Nombre de séquence                   |  |
|----|--------------------------------------|--|
|    | 1 par défaut                         |  |
|    | 0, pour relever toutes les séquences |  |
| N  | Numéro de canal à relever            |  |
|    | Par défaut tous les canaux           |  |
| DO | Date de début de relevé              |  |
|    | JJ/MM/AA HH : MIN : SS               |  |
| D1 | Date de fin de relevé                |  |
|    | JJ/MM/AA HH : MIN : SS               |  |

## 7.1.2 <u>Réponse du compteur :</u>

Le fichier FIME compteur avec les formats suivants :

Le relevé TEDI comprend deux formats :

Le format par défaut des données est le suivant :

| Nature générique de<br>la mesure | Séquencement       | Format de la ligne   |
|----------------------------------|--------------------|----------------------|
| Débit                            | <= 1mn             | ligne de 15 valeurs. |
| Débit                            | > 1min et < 60 min | ligne de 1Ø valeurs. |
| Débit                            | >= 60 min          | ligne de 12 valeurs. |
| Débit                            | 1 an               | ligne de 12 valeurs. |
| Vitesse                          | <= 1mn             | ligne de 15 valeurs. |
| Vitesse                          | > 1min et < 60 min | ligne de 1Ø valeurs. |
| Vitesse                          | >= 60 min          | ligne de 12 valeurs. |

Le format compatible NF P 99-304 est le suivant :

| Nature générique de<br>la mesure | Séquencement       | Format de la ligne   |
|----------------------------------|--------------------|----------------------|
| Débit                            | <= 1mn             | ligne de 15 valeurs. |
| Débit                            | > 1min et <= 6 min | ligne de 1Ø valeurs. |
| Débit                            | > 6 min            | ligne de 12 valeurs. |
| Vitesse                          | <= 1mn             | ligne de 15 valeurs. |
| Vitesse                          | > 1min et <= 6 min | ligne de 1Ø valeurs. |
| Vitesse                          | > 6 min            | ligne de 12 valeurs. |

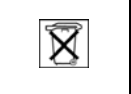

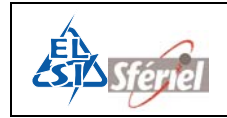

## 7.1.3 Protocole TEDI

#### Mode de base

| <enq>CP10 BV 0<etx>bcc</etx></enq> |                                              |
|------------------------------------|----------------------------------------------|
|                                    | <stx>CP10 xxxxxxxxxxxxxxxxCEtb&gt;bcc</stx>  |
| <ack>0</ack>                       |                                              |
|                                    | <stx>CP11 xxxxxxxxxxxxxxxxCtb&gt;bcc</stx>   |
| <nack>1</nack>                     |                                              |
|                                    | <stx>CP11 xxxxxxxxxxxxxxxxCtb&gt;bcc</stx>   |
| <ack>1</ack>                       |                                              |
|                                    | <stx>CP12 xxxxxxxxxxxxxxxxxCEtx&gt;bcc</stx> |

La taille des blocs est inférieure ou égale à 255 octets y compris <stx> et bcc.

#### Mode test

| -CP10 BV O <cr></cr> |                           |
|----------------------|---------------------------|
|                      | -CP10 xxxxxxxxxx +        |
| !0                   |                           |
|                      | -CP11 xxxxxxxxxx +        |
| ?1                   |                           |
|                      | -CP11 xxxxxxxxxxx +       |
| !1                   |                           |
|                      | -CP12 xxxxxxxxxxxxxxxxx ! |

La taille des blocs est inférieure ou égale à 255 octets y compris <+> et '?' ou '!'

#### Mode terminal

| BV O <cr></cr> |                                        |
|----------------|----------------------------------------|
|                | XXXXXXXXXXXXXXXXXXXXXXXXXXXXXXXXXXXXXX |
|                | _ XXXXXXXXXXXXXXXXXXXXXXXXXXXX<br>     |

Il n'y a qu'un seul bloc, les données sont émises en flot continu.

| ELSI                     | Tél. : 05 57 26 14 70 | X   | Page 83 sur 88    |
|--------------------------|-----------------------|-----|-------------------|
| 22 Avenue Gustave Eiffel | Fax : 05 56 36 19 29  |     | Rev C             |
| 33605 PESSAC             | Fax : 05 56 36 19 29  | *8* | Date : 16/05/2007 |

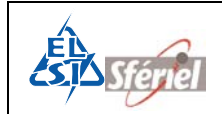

# 8 Format des fichiers

Les fichiers enregistrés sur clé USB ou sur SD CARD sont au format texte (.TXT). Le nom généré par le compteur est de la forme U0000\_00 ou S0000\_00.

Avec :

S pour la SD CARD.

U pour l'USB

0000 désigne le numéro du compteur, il est modifiable par la DLE1.

\_00 désigne le numéro du fichier, celui-ci s'incrémente lorsqu'il y a plusieurs relevés.

Un fichier est constitué par canal :

- D'une ligne d'en tête au format FIME compteur.
- D'une ligne contenant les seuils de vitesse pour les modes 2 et 4.
- Des données :
  - Une séquence par ligne pour les modes 2 et 4 (quelque soit le nombre de seuils).
  - 10 ou 12 données par lignes selon le séquencement pour les MODE 1 et 3.
    - Une donnée est codée sur 4 octets quand le séquencement est inférieur ou égal à 60mn.
    - Une donnée est codée sur 5 octets quand le séquencement est supérieur à 60 min.

## En tête FIME :

NNNN.-DDD .SSSS.--II.---S.--AA.--MM.--JJ.--HH.--MN.PPPP.---M.---T.

| NNNM | <b>I</b> : Numéro (DLE1)        |
|------|---------------------------------|
| DDD  | : Département (DLE1)            |
| SSSS | : Section (DLE1)                |
| II   | : Indice (DLE1)                 |
| S    | : Sens (DLE1)                   |
| AA   | : année (début de séquencement) |
| MM   | : mois                          |
| JJ   | : jour                          |
| нн   | : heure                         |
| MN   | : minute                        |
| PPPP | : période en minute             |
| Μ    | : mode de fonctionnement        |
| т    | : type (DLE1)                   |

## Seuils de vitesses pour les modes 2 et 4 :

0030.0040.0050.0060.0070.0080.0090.0100.0110.0120.0130.0150.

#### Données :

En mode 2 et 4 une ligne représente une séquence. En mode 1 et 3 une donnée représente une séquence.

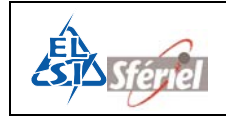

# 9 <u>Maintenance</u>

Une fonction de maintenance permet de tracer les évènements susceptibles d'influencer le fonctionnement du compteur.

Cette fonction de maintenance est accessible à partir de la commande DLE20.

# 10<u>Glossaire des termes</u>

| SIREDO       | Système Informatisé de REcueil de DOnnées routières                                              |  |  |  |
|--------------|--------------------------------------------------------------------------------------------------|--|--|--|
| LCR          | Langage de Commande Routier                                                                      |  |  |  |
| ELLIS        | Protocole de communication des compteurs, logiciel de relevé des compteurs de l'administration.  |  |  |  |
| TEDI         | Protocole de communication des stations SIREDO                                                   |  |  |  |
| XTEDI        | Logiciel de l'administration permettant de relever les matériels reconnaissant le protocole TEDI |  |  |  |
| TABATA       | Système d'exploitation et de gestion urbaine et routière                                         |  |  |  |
| SEGUR        | Système d'exploitation et de gestion urbaine et routière                                         |  |  |  |
| Commande DLE | Caractère ASCII code 10H mot clé pour le langage compteur.                                       |  |  |  |

# 11 Fonction des switchs

- Switch 1 Verrouillage de la vitesse du port Terminal 1 (PC)
- Switch 2 Verrouillage de l'identification
- Switch 3 Mode compteur ou station ON compteur, Off Station
- Switch 4 Affichage du dialogue St7-ST10 ON pas d'affichage OFF affichage
- Switch 5
- Switch 6 Init data en EEprom : On pas d'Init, OFF Init

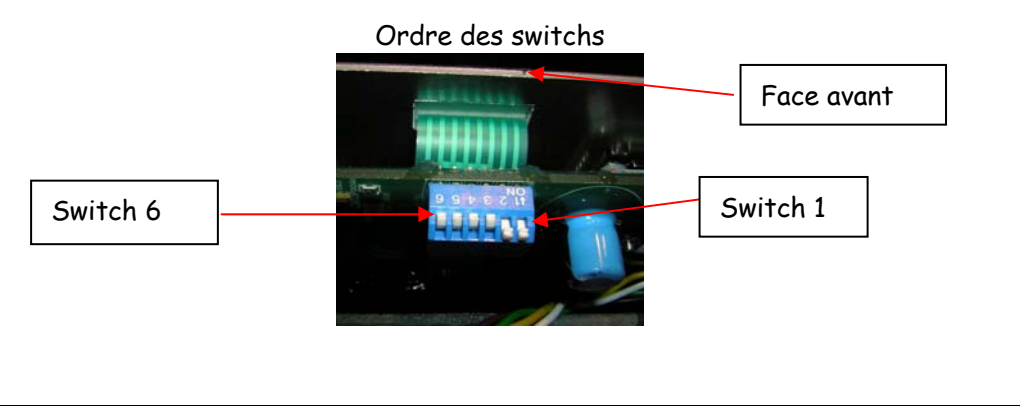

| ELSI<br>22 Avenue Gustave Eiffel<br>33605 PESSAC | Tél. : 05 57 26 14 70<br>Fax : 05 56 36 19 29 | X | <b>Page</b> 85 <b>sur 88</b> |
|--------------------------------------------------|-----------------------------------------------|---|------------------------------|
|                                                  |                                               |   | Rev C                        |
|                                                  |                                               |   | Date : 16/05/2007            |

# 12 Annexes:

# 12.1 <u>Annexe1 : Connecteur de Boucles</u>

Le brochage ci-dessous permet de relier par les nappes des entrées boucles de deux cartes MAE6 à un connecteur Sub-D femelle 25 broches. Le brochage du connecteur Sub-D est le suivant :

| 1  | BOA | Carte O, boucle O |
|----|-----|-------------------|
| 2  | B1A | Carte 1, boucle 1 |
| 3  | B2A | Carte 2, boucle 2 |
| 4  | B3A | Carte 3, boucle 3 |
| 5  | B4A | Carte 4, boucle 4 |
| 6  | B5A | Carte 5, boucle 5 |
| 7  | BOA | Carte O, boucle O |
| 8  | B1A | Carte 1, boucle 1 |
| 9  | B2A | Carte 2, boucle 2 |
| 10 | B3A | Carte 3, boucle 3 |
| 11 | B4A | Carte 4, boucle 4 |
| 12 | B5A | Carte 5, boucle 5 |
| 13 | NC  | Non connecté      |
| 14 | BOB | Carte O, boucle O |
| 15 | B1B | Carte 1, boucle 1 |
| 16 | B2B | Carte 2, boucle 2 |
| 17 | B3B | Carte 3, boucle 3 |
| 18 | B4B | Carte 4, boucle 4 |
| 19 | B5B | Carte 5, boucle 5 |
| 20 | BOB | Carte O, boucle O |
| 21 | B1B | Carte 1, boucle 1 |
| 22 | B2B | Carte 2, boucle 2 |
| 23 | B3B | Carte 3, boucle 3 |
| 24 | B4B | Carte 4, boucle 4 |
| 25 | B5B | Carte 5, boucle 5 |

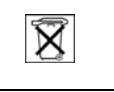

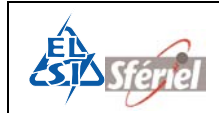

#### <u>Schéma : Du SUB-D vers les boucles :</u>

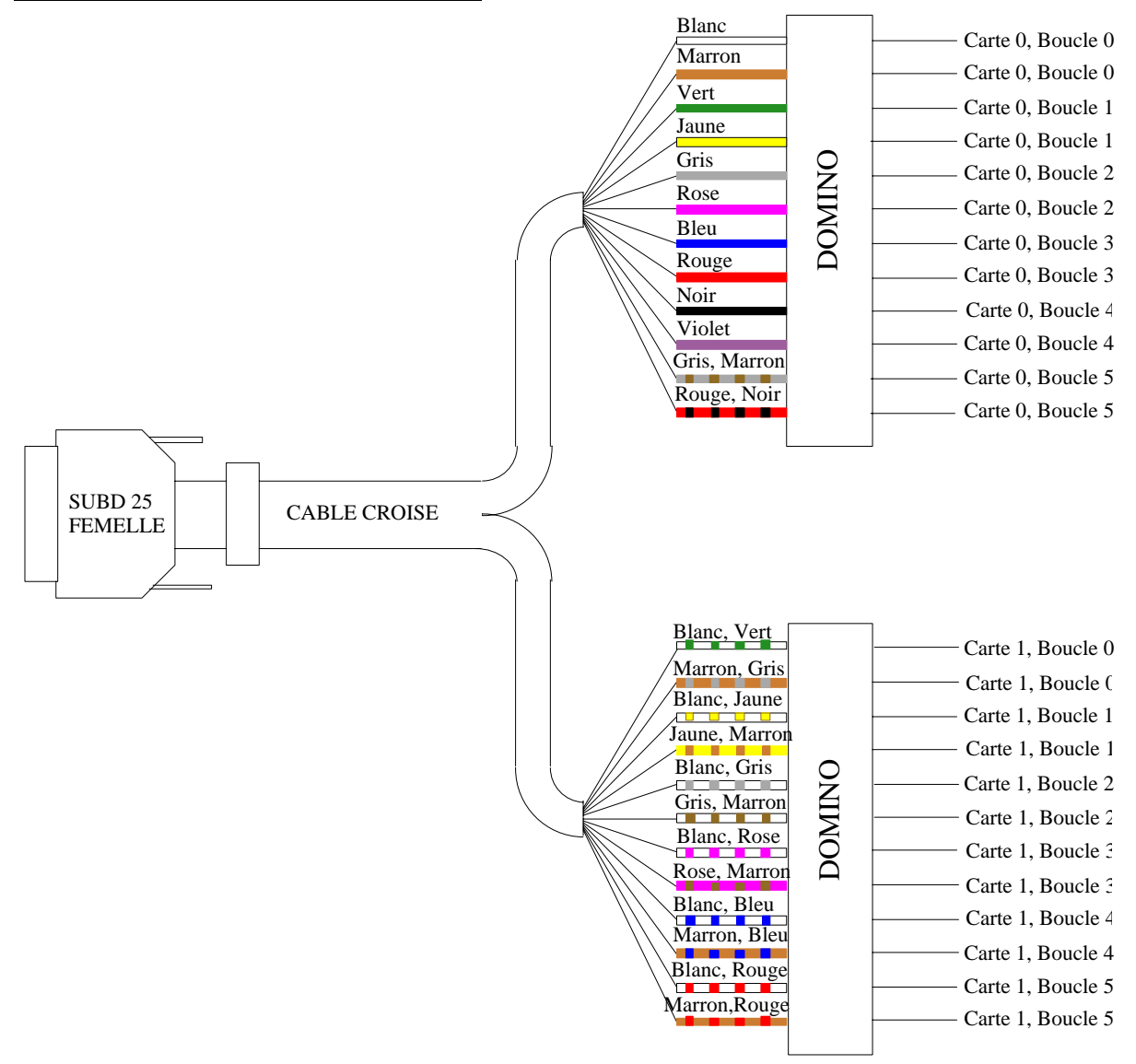

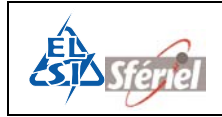

# 12.2 <u>Annexe2 : Mise en œuvre des capteurs électromagnétiques</u>

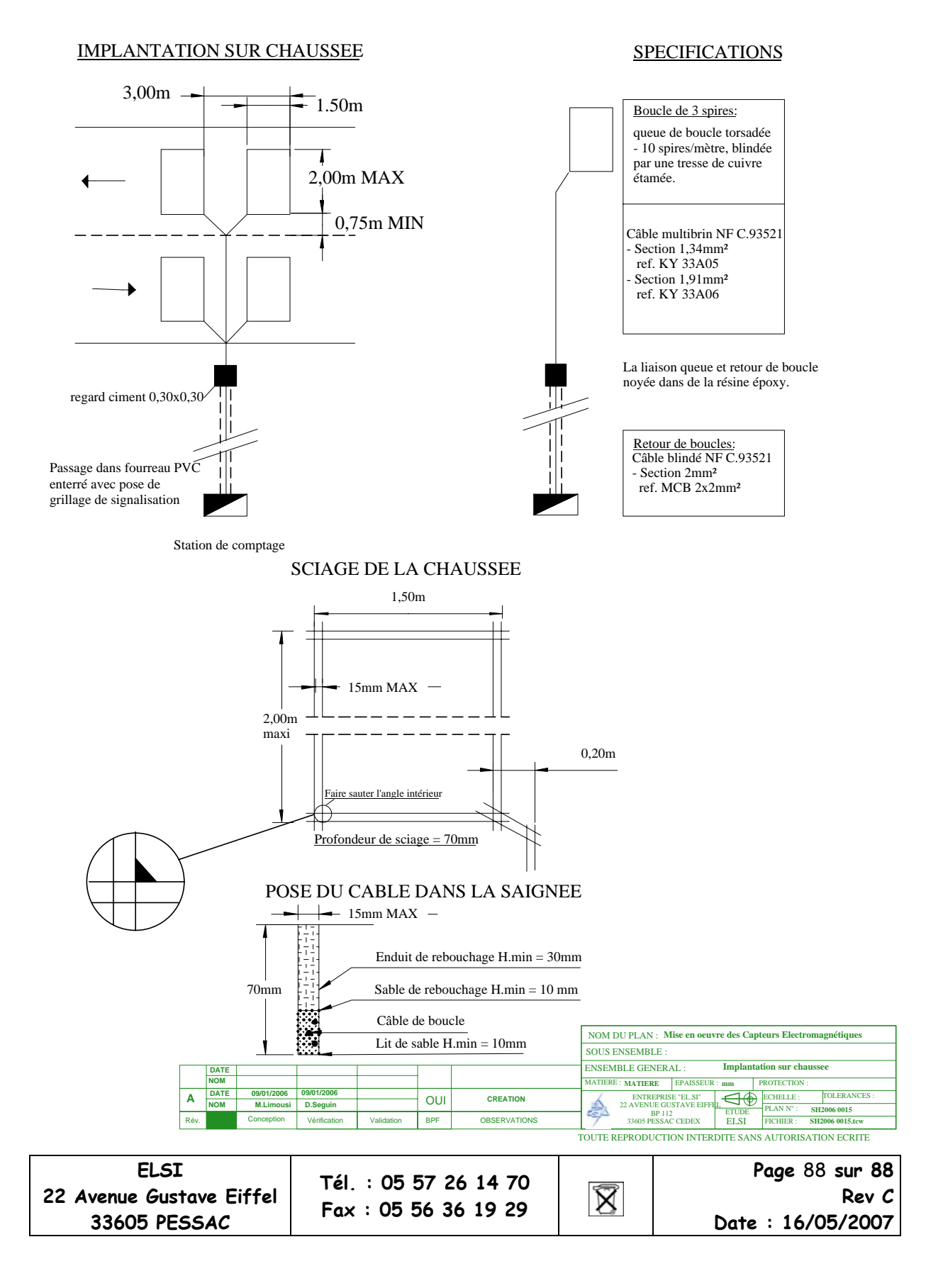